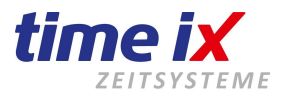

# Bedienerhandbuch TTM / TX - PZE Client Version 4.0.x

Stand 2021

Firma Time iX - 95138 Bad Steben - www.txzeit.de - office@time-ix.com - support@time-ix.com - vertrieb@time-ix.com Seite 1 / 99

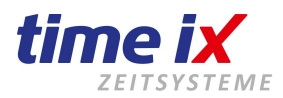

# Inhaltsverzeichnis

| 1.Allgemein                                                | 6  |
|------------------------------------------------------------|----|
| Einstellung der Berechtigungen, Menüstruktur und Favoriten | 6  |
| Struktur im PZE Client                                     | 7  |
| Wichtige allgemeine Informationen über die Zeiteingabe     | 7  |
| Leichte Menüführung                                        | 7  |
| Favoriten                                                  | 8  |
| Druckfunktionen                                            | 9  |
| Suchen und Sortierung                                      | 9  |
| Speicherung von Eingaben                                   | 9  |
| 2. Checkliste zum PZE Start                                | 10 |
| Entscheidend für den Anfang                                | 10 |
| Ein gut gemeinter Rat                                      | 11 |
| 3. Menüpunkte des PZE Client                               | 11 |
| Startbildschirm + Statusmeldungen des Time iX Systems      | 11 |
| Lizenz                                                     | 13 |
| 3.1 Stammdaten                                             | 13 |
| 3.1.1 Zeitmodelle                                          | 14 |
| Vertrauensarbeit                                           | 14 |
| Festmodell                                                 | 15 |
| Kalender                                                   | 15 |
| TAB Rahmenzeitvorgaben                                     | 15 |
| Rahmenzeiteinstellungen Kommt / Geht                       | 16 |
| Kernzeit                                                   | 17 |
| Sonderzeit                                                 | 17 |
| Pausen                                                     | 17 |
| Pausenwert                                                 | 18 |
| Pausenzeit                                                 | 19 |
| Rundungen                                                  | 21 |
| TAB Abschlusseinstellungen                                 | 22 |
| Grundeinstellungen                                         | 23 |
| Feststunden (monatliche Festwerte)                         | 23 |
| Erweiterte Konfiguration                                   | 24 |
| Zuordnungen                                                | 25 |
| 3.1.2 Typische Beispiele zu Zeitmodellen                   | 26 |
| 3.1.3 Zuschläge                                            | 27 |
| Zuschlagskonten                                            | 29 |
| Zuschläge / Zuschlagsfilter                                | 30 |
| 3.1.4 Fehlzeiten                                           | 32 |
| Fehlzeitkonten                                             | 32 |
| Fehlzeiten/Fehlzeitenfilter                                | 33 |
| 3.1.5 Kalendarium                                          | 35 |
| Hinweis zu Feiertagen im Ausland                           | 35 |
| 3.1.6 Gruppierungen                                        | 37 |
| 3.1.8 Konten                                               | 38 |
| 3.1.9 Kostenstellen                                        | 38 |

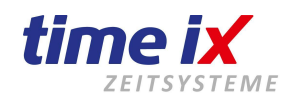

| 3.1.10 Planung                                                     | 40 |
|--------------------------------------------------------------------|----|
| 3.1.11 Teamleitergruppen                                           | 43 |
| 3.1.12 Mitarbeiter-Verwaltung                                      | 43 |
| TAB Daten 1                                                        | 43 |
| Startwerte setzen                                                  | 47 |
| TAB Daten 2                                                        | 48 |
| TAB Dokumentation                                                  | 50 |
| TAB Konfig                                                         | 50 |
| Allgemeine Einstellungen                                           | 50 |
| Variable Fehlzeiten                                                | 51 |
| PIN für telefonische Zeiterfassung                                 | 51 |
| Startwerte Sonderkonten                                            | 52 |
| TAB PoC                                                            | 52 |
| TAB Web/Info                                                       | 54 |
| TAB TX Portal                                                      | 54 |
| Führerscheinkontrolle                                              | 56 |
| Besonderer Hinweis zu Mitarbeiter löschen                          | 59 |
| Zeitmodell wechseln/ändern                                         | 59 |
| 3.1.13 Mitarbeiter - Zeitkonten erstellen                          | 60 |
| 3.1.14 Vorgaben                                                    | 61 |
| TAB Farbkonfiguration                                              | 61 |
| TAB Arbeitsverhältnisse                                            | 61 |
| 3.1.15 Mandant- / Benutzerwechsel                                  | 62 |
| 3.1.16 Passwort ändern                                             | 63 |
| 3.2 Bearbeiten                                                     | 63 |
| 3.2.1 Zeitkonto                                                    | 63 |
| Zeitkonto – Tageszeiten, Zeitenliste, Protokolle                   | 63 |
| Navigation im Zeitkonto                                            | 64 |
| Protokolle                                                         | 65 |
| Buchungen                                                          | 66 |
| Nachtschichten                                                     | 66 |
| Änderung (Rückbuchung) der Automatikpausen                         | 66 |
| Fehlzeitbuchungen                                                  | 67 |
| Weitere Einstellungsmöglichkeiten                                  | 69 |
| Dienstgänge                                                        | 70 |
| Salden                                                             | 71 |
| Originalzeiten                                                     | 71 |
| Saldenkalender                                                     | 72 |
| Zeitkonto – Einstellungen (Nachtarbeit/Zuschläge)                  | 72 |
| Zuschlagsprotokoll (manuelle Buchungen/Korrekturen von Zuschlägen) | 73 |
| 3.2.2 Zeitkonten Prüfung                                           | 74 |
| 3.2.3 Personalkalender                                             | 76 |
| iCal Export                                                        | 78 |
| 3.2.4 Schnellauskunft                                              | 78 |
| 3.2.5 Workflow                                                     | 79 |
| 3.2.6 Mitarbeiternachricht                                         | 79 |
| 3.3 Abschluss                                                      | 80 |
| 3.3.1 Kontenabschluss                                              | 80 |
|                                                                    |    |

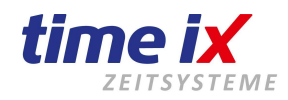

| Abschlussübersicht                            | 80 |
|-----------------------------------------------|----|
| Kontenabschluss                               | 82 |
| Lohnexport                                    | 85 |
| Jahreswechsel                                 | 86 |
| 3.3.2 Jahreswechsel Zeitkonto                 | 86 |
| 3.3.3 Jahreswechsel Schichtplan               | 87 |
| 3.3.4 Urlaubsvortrag                          | 87 |
| 3.4 Statistiken                               | 88 |
| 3.4.1 Auswertungen                            | 88 |
| 3.4.2 Self Made Statistik                     | 89 |
| 3.4.3 Fehlzeiten                              | 90 |
| 3.4.4 Grafische Auswertungen                  | 90 |
| 3.5 Tools                                     | 92 |
| 3.5.1 Pflegelauf und Pflegelauf Zuschläge     | 92 |
| 3.5.2 Salden neu berechnen                    | 93 |
| 3.5.3 Logbuch                                 | 94 |
| 3.5.4 Abgelehnte Zeiten                       | 94 |
| 3.5.5 Alle geplanten Fehlzeiten löschen       | 94 |
| 3.5.6 Servicesicherung                        | 94 |
| 3.5.7 Mitarbeiter – Terminal – Berechtigungen | 94 |
| 3.5.8 TMC Fingerprint Verteilung              | 97 |
| 3.5.9 USB-Daten lesen                         | 98 |
| 3.5.10 Rechner                                | 98 |
| 3.5.11 Remote Zugriff (Teamviewer)            | 98 |
| 3.6 Administration                            | 99 |
| 3.7 Handbuch                                  | 99 |
| 3.8 Datenschutz                               | 99 |

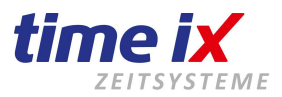

# Impressum

# Programmhersteller und Vertriebsrechte von TOP Time Management und Time iX Programmen

Time iX Heinrich Hagen Luitpoldstrasse 6 D-95138 Bad Steben Tel: +49 (0) 9288/405759 1 Internet: www.txzeit.de

# Allgemeine Hinweise:

Diese Dokumentation wurde mit größter Sorgfalt erstellt, inhaltliche Fehler können aber nicht ausgeschlossen werden.

Das Handbuch oder Teile dieses Handbuches dürfen in keinerlei Form, auch nicht auszugsweise, ohne unsere vorherige schriftliche Genehmigung reproduziert, oder unter Verwendung von elektronischen Hilfsmitteln verarbeitet, vervielfältigt und verbreitet werden.

Die in dieser Dokumentation enthaltenen Angaben können ohne vorherige Ankündigung geändert werden.

Der Autor geht damit keine Verpflichtung ein.

Es wird weitergehend ausdrücklich darauf hingewiesen, dass die in dieser Dokumentation verwendeten Bezeichnungen und Markennamen der jeweiligen Firmen dem allgemeinen Warenzeichen-, Marken- oder patentrechtlichem Schutz unterliegen.

# **Copyrights:**

© 2006-2021 Time iX, Bad Steben

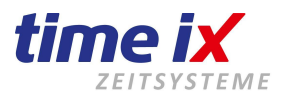

# 1.Allgemein

# Einstellung der Berechtigungen, Menüstruktur und Favoriten

Alle benutzerspezifischen Einstellungen werden über den Admin Client konfiguriert.

| Benutzerverwaltung                                                                                                    |                                                   |                                  |                   |        |        | ×                 |   |
|----------------------------------------------------------------------------------------------------|---------------------------------------------------|----------------------------------|-------------------|--------|--------|-------------------|---|
| Benutzerverwaltung          Nummer:       Benutzername:         1       Martina         2       Martina Eng         3       Test         4       Test 2 | Allgemein PZE Client<br>Nummer:                   | BDE Client Entry Client Info Abt | eilungen<br>Sprac | he     | German | Klonen     Lösche |   |
| 4 Test 2                                                                                                    | Benutzername:                                     | Test                             | Sortier           | ung    | Name   | •                 | Т |
| Mummer:       Benutzername:         1       Martina         2       Martina Eng         3       Test         4       Test 2                             | neues Passwort:<br>neues Passwort<br>wiederholen: |                                  |                   |        |        |                   |   |
|                                                                                                    | Art                                               | Berechtigung                     | Aufruf            | Bearb. |        |                   |   |
|                                                                                                    | Aligemein                                         | TTM PoC - Programmaurrur         | X                 |        |        |                   |   |
|                                                                                                    | Aligemein                                         | TTM PoC - BDE Bearbeitung        |                   | - x    |        |                   |   |
|                                                                                                    | Allgemein                                         | Saldoanzeige                     | X                 | X      |        |                   |   |
|                                                                                                    | Allgemein                                         | Urlaubsanzeige                   | X                 | X      | _      |                   |   |
|                                                                                                    | Allgemein                                         | TTM Admin - Benutzer             | X                 | X      |        |                   |   |
|                                                                                                    | Allgemein                                         | TTM Admin - Programmaufruf       | X                 | X      |        |                   |   |
|                                                                                                    | Allgemein                                         | Listen editieren                 |                   | X      |        |                   |   |
|                                                                                                    | Allgemein                                         | Supportanfrage online            | X                 | X      |        |                   |   |
| Benutzerverwaltung                                                                                                    |                                                   |                                  |                   |        |        |                   |   |

Nähere Informationen dazu sehen Sie im Handbuch Administration.

Sollten Sie Wünsche zur Anpassung der Benutzerrechte im PZE Client haben, setzen Sie sich bitte mit Ihrem Administrator bzw. Systembetreuer in Verbindung.

Folgende Eckpunkte sind von den Berechtigungen im Admin Client abhängig:

- Zugriff auf Mitarbeitergruppen
- Kennwort zur Anmeldung am Programm
- Zugriff bzw. Anzeige von erlaubten Programmteilen
- Änderungen/Bearbeitung in erlaubten Programmteilen
- Darstellung der Favoriten

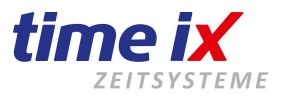

# Struktur im PZE Client

| 📸 PZE Client | 4.0.5      |           |             |       |                |          |
|--------------|------------|-----------|-------------|-------|----------------|----------|
| Stammdaten   | Bearbeiten | Abschluss | Statistiken | Tools | Administration | Handbuch |

Der PZE Client (Personalzeiterfassung) besteht in seinem Aufbau aus folgendem Grundmenü:

- Stammdaten Hier werden alle Stammdaten und Vorgaben erfasst
- Bearbeiten Zur Bearbeitung wie Nacherfassung, Korrektur und Abschluss von Buchungsdaten
- Abschluss Monatsabschluss, Lohnübergabe, Jahreswechsel-Funktionen
- Statistiken Auswertungen und Statistiken
- Tools Diverse technische Funktionen des Systems
- Administration Zugriff auf den Admin Client (Berechtigung vorausgesetzt)
- Produkthandbuch Aufruf des Handbuchs im PDF Format

#### Hinweis:

Die im Folgenden beschriebenen Programmfunktionen sind nicht immer Bestandteil Ihres erworbenen Programmpakets. Prüfen Sie bitte anhand Ihrer Rechnung/Auftrag ggf. Ihrer Lizenz, welche Funktionen für Sie relevant sind.

# Wichtige allgemeine Informationen über die Zeiteingabe

Unser PZE Programm nutzt gewisse Grundfunktionen an die Sie sich halten sollten, um Probleme zu vermeiden.

Wir arbeiten mit einem so genannten Echtzeit-Rechner der mit dem Format 00:00 (Beispiel: 01:59) arbeitet. Fast alle Eingabefelder die mit Zeiten arbeiten, müssen auf diese Art eingegeben werden. Ansonsten könnte es zu Berechnungsproblemen kommen.

Urlaub wird entweder als ganzer oder halber Tag angegeben (z.B. 1 für ganzer Tag oder 0,5 für halber Tag). Kleinere Werte werden nicht unterstützt. Wenn Sie Urlaub als Stunden hinterlegen, müssen Sie wiederum die "Echtzeit" berücksichtigen (z.B. 240:00 Urlaubsstunden pro Jahr).

Zeitangabe von 00:00 Uhr werden als deaktiviert oder "nicht eingetragen" angesehen.

Sollten Sie Zeiten eintragen die über die null Uhr Grenze hinweg gehen, also 23:00 bis 07:00, dann sind diese Werte in Ordnung. Beginnen Sie aber an dieser Stelle mit 00:00, dann sollten Sie die Zeitangaben als Beispiel ab 00:01 und bis 23:59 angeben, da wie bereits erklärt 00:00 als deaktiviertes Eingabefeld, nicht zu berechnender Wert gilt.

#### Leichte Menüführung

Generell rufen Sie in unseren Programmfenstern das Funktions-Kontextmenü wie folgt auf:

- Oben rechts (5) neben dem Beenden-Button gibt es das Menü zu der aktuellen Bildschirmmaske
- Alternativ kann auf einer freien Stelle (1-4) der Bildschirmmaske, mit der rechten Maustaste das Kontextmenü geöffnet werden, dass für die aktuelle Situation nutzbar ist.

Sie finden alle Funktionen und Voreinstellungen immer im Menü oben rechts und teils im Kontextmenü, jeweils situationsbezogen.

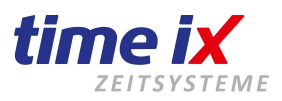

| 📆 Mitarbeiter - PersNr: 50 | 00 Chip Nr: 9                                                                                                    | 93859 Na      | ame: Müller    | Meier2, Tobias    |                          |                       |                             |                      | ×                               |
|----------------------------|----------------------------------------------------------------------------------------------------|---------------|----------------|-------------------|--------------------------|-----------------------|-----------------------------|----------------------|---------------------------------|
|                            |                                                                                                    |               |                |                   |                          |                       |                             |                      |                                 |
| Cushe                      |                                                                                                    |               | V              | 1                 |                          |                       |                             | (1)                  | Neu 🔺                           |
| Dec No Al No Alexand       | Manager                                                                                                    | In-clu        |                | Daten 1 Daten 2   | Dokumentation Konfig Pol | C Web / Info TXportal |                             |                      |                                 |
| Ters.inr. T INachname      | vorname                                                                                                    | POL W         |                |                   | C                        |                       | 4.4.5                       |                      |                                 |
| 32 Admin                   | 00500                                                                                                    | X             | X              |                   | Grunddaten               |                       | Arbeitsmodelle              |                      | Deaktivierte anzeigen 📙         |
| 46 Fliene                  | Petra                                                                                                    | X             |                | Pare Nr           | 5000                     | <u>.</u>              |                             | 10000                | Startwerte setzen               |
| 123 Bruchner               | Martina                                                                                                    | X             | X              | Feis.nii.         | 5000                     | Schicht               | Planung 🗾                   | Urlaubsanzeige       | Fingerprint einlesen            |
| 225 Schock                 | Test                                                                                                    |               |                | Lohn Pers.Nr.     | 5000                     |                       |                             |                      |                                 |
| 992 Jump 3rd               | Neuanlage                                                                                                    | X             | X              | Vomama            |                          | Schichtgrundmodell    | 0 Modell inkl Feiertage 🖉 💌 | Jahresurlaub It. \   | Fingerprint an Terminals senden |
| 993 Jump 2nd               | Neuanlage                                                                                                    | X             | X              | Vomanie           | Tobias                   |                       |                             |                      | Speichern                       |
| 994 JumpTo                 | MA Neulange                                                                                                    | X             | X              | Nachname          | Müller Meier2            | Keine                 | <u> </u>                    | Übernahme Vorj-      |                                 |
| 1000 Neubner               | Sebastian                                                                                                    | X             | X              |                   |                          | Keine                 | - X                         |                      | Drucken MA                      |
| 1001 Preisinger            | Stefan                                                                                                    | X             | X              | Geburtstag        | 20.10.1987 📖             | Katal                 |                             | Rest Vorjahr         | Drucken PoC                     |
| 1003 Mustermann            | Maxi                                                                                                    | X             | X              | Erster Eintritt   | 01.09.2005 🎞             | Keine                 |                             |                      |                                 |
| 1004 Variable Fehlzeit     | Test                                                                                                    |               | X              | Fishritt          |                          | Keine                 | <u>- X</u>                  | Rest aktuelles Ja    | Drucken Webterminal             |
| 4711 Lang                  | Weit                                                                                                    | X             |                | Lindia            |                          | Keine                 | X                           |                      |                                 |
| 4783 Schulz                | Rico                                                                                                    | X             | X              | Austritt          |                          | Kolino                |                             | Sonderurlaub         | 0                               |
| 5000 Müller Meier2         | Tobias                                                                                                    | X             | - X            | The second second |                          | Keine                 | <u>X</u>                    |                      |                                 |
| 100049 PoC                 | Tes                                                                                                    | N             |                | ChieNummer        | 993859                   | Keine 🌈               | -X                          |                      |                                 |
| 999999 ganz unten          | Ank Ne                                                                                                    | eu -          |                | ilung             | Produktion               | Carithan (2           |                             |                      |                                 |
|                            | De                                                                                                    | aktivieren    |                | inarig            |                          | A speichern -         | X                           | verbleibender Urlaub | 215                             |
|                            | De                                                                                                    | aktiviarta :  | nzoidon        | pe                | Gruppe 1 🔹               | A                     |                             |                      |                                 |
|                            | nann Maxi X X<br>Fehlzeit Test X<br>Weit X<br>Rico X X<br>feier2 Tobias X X<br>Test X<br>tem Ank<br>Deaktivieren<br>Deaktivierte anzeigen<br>Startwerte setzen<br>Fingerprint einlesen | anzeigen      | V. 1.20. 1     |                   | Chichtplan               | 4, Freischicht        | Stundenkonto                | 00:00                |                                 |
|                            | Sta                                                                                                    | artwerte sel  | tzen           | Verhaltnis        | Arbeiter                 |                       |                             |                      |                                 |
|                            | Fin                                                                                                    | igerprint eir | hlesen         | m - KST           |                          |                       |                             |                      |                                 |
|                            | Fire                                                                                                    | <br>          | Torminalo or   | nden              |                          |                       |                             |                      |                                 |
|                            |                                                                                                    | iyerpiini an  | i i eminais se | nuen              | Statistik                |                       | Startwerte setzen           |                      |                                 |
|                            | Sp                                                                                                    | eichern       |                | (4)               | orduotik                 | 10.1 J. 10.           |                             |                      |                                 |
|                            |                                                                                                    |               |                | chlacht           | männlich                 | Startdatum            | 01.09.2008 🌉                |                      |                                 |
|                            | - <b>11</b> Dr                                                                                                    | ucken MA      |                | ► prilecrit       | j manniich               | 01 I I I              |                             |                      |                                 |
|                            | . Dr                                                                                                    | ucken PoC     |                | ▶ bnalität        | Ipland                   | Stundenkonto          | 80:00                       |                      |                                 |
|                            | Dr                                                                                                    | ucken Wel     | oterminal      | •                 |                          | Urlaub                | 20                          |                      |                                 |
|                            |                                                                                                    |               |                |                   |                          |                       |                             |                      |                                 |
|                            |                                                                                                    |               |                |                   |                          |                       |                             |                      |                                 |
|                            |                                                                                                    |               |                |                   |                          |                       |                             |                      |                                 |
|                            |                                                                                                    |               |                |                   |                          |                       |                             |                      |                                 |

# Favoriten

Am linken Bildschirmrand sind die für Ihre Anmeldung frei geschalteten Favoriten (Schnellzugriffe) zu sehen. Eine Anpassung erfolgt über das "TTM Admin" Programm.

| 📆 PZE Client - | - 4.0.5    |           |             |       |                |          |
|----------------|------------|-----------|-------------|-------|----------------|----------|
| Stammdaten     | Bearbeiten | Abschluss | Statistiken | Tools | Administration | Handbuch |
| Supportanfra   | ge online  |           |             |       |                |          |
| Mitarbeiter    |            |           |             |       |                |          |
| Zeitkonto      |            |           |             |       |                |          |
| Zeitkonten P   | rüfung     |           |             |       |                |          |
| Abschluss      |            |           |             |       |                |          |
| Auswertunge    | n          |           |             |       |                |          |

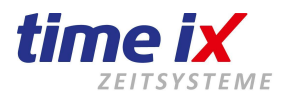

# Druckfunktionen

Generell finden Sie in jeder Bildschirmmaske und jedem Kontextmenü eine Druckfunktion.

Damit können Sie zu allen Bildschirmmasken Listen oder Auswertung drucken. Jedes Druckformular ist editierbar und kann somit Ihrer Optik und dem gewünschtem Inhalt angepasst werden.

Die Editierfunktion wird über den "Admin Client" gesteuert.

Allgemeine Statistiken und Listen erhalten Sie unter dem entsprechenden Menüpunkt. Als Formulardesigner wird das Programm List&Label verwendet.

Sie finden das List&Label Handbuch im Handbuchverzeichnis des TTM Admin als PDF-Dokument. Dort sind die gängingsten Textfelder aufgeführt.

# **Suchen und Sortierung**

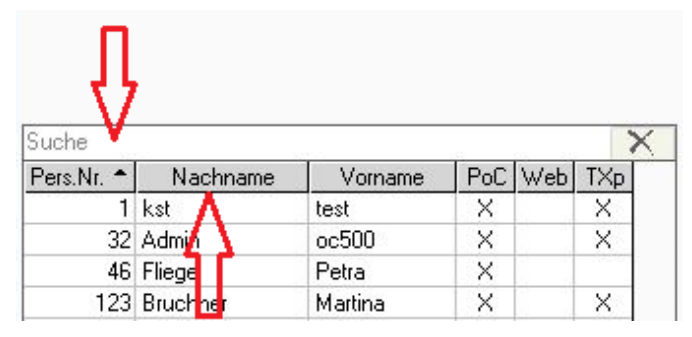

Die Funktion unterstützt die Suche nach laufenden Nummern, wie Mitarbeiternummer, den Namen und Zeitmodellen. Sie können nach vollständigen Begriffen oder auch nach Begriffsteilen suchen. **Beispiel:** 

statt nach dem Begriff **"Hans"**, suchen Sie einfach nur nach **"ha"**, der sogenannten Teilstringsuche.

Alle Wörter oder Zeichen die ein "ha" enthalten werden angezeigt.

Beim "Klick" auf Pers.Nr. oder Nachname, können sie die Mitarbeiter nach Personalnummer oder alphabetisch sortieren.

# Speicherung von Eingaben

Eingaben und Änderungen in einer Eingabemaske müssen generell gespeichert werden.

In manchen Bildschirmmasken wird durch eine Änderung bzw. Eingabe eine Bearbeitungsfunktion aktiviert. Diese ist durch die Anzeige eines "Speicher-Buttons" (Diskette) oben rechts neben dem Menübutton ersichtlich. Ohne Betätigung dieses Buttons kann die Maske nicht verlassen werden, es wird ein entsprechender Hinweis ausgegeben.

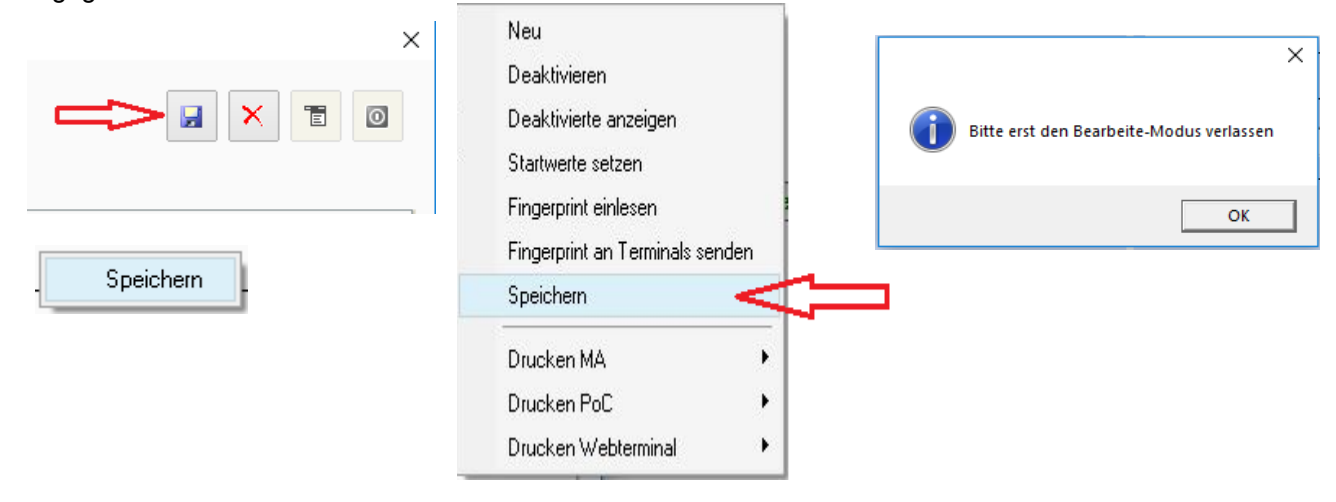

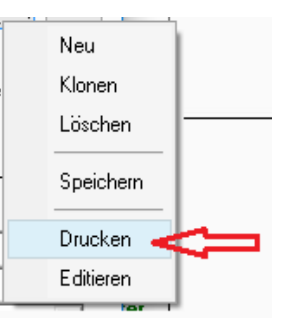

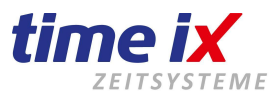

# 2. Checkliste zum PZE Start

Zum schnellen Einstieg in die Personalzeiterfassung haben wir Ihnen eine Checkliste erstellt, anhand der Sie sehen können, was und in welcher Reihenfolge geprüft und angelegt werden muss.

# Wichtig:

Diese Grundeinstellungen sind für einen ordentlichen Start wichtig.

Weitergehende Erläuterungen zu den einzelnen Punkten erfahren Sie in den nachfolgenden Kapiteln.

- Zeitmodell anlegen
- Zuschläge prüfen, bzw. anlegen und die Zeitmodelle 'aktivieren'
- Feiertage (Kalendarium) auf Ihre regionalen Gegebenheiten anpassen
- Legen Sie die Abteilungen an, in die sich Ihr Betrieb unterteilt
- Kostenstellen müssen nur angelegt werden, wenn Sie damit arbeiten und das Kostenstellen-Modul erworben haben
- Mitarbeiter anlegen
- Zeitkonten für alle angelegten Mitarbeiter erstellen!!! Wichtig: wird gerne vergessen!
- Kontrollieren Sie in den Fehlzeiten, ob Sie mit der vorgegebenen Grundkonfiguration auskommen, oder ob es in Ihrem Betrieb noch andere Varianten von Abwesenheitsgründen/Fehlzeiten gibt. Wenn ja, bitte anlegen!
- Wenn Sie mit Terminals der Anviz Serie arbeiten, übertragen Sie Ihre Mitarbeiter auf die entsprechenende Hardware. Mehr dazu erfahren Sie unter Tools/Mitarbeiter-Terminal-Berechtigung

#### Wichtiger Hinweis:

Um Ihnen die Menüführung zu erleichtern, haben wir einige Meldungen eingebaut, damit keiner dieser Punkte vergessen werden kann. So kommen z.B. beim Speichern, nach Anlage eines neuen Mitarbeiters, eine Meldung zur Erstellung des Zeitkontos und der Übertragung auf das Terminal.

| TTM PZE C | lient                                                                                                    | diese müssen ebenfalls die<br>egter Mitarbeiter jetzt erstellt<br>ter über das Menu<br>stellen<br>ete Startwerte des neuen |
|-----------|----------------------------------------------------------------------------------------------------|----------------------------------------------------------------------------------------------------|
| 1         | Es wurden neue Mitarbeiter angelegt, für diese müssen ebenfalls die<br>Zeitkonten erstellt werden!<br>Sollen die Zeitkonten für ALLE neu angelegter Mitarbeiter jetzt erstellt<br>werden?<br>Die Anlage der Zeitkonten kann auch später über das Menu<br>Stammdaten -> Mitarbeiter-Zeitkonto erstellen<br>durchgeführt werden!<br>Wichtig!!! Bitte achten Sie auch auf korrekte Startwerte des neuen<br>Mitarbeiters! |                                                                                                    |
|           | Erstellen Später Abbrechen                                                                                                    |                                                                                                    |

Arbeiten mehrere Benutzer am System, sollten Sie auch unbedingt die Benutzerverwaltung entsprechend aufbauen.

- Sie können den einzelnen Benutzern gezielt Rechte zuweisen.
- Die Benutzerverwaltung finden Sie im Programmteil TTM Admin.

# Entscheidend für den Anfang

Natürlich kommt in der PZE nichts von alleine. Die Überprüfung der täglichen Anwesenheitszeiten ist die Grundlage für eine korrekte Monatsabrechnung und Statistik.

Prüfen Sie daher am besten, zunächst täglich, z.B. durch den Zeitkonten-Check, Ihre Mitarbeiterzeitkonten auf Korrektheit. Im Laufe der Zeit können Sie dann selbst entscheiden, in welchem zeitlichen Rhythmus Sie die Zeitdaten prüfen und korrigieren.

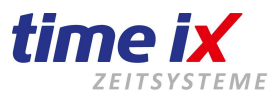

Das hängt zum Einen von der Anzahl der Mitarbeiter ab, zum Anderen aber auch wie tief die Prüfung im System eingestellt ist. Je genauer das System prüft, um so weniger Fehlerquellen gibt es bei der Stempelung, um so weniger gibt es zu prüfen.

Sprechen Sie im Zweifelsfall mit Ihren Time iX Betreuer, er berät Sie gerne zu den Möglichkeiten.

#### Unser Tipp:

Je weniger Zeit seit Ihrer letzten Prüfung vergangen ist, umso einfacher ist die Nachvollziehbarkeit von Fehlbuchungen.

# Ein gut gemeinter Rat

Unsere Erfahrung hat gezeigt, dass Anwender, die sich in den ersten Tagen wirklich Zeit für die Einarbeitung nehmen, am schnellsten zum gewünschten Ergebnis kommen.

Besonders eine Schulung ist eine gute Investition, denn auch Ihre Zeit ist schließlich Geld.

Die Einsparung einer Schulung kann Ihnen durch tagelange Selbst-Einarbeitung effektiv mehr Zeit kosten, als eine Schulung.

Denken Sie an das alte Sprichwort: es ist noch kein Meister vom Himmel gefallen.

Wir ergänzen: Auch eine Personalzeit will erst einmal erlernt sein.

# 3. Menüpunkte des PZE Client

#### Startbildschirm + Statusmeldungen des Time iX Systems

Nach einer erfolgreichen Anmeldung am System erhalten Sie zunächst folgenden Startbildschirm

#### Supportanfrage stellen

Hier werden Sie automatisch an unsere Vertriebshomepage weitergeleitet und können sich direkt online mit uns in Verbindung setzen.

PZE Client - 4.0.5 Stammdaten Bearbeiten Abschluss

Supportanfrage online

#### Folgende Informationen sind beinhaltet:

Geburtstage ihrer Mitarbeiter sehen Sie bereits 2 Wochen vorher.

Bewegen Sie die Maus über einen einzelnen Eintrag und Sie sehen per Tooltipp den genauen Geburtstagstermin. Geburtstage des heutigen Tages sind nochmals farblich hinterlegt.

Klicken Sie doppelt auf einen Namenseintrag und Sie springen in die Mitarbeiterverwaltung auf die entsprechende Person.

| Tagesinfo                    | • |
|------------------------------|---|
| Muster, Max (Geburtstag, 18) |   |

Muster, Max (Personalauswe 20.12.2018

#### Workflow Anträge

Sofern das Modul Workflow von Ihnen erworben wurde, finden Sie im

mittleren Teil die von Ihnen noch nicht bearbeiteten Workflow-Anträge der Mitarbeiter Ihrer Abteilung. Klicken Sie doppelt auf einen Eintrag und Sie gelangen dadurch in die Workflow Funktion auf den entsprechenden Antrag.

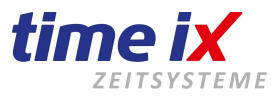

# **Stellvertreter**

Neben der Workflow Überschrift finden Sie den Button Stellvertreter.

Klicken Sie auf den Button und aktivieren so die Stellvertreterregelung, die in den Stammdaten für Sie hinterlegt ist. Ab sofort werden dann alle Anträge die eigentlich an Sie gerichtet sind, an Ihren Stellvertreter gesandt.

Stellen Sie die Umleitung wieder zurück in dem Sie den Button erneut betätigen.

- Grün: Stellvertreter Regelung nicht aktiv
- Rot: Stellvertreter Regelung aktiv

Diese Infos bekommen Sie nur, wenn Sie den Workflow in Zusammenhang mit dem PoC verwenden. Antäge, die über das TXportal gestellt wurden, werden hier nicht angezeigt. Die können Sie nur noch über das Workflowprotokoll (Erläuterung Seite 78) nachvollziehen.

# **Programminformationen**

| Programminformationen   |   |
|-------------------------|---|
| Status TTM Server:      |   |
| Status TTM Comm Server: |   |
| Version: 4.0.6          |   |
| SQL Server 2014         |   |
| <u>Lizenz</u>           | 0 |

Hier wird angezeigt ob die beiden TTM-Serverprogramme (Dienste) aktiv sind.

- grün = Server gestartet und aktiv
- gelb = Status wird geprüft, oder befindet sich noch in der Startphase
- rot = Server nicht verfügbar oder nicht gestartet

Der TTM Server muss in jeden Fall, für einen korrekten Betrieb des Systems, aktiv sein. Bitte prüfen Sie gegebenenfalls den Grund, wenn dieser nicht aktiv ist, bzw. verständigen Ihren IT- Administrator.

Es kann sein, dass Sie bei einer Offlineabholung Ihrer Buchungsdaten den TTM Comm Server generell nicht aktiv geschalten haben. In diesem Fall ist natürlich der permanente Status "rot" normal.

Weitergehend bekommen Sie die aktuelle Programmversion angezeigt.

Die SQL Serverversion gibt Ihnen Auskunft über den Versionsstand des Datenbankservers. Generell ist es so, dass das Time iX System den zum Auslieferungszeitpunkt der Programmversion aktuellen SQL Server als ok, also "grün" anzeigt.

Sollte eine ältere Datenbankversion installiert sein, so könnte es dazu kommen, dass nicht alle neuen Funktionen des Programms genutzt werden können, da Teile fehlen. Natürlich ist aber eine Abwärtskompatibilität gewährleistet, d.h. alles was Sie bisher im Programm an Funktionen nutzen konnten, wird auch nach einem Programmupdate möglich sein.

#### <u>Hinweis</u>

Es kann einige Minuten dauern, bis die Anzeigen aus den Programminformationen aktualisiert werden. Sollte ein Serverprogramm nicht aktiv ist, obwohl es das sein sollte, so setzen Sie sich mit uns in Verbindung.

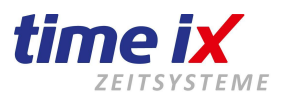

# <u>Lizenz</u>

Ob laufzeitbegrenzte, oder endgültige. Hier finden Sie aktuelle Informationen zu Ihrer Lizenz und können bei Bedarf eine Neue einspielen.

| Tx Lizenz                                |                                        |                                                       |              | ×  |
|------------------------------------------|----------------------------------------|-------------------------------------------------------|--------------|----|
| Time iX Lizenzsys                        | tem                                    | Alles                                                 | ist          | οκ |
| Allgemein:                               |                                        |                                                       |              |    |
| 🥪 Es wurde eine Lizenz für Ihr Produ     | kt gefunden: X:\ttm_test4.0\lizenz.liz |                                                       |              |    |
| 🥝 unbegrenzte Laufzeit                   |                                        |                                                       |              |    |
| Lizenz ist ausgestellt für:              | Lizenziertes Produkt:                  | Lizenzierte Clients                                   |              | _  |
| Time iX Testlizenz                       | TTM Professional                       | PZE - lizenziert: 100 verwendet:                      | 28           |    |
| 95138 Bad Stehen                         |                                        | PoC-lizenziert: <b>100</b> verwendet:                 | 02           |    |
| SST30 Dud Stepen                         |                                        | BDE - lizenziert: <b>100</b> verwendet:               | 12           |    |
| Benötigen Sie weitere Time iX Clients fü | r PZE oder BDE dann besuchen Sie       | unseren <u>Webshop</u> oder <u>fragen Sie uns ein</u> | <u>fach.</u> |    |
|                                          |                                        |                                                       |              |    |

Bitte beachten Sie, dass nach Einspielen einer neuen Lizenz, ein Update durchgeführt werden muss. Alle Einzelheiten finden Sie im Handbuch TTM Admin.

# 3.1 Stammdaten

Um mit dem Personalzeitsystem korrekt starten zu können, muss zuerst einige Vorarbeit geleistet werden. Sie möchten schließlich später eine möglichst hohe Automatisierung erreichen.

Wir haben uns bemüht, Ihnen diese Arbeit soweit als möglich abzunehmen. Die Eingaben zu Ihren betriebsinternen Regelungen und Vorgaben müssen Sie allerdings selbst übernehmen.

Diese Grunddaten werden unter dem Punkt Stammdaten erfasst.

Hier geht es zum Einen darum, die bereits im Betrieb bestehenden Arbeitszeitvorgaben in das System zu integrieren und zum Anderen, eine maximal mögliche Automatisierung im Programm zu erreichen, damit nur ein Mindestmaß an manueller Nacharbeit fällig wird.

Vor der eigentlichen Mitarbeiteranlage müssen insbesondere die Rahmendaten wie

Zuschläge Feiertage (Kalendarium) Zeitmodelle

angelegt bzw. überprüft und bei Bedarf nachgearbeitet werden. Deshalb beginnen wir mit der Beschreibung dieser Grunddaten, bevor die Anlage der Mitarbeiterdaten beschrieben wird.

# **Wichtig**

Nach dem Vervollständigen der Stammdaten, vergessen Sie bitte nicht die Zeitkonten anzulegen. Wenn Sie es nicht nach der Neuanlage eines Mitarbeiter schon erledigt haben, kann es über den Menüpunkt "Stammdaten - Mitarbeiter Zeitkonto erstellen" durchgeführt werden.

Erst danach können Stempelzeiten in die Anwendung übertragen werden.

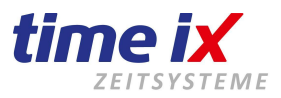

# 3.1.1 Zeitmodelle

| Oberstundenberechnit                               | ung, ra |        | 201      | più       | iun      | уc    | ic. gi | Sinac   |          |          |           |         |         |         |          |       |         |           |                  |        |      |
|----------------------------------------------------|---------|--------|----------|-----------|----------|-------|--------|---------|----------|----------|-----------|---------|---------|---------|----------|-------|---------|-----------|------------------|--------|------|
| ™ Zeitmodelle                                      |         |        |          |           |          |       |        |         |          |          |           |         |         |         |          |       |         |           | _                | ×      |      |
|                                                    |         |        |          |           |          |       |        |         |          |          |           |         |         |         |          |       |         |           |                  |        |      |
|                                                    |         |        |          |           |          |       |        |         |          |          |           |         |         |         |          |       |         |           |                  | Neu    |      |
| Suche 🗙                                            | Modell  | Vo     | lzeit    |           |          |       |        | Тур     | Standa   | rd       |           | •       | Kalend  | er Bay  | ern      | •     | - F.    | arbe      | Kennzeicher      | Klon   | en   |
| Zeitmodell                                         |         | ,      |          |           |          |       |        |         | ,        |          |           | _       |         | , .     |          |       | _       |           |                  | Löse   | :hen |
| 0 Modell inkl Feiertage Bayern                     | Bahm    | enze   | itvorga  | ben       |          |       |        |         |          |          |           |         |         |         |          |       |         | Regeln    |                  |        | _    |
| J055 - Produktion Raucher mit Pausen inkl. Std. 10 |         |        |          |           |          |       |        |         |          |          |           |         |         |         |          |       |         |           |                  | - Spei | chei |
| 39 Std./Monat                                      |         |        |          | Tage      |          |       | Rahr   | nenzeit |          | Vorgaber | า         |         | Kerr    | nzeit   |          | Sond  | lerzeit |           | n                | Druc   | hen  |
| Aest Anlage 2                                      | Nr      | Mo     | DiN      | li Do     | Fr Sa    | a So  | von    | bis     | Sollzeit | D. Soll  | Max. Zeit | von     | bis     | von     | bis      | von   | bis     | Kommt     | Aus              |        | Ron  |
| Aushilfen 45h                                      | 1       | Х      | XX       | < X       |          |       | 08:00  | 17:00   | 08:30    | 08:00    | 10:00     | 08:00   | 17:00   |         |          | 00:00 | 00:00   | - Gent    | Aus              | Editi  | aren |
| Erform Nacht                                       | 2       |        |          |           | Х        |       | 08:00  | 14:00   | 06:00    | 08:00    | 10:00     | 08:00   | 14:00   |         |          | 00:00 | 00:00   | Pause     | Aus              | -      |      |
| Frühschicht                                        | 3       |        |          |           |          |       |        |         |          |          |           |         |         |         |          |       |         | Tageszeit | Aus              | •      |      |
| fodell 1 SuF                                       | 4       |        |          |           |          |       |        |         |          |          |           |         |         |         |          |       |         |           |                  |        |      |
| Modell 1-2                                         | 5       |        |          |           |          |       |        |         |          |          |           |         |         |         |          |       |         | Rahmenze  | eiteinstellungen |        |      |
| Modell 2                                           | 6       |        |          |           |          |       |        |         |          |          |           |         |         |         |          |       |         | Kommt     | Schwelle         | 00.00  |      |
| 4odell 3                                           | 7       |        |          |           |          |       |        |         |          |          |           |         |         |         |          |       |         | 🗌 Geht    | Schwelle         | 00:00  |      |
| Nacht Krank                                        |         | -      |          |           | _        |       |        |         |          |          |           |         |         |         |          |       |         | _         |                  |        |      |
| Nachtschicht 1                                     | Pauser  | n Ab   | schluss  | einstellu | Ingen    | Zuord | nungen |         |          |          |           |         |         |         |          |       |         |           |                  |        |      |
| Noris VZ                                           |         |        |          |           |          |       |        |         |          |          |           |         |         |         |          |       |         |           |                  |        |      |
| Schicht 2                                          | Ein     | stellu | Ingen    |           |          |       |        |         | Vorga    | ben      |           |         |         |         |          |       |         |           |                  |        |      |
| Schicht 3                                          |         |        |          |           |          |       |        |         |          |          |           |         |         |         |          |       |         |           |                  |        |      |
| Schicht 4 Flexzeit                                 | Pau     | isenty | p F      | ausenw    | /ert     |       | •      |         | Nr       | Mo Di    | Mi Do     | Fr Sa : | So Paus | senwert | Schwelle | ]     |         |           |                  |        |      |
| Schicht 6                                          |         |        | ,        |           |          |       | _      |         | 1        | XX       | XX        | X       | 00      | D:30    | 06:00    | 1     |         |           |                  |        |      |
| Spätschicht                                        | ✓       | Minde  | estpaus  | enwert    |          |       |        |         | 2        | XX       | XX        |         | 00      | D:15    | 09:00    |       |         |           |                  |        |      |
| Stempelpausen                                      |         | Schw   | ellenwe  | rtunters  | chreitur | ng    |        |         | 3        |          |           |         | 0       | D:00    |          |       |         |           |                  |        |      |
| Tagschicht                                         |         | Paus   | e unterc | lrücken   | wenn <   | =     | 0      |         | 4        |          |           |         | 00      | D:00    |          |       |         |           |                  |        |      |
| Teilzeit                                           |         | Kurzp  | ausen    | (=        |          |       | 0      |         | 5        |          |           |         | 00      | D:00    |          |       |         |           |                  |        |      |
| Test Pausen                                        |         |        |          |           |          |       |        |         | 6        |          |           |         | 00      | D:00    |          |       |         |           |                  |        |      |
| Test Urlaub Mo-Mi                                  |         |        |          |           |          |       |        |         | 7        |          |           |         | 00      | D:00    |          |       |         |           |                  |        |      |
| tx .                                               | 1       |        |          |           |          |       |        |         |          |          |           |         |         |         |          | _     |         |           |                  |        |      |

Hier werden alle Vorgaben zur Rahmenarbeitszeit, Sollzeitvorgaben, Pausenregelungen, Rundungen, Überstundenberechnung, Kernzeitprüfung etc. gemacht.

Das einzelne Arbeitszeitmodell ist somit die Zeitvorgabe für die diversen Mitarbeitergruppen wie Verwaltung, Produktion, Versand u.ä.

Im Schichtbetrieb müssen Sie ebenfalls jede Schichtvariante "einzeln anlegen", also je ein Zeitmodell für Frühschicht, Spätschicht und Nachtschicht.

Arbeiten Sie mit rollierenden oder Konti-Schichten, dann vergessen Sie bitte auch nicht die "Freischicht" als solches anzulegen.

Vergeben Sie auch ein Farbkennzeichen und/oder ein max. 3-stelliges Kürzel um das Zeitmodell z.B. im Personaloder Schichtplaner besser identifizieren zu können.

Zur Zuordnung eines Farbkennzeichens klicken Sie bitte doppelt auf das Farbfeld.

#### Vertrauensarbeit

| Тур | Standard 💌                           |  |  |  |  |  |  |  |
|-----|--------------------------------------|--|--|--|--|--|--|--|
|     | Standard                             |  |  |  |  |  |  |  |
|     | Vertrauensarbeit                     |  |  |  |  |  |  |  |
|     | Vertrauensarbeit keine Zeiten führen |  |  |  |  |  |  |  |
|     | Festmodell                           |  |  |  |  |  |  |  |
|     | \/k                                  |  |  |  |  |  |  |  |

Der Schalter Vertrauensarbeitszeit schaltet die Berechnungen des Zeitkontos, sowie die Berücksichtigung der zugeordneten Mitarbeiter im Monatsabschluss ab. Der Mitarbeiter wird im Monatsabschluss somit ausgeschlossen. Diese Funktion nutzen Sie z.B. bei den Personen der Geschäftsleitung, oder auch bei Vertriebsmitarbeitern die keine geregelten Arbeitszeiten haben.

Firma Time iX - 95138 Bad Steben - www.txzeit.de - office@time-ix.com - support@time-ix.com - vertrieb@time-ix.com Seite 14 / 99

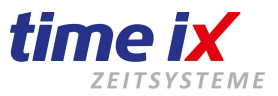

Sie können damit erreichen, dass für eine gewisse Mitarbeitergruppe zwar **keine** Zeitkonten Berechnung stattfindet, diese jedoch weiterhin in die Urlaubsplanung einbezogen werden. Auf den Auswertungen werden allerdings keine Salden angezeigt.

Wenn Sie zusätzlich "Keine Zeiten führen" auswählen, berücksichtigen Sie bitte, dass dann auch im Infocenter keine Anwesenheit mehr angezeigt wird.

Zeiten die dennoch am Terminal gebucht werden, werden rückstandslos gelöscht.

#### Festmodell

Hinterlegen Sie ein Zeitmodell als Festmodell, kann es **im Zeitkonto** manuell für einzelne Tage zugeordnet werden, somit wird dies bei genutzter "automatischer Schichtzuweisung" dies an diesem Tag nicht umgestellt/überschrieben. Wenn Sie also mit Autoschichten (Automatische Zeitmodellerkennung und Zuweisung) arbeiten, bitte unbedingt darauf achten, daß die zugeordneten Zeitmodelle **nicht** als Festmodell angelegt sind. Die automatische Zuordnung der Zeitmodelle würde sonst nicht funktionieren, weiterhin Rahmenzeiteinstellungen werden nicht berücksichtigt.

#### Kalender

Sie haben die Möglichkeit, im Kalendarium für 20 verschiedene Gruppen die dort geführten Feiertage anzugeben. Ordnen Sie hierzu, auf welche Kalendergruppe dieses Zeitmodell zugreifen soll. Informationen zum "Kalendarium" und den verschiedenen Gruppen / Wertigkeiten finden Sie im entsprechenden nachfolgenden Kapitel.

| Kalend | ler   | Bayern              | -            |
|--------|-------|---------------------|--------------|
|        |       | Bayern              | ~            |
|        |       | Thüringen           |              |
|        |       | Sachsen             | -            |
|        |       | Baden Würtemberg    |              |
| Ker    | nzeit | Mecklenburg Vorpomm | -            |
| 1.000  |       | Gruppe 6            | F            |
| bis    | - V   | Gruppe 7            |              |
| 17:00  |       | Gruppe 8            | $\mathbf{Y}$ |

Die Bezeichnung der Kalendergruppen, z.B. nach Bundesländern, findet im Kalendarium statt.

# TAB Rahmenzeitvorgaben

Im ersten Tab "Rahmenzeit" wird zunächst die Rahmenarbeitszeit und die jeweilige Tagessollzeit vorgegeben. Dabei muss die Sollzeit nicht zwingend rechnerisch den Zeitunterschied zwischen Arbeitsbeginn und -ende ergeben. Sie können ganz einfach eine Gleitzeitfunktion erreichen, indem Sie einen frühest möglichen Arbeitsbeginn und ein spätest mögliches Arbeitsende angeben, innerhalb der die Tagesarbeitszeit erreicht werden soll.

#### Rahmenzeitvorgaben

|    | _  |    |    |      |    |    |    |       |         | -        |         |           |  |  |
|----|----|----|----|------|----|----|----|-------|---------|----------|---------|-----------|--|--|
|    |    |    |    | Tage | •  |    |    | Rahm  | ienzeit | Vorgaben |         |           |  |  |
| Nr | Мо | Di | Mi | Do   | Fr | Sa | So | von   | bis     | Sollzeit | D. Soll | Max. Zeit |  |  |
| 1  | ×  | ×  | ×  | ×    | ×  | ×  |    | 06:00 | 20:00   | 08:00    |         |           |  |  |
| 2  |    |    |    |      |    |    |    |       |         |          |         |           |  |  |
| 3  |    |    |    |      |    |    |    |       |         |          |         |           |  |  |
| 4  |    |    |    |      |    |    |    |       |         |          |         |           |  |  |
| 5  |    |    |    |      |    |    |    |       |         |          |         |           |  |  |
| 6  |    |    |    |      |    |    |    |       |         |          |         |           |  |  |
| 7  |    |    |    |      |    |    |    |       |         |          |         |           |  |  |

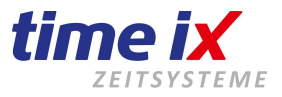

Rahmenzeiteinstellungen

| 🗹 Kommt | Schwelle | 01:00 |
|---------|----------|-------|
| 🗹 Geht  | Schwelle | 01:00 |

Wichtia

Beispiel:

Vermeiden Sie bitte unbedingt die Uhrzeitangabe 00:00. Sollte tatsächlich ein Rahmenbeginn zu Mitternacht

Rahmenzeit 06:00 bis 20:00 bei einer Sollzeit von 08:00 Stunden

notwendig sein, geben Sie bitte 00:01 Uhr an.

Im Gegenzug geben Sie als Rahmenende zu Mitternacht bitte 23:59 Uhr an. Bei einer Arbeitszeit, die über die 0 Uhr Grenze geht, also z.B. eine Nachtschicht von 22:00 bis 06:00 Uhr, ist

diesbezüglich nichts zu beachten. Hier geben Sie einfach diese Rahmenarbeitszeiten an.

Da sich die Rahmenzeiten und Tagessollzeiten der einzelnen Wochentage unterscheiden können, haben Sie die Möglichkeit, bis zu 7 verschiedene Rahmen für die Zeitdefinition pro Modell zu hinterlegen.

|    |    |    |    | Tage | •  |    |    | Rahm  | ienzeit |          | Vorgaben |           |
|----|----|----|----|------|----|----|----|-------|---------|----------|----------|-----------|
| Nr | Мо | Di | Mi | Do   | Fr | Sa | So | von   | bis     | Sollzeit | D. Soll  | Max, Zeit |
| 1  | Х  | Х  | Х  | Х    |    |    |    | 08:00 | 17:00   | 08:30    | 08:00    | 10:00     |
| 2  |    |    |    |      | Х  |    |    | 08:00 | 14:00   | 06:00    | 08:00    | 10:00     |
| 3  |    |    |    |      |    | Х  | Х  | 00:01 | 23:59   |          |          |           |

# Ein typisches Beispiel einer Arbeitswoche im Büro kann z.B. so aussehen:

Montag bis Donnerstag haben Sie die gleiche Rahmenzeit und eine Sollzeitvorgabe. Freitags könnte eine geringere Sollzeit zu möglichen kürzeren Rahmenzeiten vorgegeben werden.

Sie können im Modell unter Nummer 1 die Vorgaben gültig für die Tage Montag, Dienstag, Mittwoch und Donnerstag angeben und unter *Nummer 2* die abweichenden Bedingungen für den Freitag. In den Tagesfeldern vor den einzelnen Rahmenzeiten aktivieren Sie die Tage, an denen diese Zeitdefinition aktiv ist.

Sollten Sie für statistische Berechnungen, oder auch für die Buchung von Urlaubsstunden, Krankstunden usw. eine tägliche Durchschnittszeit benötigen, können Sie diese in dem Feld "D-Soll" (Durchschnittssoll) angeben.

Weiterhin besteht in dem nächst folgenden Feld die Möglichkeit, eine maximale Tagesarbeitszeit anzugeben. Wird in diesem Feld ein Wert eingegeben, werden alle tatsächlichen Ist-Zeiten, die diese Vorgabe überschreiten, auf dieses Maximum "abgeschnitten" oder können auf ein Sonderkonto gebucht werden.

# Rahmenzeiteinstellungen Kommt / Geht

Ob ein Arbeitsbeginn vor der Rahmenbeginnzeit und ein Arbeitsende nach der Rahmenendzeit berechnet werden soll, können Sie mit den Rahmenzeiteinstellungen durch die beiden Schalter *Kommt* und *Geht berücksichtigen* beeinflussen.

Sind die Haken gesetzt, wird die Arbeitszeit auf die Rahmenzeit beschnitten.

Geben sie eine Schwelle an, wird das System ein Arbeitsbeginn vor der angegeben Schwelle, bzw. ein Arbeitsende nach der angegebenen Schwelle nicht mehr beschneiden, sondern wieder berücksichtigt. Natürlich greifen aber dann noch evtl. eingestellte Rundungen.

# Diese Einstellungen können bei einer nachträglichen Änderung rückwirkend <u>nicht</u> über einen Pflegelauf in die Zeitkonten übertragen werden.

# **Beispiel**:

Für unser folgendes Beispiel gibt es ist keine Rundung.

Der Arbeitnehmer kommt um 06:50 Uhr. Im Zeitmodell steht eine Rahmenzeit von 08:00 – 17:00 Uhr. Kommt berücksichtigen ist aktiviert und es ist eine Schwelle von 1 Stunde vergeben. In diesem Fall übernimmt das Programm die genaue gestempelte Zeit von 06:50 und berechnet diese.

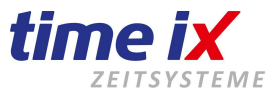

Kommt der Mitarbeiter jedoch erst um 07:05, liegt also die Zeit innerhalb der Schwelle, dann übernimmt das System die gesetzte Rahmenzeit, in unseren Beispiel erst 08:00 Uhr. Das Gehen verhält sich analog dazu.

# <u>Kernzeit</u>

Hier können Sie bis zu zwei Kernzeiten pro Zeitrahmen angeben. Dies dient der Prüfung, ob bei Gleitzeitbeschäftigung der Mitarbeiter zu bestimmten vorgegebenen Zeiten am Arbeitsplatz anwesend war. Diese Zeiten haben keinen Einfluss auf die Berechnung der Arbeitszeit. Verletzungen der Kernzeit können z.B. über die Zeitkonten-Prüfung ausgewertet werden.

| Kernzeit |       |     |     |  |  |  |  |  |  |
|----------|-------|-----|-----|--|--|--|--|--|--|
| von      | bis   | von | bis |  |  |  |  |  |  |
| 08:00    | 15:00 |     |     |  |  |  |  |  |  |
| 08:00    | 13:00 |     |     |  |  |  |  |  |  |
|          |       |     |     |  |  |  |  |  |  |
|          |       |     |     |  |  |  |  |  |  |

# <u>Sonderzeit</u>

Die Zeiten die in diesem Korridor erbracht wurden, können auf ein Sonderkonto laufen und z.B. als gesonderte Zuschläge, Überstunden o.ä. verrechnet werden. So würde alles **außerhalb** der angegebenen Sonderzeit auf das entsprechende Sonderkonto gebucht werden.

Ihr Time iX Betreuer erarbeitet mit Ihnen gerne bei Bedarf eine Regel zur Nutzung dieser Sonderzeiten aus.

| Sond  | Sonderzeit |  |  |  |  |  |  |
|-------|------------|--|--|--|--|--|--|
| von   | bis        |  |  |  |  |  |  |
| 00:01 | 00:02      |  |  |  |  |  |  |
| 00:00 | 00:00      |  |  |  |  |  |  |
|       |            |  |  |  |  |  |  |

# Pausen

Pausen werden analog zu den 7 möglichen Zeitrahmen angelegt und somit die entsprechenden, automatisch abzuziehenden Pausen definiert.

#### **Hinweis**

Es müssen nur dann keine Pausen Regeln hinterlegt werden, wenn Ihre Mitarbeiter, bzw. diese Mitarbeitergruppe, generell ihre Pausen stempelt und Sie keine Mindestpausen o.ä. berücksichtigen müssen.

Da dies in der Regel nicht der Fall ist, werden Sie von einer der beiden folgenden Pausenfunktionen Gebrauch machen. Dabei hat sich die Pausenwertberechnung als ideal beim Einsatz einer reinen Zeiterfassungslösung, also ohne anhängende BDE, erwiesen.

Insbesondere wenn es um Gleitzeitregelungen geht, ist dies die flexibelste Einstellung.

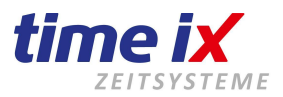

# Pausenwert

| Einstellung | Vorgab                | Vorgaben |    |    |    |    |    |    |       |            |          |  |
|-------------|-----------------------|----------|----|----|----|----|----|----|-------|------------|----------|--|
| Pausentyp   | Pausenwert 💌          | Nr       | Mo | Di | Mi | Do | Fr | Sa | So    | Pausenwert | Schwelle |  |
|             |                       | 1        | Х  | Х  | Х  | Х  | Х  |    |       | 00:30      | 06:00    |  |
| 🗹 Mindestp  | 2                     |          |    |    |    |    |    |    | 00:00 |            |          |  |
| Schwelle    | nwertunterschreitung  | 3        |    |    |    |    |    |    |       | 00:00      |          |  |
| 🔲 Pause ur  | nterdrücken wenn <= 0 | 4        |    |    |    |    |    |    |       | 00:00      |          |  |
| Kurzpaus    | en <= 0               | 5        |    |    |    |    |    |    |       | 00:00      |          |  |
|             |                       | 6        |    |    |    |    |    |    |       | 00:00      |          |  |
|             |                       | 7        |    |    |    |    |    |    |       | 00:00      |          |  |

Bei der Pausenwert Rechnung ist es egal wann die Pause / Pausen gemacht wurden. Sie sind nur abhängig von einer Mindestanwesenheitszeit der Mitarbeiter, also der Anwesenheits-Schwelle.

Geben Sie zunächst den Pausenwert an, der nach einer Anwesenheitsschwelle abgezogen werden soll.

Sie können durch die bis zu 7 Pausenrahmen sehr flexibel vorgeben. In der Tabelle der Wochentage aktivieren Sie dann die jeweilige Pausenregel für den oder die gewünschten Tage.

Die Pausen werden dann nach erreichen der Anwesenheitsschwelle automatisch abgezogen. Werden in diesem Zusammenhang Pausen gestempelt, so prüft das System gegen und zieht die gestempelten Pausen ab.

# Nachfolgende Einstellungen greifen nur, wenn der Mitarbeiter seine Buchungen als Pausen ausführt (Pausenbeginn und Pausenschluss).

#### **Mindestpausenwert**

Nun können Sie durch den Schalter Mindestpausenwert noch bewirken, dass eine Stempelung, die nicht den vorgegebenen Pausenwert erreicht, werttechnisch auf den vorgegebenen Pausenwert aufgefüllt wird. Sollte eine gestempelte Pause länger sein als der angegebene Pausenwert, so wird auf jeden Fall der höher gestempelte Wert abgezogen.

# **Schwellenwertunterschreitung**

Die Funktion der Schwellenwertunterschreitung wird im nachfolgenden Beispiel erklärt.

# Pause unterdrücken

Diese Funktion bewirkt, dass eine Pausenstempelung vom Terminal, die den angegebenen Wert gleich ist oder unterschreitet, nicht als Pause berechnet wird.

#### Beispiel:

Sie haben 30 Minuten Pausenwert nach einer Anwesenheitsschwelle von 6 Stunden hinterlegt. Mitarbeiter ist an dem Tag jedoch nur 05:42 Stunden im Haus – die Pause wird nicht gezogen Mitarbeiter ist 07:40 Stunden im Haus – die Pause von 30 Minuten wird gezogen

Mitarbeiter ist 06:20 Stunden im Haus – eine Pause von 20 Minuten wird gezogen, da bei einer Schwelle von 6 Stunden die Pause nur anteilig berechnet wird. In diesem Beispiel kann noch die Funktion Schwellenwertunterschreitung greifen, d.h. ist dieser Schalter aktiv, kann der Pausenwert voll greifen und die 30 Minuten abziehen, so dass der Mitarbeiter lediglich 05:50 Stunden statt 06:00 Stunden an diesem Tag als Anwesenheit gerechnet bekommt.

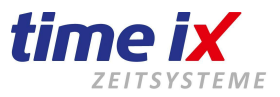

# Wichtiger Hinweis zu BDE in Verbindung mit PZE

Für den Kombinationsbetrieb von PZE und BDE ist der automatische Pausenabzug nicht empfehlenswert, da in der BDE keine Pausenzeiten registriert werden!

Hierfür empfehlen wir die nachfolgende Variante Pausenzeit.

# Wichtiger Hinweis zu Zuschlägen und Kostenstellen

Je nachdem welche und wie viel Zuschläge Sie angelegt haben, kann es in der Pausenwertberechnung zu Differenzen kommen, da die Pause in keinem genauen zeitlichen Rahmen definiert ist und somit fest von einem zugeordneten Zuschlag abgezogen wird. Sollten mehrere Zuschläge in einer Schicht zugeordnet sein, wird daher von jedem Zuschlag der Pausenwert abgezogen.

Bei den Kostenstellen bitten wir von dieser Einstellung Abstand zu nehmen. Hier **muß** eine Pausenzeit eingestellt werden, damit die Pausen von den Kostenstellen abgezogen werden.

#### **Besonderheit**

Es gibt die Möglichkeit eine automatische Pause durch einen Stempelvorgang zu unterdrücken.

Sollte eine solche Funktion gewünscht sein, gehen Sie bitte wie folgt vor:

Deaktivieren Sie die Stammdateneinstellung "Mindestpausenwert" im Zeitmodell.

Nun können Sie am Erfassungsterminal nach einer Pausenbeginn-Buchung innerhalb einer Minute eine Pausenende-Buchung durchführen. Somit wird nun eine Pause registriert und zur Berechnung herangezogen. Da der Schalter Mindestpausenwert deaktiviert ist, setzt das System die gestempelte "Pseudopause" nicht auf den Mindestwert hoch, sondern belässt sie beim gestempelten Wert, und dieser ist in diesem Fall "0".

# Wichtig

Natürlich müssen Sie beachten, dass bei dieser Grundeinstellung des Mindestpausenwerts keine Pausenstempelung mehr auf Mindestpause geprüft wird.

# Kurzpausen

Kurzpausen sind in der Regel zum Abbilden von Raucherpausen gedacht.

Diese Kurzpausen müssen mit Pausenbeginn und Pausenende gestempelt werden, damit sie **minutengenau** und **zusätzlich** zur hinterlegten Autopause berechnet werden.

Der angegebene Wert bestimmt, wie viel Minuten als Kurzpause definiert sind.

Wird dieser Wert überschritten, so wird die Pause als volle Automatikpause unter Berücksichtigung des Pausenwertes berechnet.

# Pausenzeit

Im Gegensatz zur Pausen<u>wert</u>rechnung wird bei der Pausen<u>zeit</u>rechnung gezielt angegeben, wann die Regelpause gemacht wird. Sofern der Mitarbeiter während dieser Pausenzeit anwesend war, wird das System die Pause aus der Anwesenheitszeit heraus rechnen.

Das ist somit auch die ideale Einstellung, wenn ein BDE System angehängt ist, da nun in den Aufträgen/Projekten ebenfalls die Pausenzeiten berücksichtigt werden können.

Dazu gibt es die Abhängigkeit eines Prüfwertes und einer Schwelle.

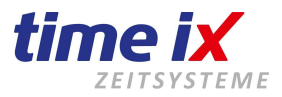

00:00

| Pausen | Abschlusseinstellungen    | Zuordnungen |   |        |    |    |    |    |    |    |    |       |       |                |          |
|--------|---------------------------|-------------|---|--------|----|----|----|----|----|----|----|-------|-------|----------------|----------|
| Eins   | tellungen                 |             | , | Vorgab | en |    |    |    |    |    |    |       |       |                |          |
|        |                           |             |   |        |    |    |    |    |    |    |    |       |       |                |          |
| Pause  | entyp Pausenzeit          | -           |   | Nr     | Mo | Di | Mi | Do | Fr | Sa | So | von   | bis   | Pausenprüfwert | Schwelle |
|        |                           |             |   | 1      | Х  | Х  | Х  | Х  | Х  |    |    | 09:00 | 09:15 | 01:00          | 00:00    |
| 🖌 М    | indestpausenwert          |             |   | 2      | Х  | Х  | Х  | Х  | Х  |    |    | 12:00 | 12:30 | 00:30          | 06:00    |
| 🔲 S    | chwellenwertunterschreitu | ung         |   | 3      |    |    |    |    |    |    |    |       |       | 00:00          |          |
| P P    | ause unterdrücken wenn    | <= 0        |   | 4      |    |    |    |    |    |    |    |       |       | 00:00          |          |
| E K    | urzpausen <=              | 0           |   | 5      |    |    |    |    |    |    |    |       |       | 00:00          |          |
|        |                           |             |   | 6      |    |    |    |    |    |    |    |       |       | 00:00          |          |
|        |                           |             |   |        |    |    |    |    |    |    |    |       |       |                |          |

7

#### Pausenprüfwert

Kommt es zu keiner Pausenstempelung, werden die gesetzten Pausenzeiten aus einer Anwesenheitszeit abgerechnet. Wird während einer Pausenzeit die Arbeit z.B. durch eine Geht-Stempelung beendet, so wird die entsprechende Pause nicht mehr gerechnet, da man davon ausgeht, dass der Mitarbeiter sozusagen seine Arbeit zu Ende gebracht hat und dann nach Hause geht und somit nicht erst noch eine Pause genutzt hat.

Für den Fall, dass eine Pause vom Mitarbeiter gestempelt wird, kommt nun der Prüfwert ins Spiel. Das System fängt nun an, gegen zu prüfen, ob die Pausenstempelung (eine Stempelung, also Pausenbeginn oder Pausenende, reicht dabei aus) innerhalb des Prüfzeitraums liegt. Der Prüfzeitraum wird dabei aus der Pausenzeit plus/minus den Prüfwert errechnet.

Ist dies der Fall dann wird die Stempelung als Pausenberechung herangezogen, da man davon ausgehen kann dass es sich vom Sinn her um ein und dieselbe Pause handelt.

Liegt eine Pausenstempelung komplett außerhalb des Prüfzeitraumes, so wird die gestempelte Pause zusätzlich zu den gesetzten Pausenzeiten hinzugerechnet, da man jetzt davon ausgeht, dass der Mitarbeiter zwar seine eigentliche Pause gemacht hat, aber noch zusätzlich eine weitere Pause eingelegt hat.

#### Wichtig:

- Pausen müssen auch als solche gestempelt werden. Sonst kann die Einstellung "Prüfwert" nicht greifen.

- Der Prüfwert bezieht sich nicht auf die Länge der Pause.

- Eine Geht Buchung innerhalb der Pausenzeit bewirkt, dass die Pause ignoriert wird, da das System davon ausgeht, dass der Mitarbeiter seine Arbeit beendet hat.

- Als gültige Arbeitsunterbrechung, die auch berücksichtigt wird, werden nur Pausen - Buchungen anerkannt. Sind diese nicht vorhanden erfolgt die Berechnung nur zwischen der ersten Kommt und der letzten Geht Buchung. D.h., wenn der Mitarbeiter seine Arbeitszeit durch Kommen und Gehen unterbricht, prüft das System nicht gegen und zieht die eingestellte Pause trotzdem ab.

#### **Beispiel mit Pausenbuchungen:**

Wir möchten erreichen, dass eine automatische Pause mit getätigten Pausenstempelungen abgeglichen wird. Dazu wird ein Pausenprüfwert hinterlegt um den oben beschriebenen Korridor für die Prüfung zu schaffen. Wir setzen eine Frühstückspause von 09:00 bis 09:15 Uhr und einen Pausenprüfwert von 60 min.

Nun werden Pausenstempelungen zwischen 08:00 bis 10:15 Uhr als Stempelungen für diese Pause gezählt. Möchten Sie den Korridor geringer halten, da es möglich sein soll, dass Ihre Mitarbeiter noch eine halbe Stunde nach der Frühstückspause weitere zusätzliche Raucherpausen einlegen können, dann setzen wir lediglich den Prüfwert geringer, z.B. 30 oder 25 Minuten.

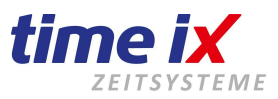

# Schwelle

Auch hier können Sie einen Schwellenwert hinterlegen. Allerdings wird hier nicht, wie beim Pausenwert, nach den Ist-Stunden (Anwesenheitsstunden am Ende des Tages) berechnet, sondern nach der Kommt Buchung. Das System prüft, wann die Kommt Buchung getätigt wurde und prüft daraufhin die Schwelle.

# **Mindestpausenwert**

Analog zur Berechnung in der Pausenwert Funktion wird auch hier eine Mindestpausen Regelung beachtet. D.h. sollte eine gestempelte Pause, die innerhalb eines Prüfwertes (Prüfzeitraums) liegt, und somit einer entsprechenden Pause zugeordnet werden kann, vom Wert her kleiner als die vorgegebene Pause sein, so wird der fehlende Differenzwert vom System automatisch aufgerundet. In eine anhängenden BDE wird dieser Differenzwert nicht berücksichtigt da davon auszugehen ist dass in diesem Fall auch wirklich "nur" die gestempelte Pausenzeit pausiert wurde. Der Differenzwert wird hier nur zusätzlich aufgebucht, um den Vorgaben aus Arbeitsverträgen Rechnung zu tragen.

Auch in dieser Funktionseinstellung gilt, ist eine gestempelte Pause länger als die vorgegebene Pausenzeit, dann wird natürlich dieser höhere Wert als Pause abgerechnet.

#### **Besonderheit**

Es gibt die Möglichkeit die automatisch gezogene Pause durch einen Stempelvorgang zu unterdrücken. Die Vorgehensweise dazu entspricht wie im vorherigen Absatz der Automatikpause beschrieben.

# Rundungen

Rundungen greifen immer zugunsten des Arbeitgebers, d.h. Kommt-Zeiten werden hoch gerundet, Geht-Zeiten abgerundet. Sollten Sie mit Rahmenzeiteinstellungen (Kommt/Geht berücksichtigen) arbeiten, werden Rundungen nur <u>innerhalb</u> der angegebenen Rahmenzeit greifen, da außerhalb eine Begrenzung stattfindet.

| Sie können Rundungen gezielt einstellen für folgende Stempelvorgänge                     | Rundungen  |                  |  |  |  |  |  |
|------------------------------------------------------------------------------------------|------------|------------------|--|--|--|--|--|
| - Geht                                                                                   | Kommt      | 5 min ▼ 0        |  |  |  |  |  |
| - Pausen (gilt für die Beginn und -endzeit der Pausen, <b>nicht</b> aber für Kurzpausen) | Geht       | 5 min 💌          |  |  |  |  |  |
| - Tagesgesamtzeit (Istzeit)                                                              | Pause      | 5 min 💌          |  |  |  |  |  |
|                                                                                          | Tageszeit  | Aus 💌            |  |  |  |  |  |
|                                                                                          |            | Aus              |  |  |  |  |  |
|                                                                                          | Rahmenzeit | 5 min<br>10 min  |  |  |  |  |  |
|                                                                                          | 🗹 Kommt    | 15 min<br>30 min |  |  |  |  |  |
|                                                                                          | 🔽 Geht     | Schwelle   00:00 |  |  |  |  |  |

#### **Hinweise**

- Trotz gerundeter Kommt- und Gehtzeiten, kann auch noch eine zusätzliche Tagesrundung aktiviert werden. Beachten Sie jedoch bitte, dass damit die Tageszeiten der entsprechenden Zeitkonten nicht mehr einfach nachvollziehbar werden.
- Bei den Pausenrundungen ist zu beachten, dass diese nur greifen, wenn Stempelungen außerhalb von Pausenzeiten getätigt werden, da ansonsten wie zuvor beschrieben, eine Gegenrechnung mit den Vorgabezeiten gemacht werden und fehlende Differenzwerte anstelle von Rundungen aufgerechnet werden.

Sie können einen Zeitraum bestimmen, in dem ein verspätetes Kommen-Stempeln innerhalb der eingestellten Toleranz **keinen** Zeitabzug bewirkt, die sogenannte **Rahmenzeitkulanz (Rundungskulanz).** Gewöhnlich wird ein späteres Kommen zum Zeitabzug, und entsprechend **eingestellter Rundung** zu einem höheren Zeitabzug führen.

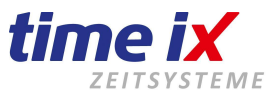

Sollte das nicht erwünscht sein, so tragen Sie einen Kulanzwert entsprechend Ihrer Ansicht ein. Übliche Werte sind 2 bis 5 Minuten.

Es handelt sich hier sozusagen um das Zudrücken sämtlicher Augen (auch Hühneraugen).

#### Beispiel:

Rahmenzeitkulanz von 2 Minuten, Rundung 15 Minuten

Stempelt ein Mitarbeiter innerhalb seiner Rahmenarbeitszeit von 07:00 bis 17:00 Uhr um 7:01, wird vom Programm trotzdem die gesetzte Rahmenzeit gerechnet, also 7:00 Uhr.

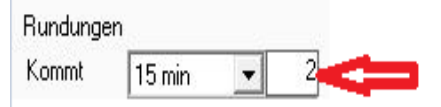

# TAB Abschlusseinstellungen

# Für alle Einstellungen muss zwingend ein Monatsabschluss erstellt werden!

Pausen Abschlusseinstellungen Zuordnungen

| Grundeinstellungen          |                            | erweiterte Einstellungen |           |          |       |                         |       |         |     |       |        |    |  |
|-----------------------------|----------------------------|--------------------------|-----------|----------|-------|-------------------------|-------|---------|-----|-------|--------|----|--|
| Feststunden                 | 172:00                     | Überst                   | unden M   | aximalwe | ert:  | 25                      | i:00  |         |     |       |        |    |  |
| Berechnung der Überstunden: | monatlich                  | Std-Ko                   | nto Ausz  | 10 %     |       |                         |       |         |     |       |        |    |  |
| Überstunden inklusiv        | monatlich 🗾 10:00          | Zusch                    | ag auf Sl | tundenko | onto  | 25 🎗 ab Schwelle 🛛 08:1 |       |         |     |       | )8:00  |    |  |
| Stundenkonto Maximalwert:   | 50:00                      | Erweite                  | erte Zusc | hläge    |       |                         |       |         | _   |       |        |    |  |
| Auszahlungsmind             |                            |                          | Nr        | %        | von   | bis                     | Stund | enkonto | ) / | Ausza | shlung | 3  |  |
| Auszahlungsmina.            |                            |                          | 1         | 25       | 00:01 | 02:00                   |       | Х       |     |       |        |    |  |
| Sonderkonto                 | 100, 100er Konto 📃 💌       |                          | 2         | 50       | 02:00 | 04:00                   |       | Х       |     |       |        |    |  |
|                             | Std-Konto Max Überschuss 💌 |                          | 3         |          |       |                         |       |         |     |       |        |    |  |
|                             |                            | täglich                  | e Zeitzus | chläge   |       |                         |       |         |     |       |        |    |  |
|                             |                            |                          |           |          | Wert  | Schwelle                | Mo [  | i Mi    | Do  | Fr    | Sa     | So |  |
|                             |                            |                          | Zeitzu    | schlag   | 00:10 |                         | X     | < X     | Х   | Х     | Х      | X  |  |
|                             |                            |                          | Zeitab    | schlag   |       |                         | X     | < X     | X   | X     | X      | ×  |  |

#### Wichtig:

Alle Angaben unter diesem Punkt müssen im richtigen Format eingegeben werden, da diese Felder nicht formatiert sind. Um sicherzustellen, dass alle Zeiten korrekt hinterlegt werden (z.B. wenn ein Doppelpunkt vergessen wurde), bleiben alle Felder rot, bis das Format korrekt ist.

| Feststunden | 17200  |
|-------------|--------|
| Factors     |        |
| Feststunden | 172:00 |

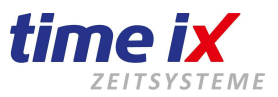

# Grundeinstellungen

| Grundeinstellungen          |                            |
|-----------------------------|----------------------------|
| Feststunden                 | 172:00                     |
| Berechnung der Überstunden: | monstlich                  |
| Überstunden inklusiv        | monatich 10:00             |
| Stundenkente Mauimaluerti   | 50:00                      |
| Auszahlungsmind             | 30.00                      |
| Sonderkonto                 | 100 100er Konto            |
|                             | Std-Konto Max Überschuss 💌 |
|                             |                            |

# Feststunden (monatliche Festwerte)

Sofern die Sollstunden dieses Modells für den Monat nicht über die täglichen Rahmenvorgaben errechnet werden sollen, können Sie im Feld Feststunden eine pro Monat bzw. Periode feste, gültige Sollstundenzahl eingeben. Sie erhalten dann also pro Monat immer die gleiche Sollvorgabe. Da es sich hier in der Regel um die durchschnittliche Sollstundenzahl handelt, erhalten Sie natürlich den Effekt, dass die erbrachten Ist-Zeiten in "kurzen" Monaten wie dem Februar wahrscheinlich unter der Sollstundenzahl bleiben.

Da die Feststunden auch rückwirkend in das Zeitkonto übernommen werden, stellen sie bitte sicher, dass der Monatsabschluss durchgeführt ist und nicht mehr geändert/neu berechnet wird.

Achten Sie besonders auf das Eintrittsdatum und den Startwert (Mitarbeiterverwaltung). Beides muss immer auf dem 1. des Monats stehen, da das System die Salden nur für einen ganzen Monat errechnen kann.

# Berechnung der Überstunden:

Die Berechnung erfolgt je nach Auswahl täglich, wöchentlich oder monatlich. Wir empfehlen die monatliche, übersichtlichste Einstellung.

# Überstunden inklusiv:

Geben Sie hier einen Wert für Überstunden an, der laut Arbeitsvertrag im Gehalt enthalten ist. Überstunden werden erst gutgeschrieben, wenn sie diesen Wert überschreiten.

#### Stundenkonto Maximalwert:

Geben Sie einen Wert für eine maximale Gesamtstundenzahl des Überstundenkontos an. Der Monatsabschluss wird diesen Wert prüfen und Stunden, die darüber liegen, automatisch auszahlen, oder auf ein von Ihnen angelegtes Sonderkonto buchen.

# Auszahlungsminderung

Mit dieser Einstellung können Sie festlegen, ob ein gewisser Anteil an Stunden **pro Tag** von den Auszahlstunden gemindert werden soll. Über die Eingabe eines Schwellenwertes legen Sie wieder fest, ab welcher täglich erbrachten Arbeitsleistung eine Auszahlungsminderung erfolgen soll.

Die geminderten Stunden werden im Time iX System nicht gesammelt. Diese Funktion wird beispielsweise genutzt um im Lohnprogramm ein Altersteilzeitkonto zu führen auf das diese geminderte Stundenzahl aufläuft.

# Sonderkonto

Zuerst müssen Sie unter Stammdaten ein Sonderkonto anlegen. Mehr dazu im entsprechenden Kapitel.

Buchen Sie Mehrarbeit auf ein Sonderkonto um diese Zeiten gesondert zu sammeln und auszuzahlen. Beispielsweise Flexikonten Regelungen oder Altersteilzeit Konten.

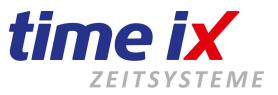

Aktivieren Sie die Sonderkontenfunktion in dem Sie den entsprechenden Schalter aktiv setzen. Danach werden die Abhängigkeiten aktiv.

Es gibt derzeit 3 Abhängigkeiten

Sonderzeiten Sollzeit Stundenkonto Max-Überschuss

| Sonderkonto | 1020, test Zuschlag              | - |
|-------------|----------------------------------|---|
|             | Std-Konto Max Überschuss         | - |
|             | Zeitabhängig<br>Sollzeitabhängig |   |
|             | Std-Konto Max Uberschuss         |   |

# Zeitabhängig (Sonderzeiten):

Geben Sie an, ob Arbeitszeiten **außerhalb** der eingegebenen Sonderzeit auf das Sonderkonto fließen sollen. **Einstellungen für Samstag/Sonntag gelten auch für Feiertage.** 

# Sollzeitabhängig:

Geben Sie an, ob Arbeitszeiten die die tägliche Soll-Arbeitszeit überschreiten, auf das Sonderkonto gebucht werden sollen.

# Wichtig!!!

Wenn der Mitarbeiter an einem Tag seine Sollzeit nicht erfüllt hat, werden die fehlenden Stunden vom Sonderkonto abgezogen und das Zeitkonto damit aufgefüllt.

# Stundenkonto Max-Überschuss:

Geben Sie an, ob eine Überschreitung der Stunden aus der Vorgabe "Stundenkonto Maximalwert" auf das Sonderkonto gebucht werden sollen.

| erweit                      | erte Eir                         | stellun                        | gen          |          |                     |          |       |      |       |       |          |
|-----------------------------|----------------------------------|--------------------------------|--------------|----------|---------------------|----------|-------|------|-------|-------|----------|
| Übersti<br>Std-Ko<br>Zuschl | unden M<br>nto Ausz<br>ag auf Si | aximalwe<br>ahlung<br>tundenko | ert:<br>onto | 25       | :00<br>10 :<br>25 : | %<br>%   | ab Sr | chwe | lle   |       | 08:00    |
| Erweite                     | erte Zusc                        | hläge                          |              |          |                     |          |       |      |       |       |          |
|                             | Nr                               | %                              | von          | bis      | Stu                 | nden     | konte | > /  | Ausza | ahlun | g        |
|                             | 1                                | 25                             | 00:01        | 02:00    |                     | $\times$ |       |      |       |       |          |
|                             | 2                                | 50                             | 02:00        | 04:00    |                     | $\times$ |       |      |       |       |          |
|                             |                                  |                                |              |          |                     |          |       |      |       |       |          |
| tägliche                    | e Zeitzus                        | chläge                         |              |          |                     |          |       |      |       |       |          |
|                             |                                  |                                | Wert         | Schwelle | Мо                  | Di       | Mi    | Do   | Fr    | Sa    | So       |
|                             | Zeitzu                           | schlag                         | 00:10        |          | ×                   | ×        | ×     | ×    | ×     | ×     | ×        |
|                             | Zeitab                           | schlag                         |              |          |                     |          |       |      |       |       | $\times$ |

# **Erweiterte Konfiguration**

# Überstunden Maximalwert:

Die darüber anfallenden, im **aktuellen Monat** gesammelten Stunden werden "abgeschnitten" (nur nachvollziehbar über "Überstunden geschnitten" im Monatsabschluss).

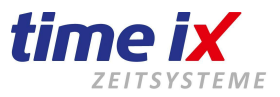

#### Stundenkonto Auszahlung:

Hier können Sie definieren, ob ein bestimmter Prozentwert der im aktuellen Monat angefallenen Überstunden ausgezahlt werden soll (Eingabe auf max. 100% begrenzt).

#### Zuschlag auf Stundenkonto:

Definieren Sie, ob auf die Überstunden noch ein prozentualer Zeitzuschlag auf das Stundenkonto fließen soll. Über die Schwelle wird bestimmt, ab welcher Überstundenzahl der Zuschlag gewährt wird.

#### Erweiterte Zuschläge:

Hier können Sie definieren, ob und in welcher Höhe, ein prozentualer Zeitzuschlag auf das Stundenkonto oder in die Auszahlung fließen soll.

#### **Beispiel:**

Nach erreichen der Sollstunden, werden von der 1. Minute bis zur Vollendung der 2. Stunde 15 % auf das Überstundenkonto gebucht und nach der 2. bis zur 10. Stunde 50%.

Erweiterte Zuschläge

| Nr | %  | von   | bis   | Stundenkonto | Auszahlung |
|----|----|-------|-------|--------------|------------|
| 1  | 25 | 00:00 | 02:00 | ×            |            |
| 2  | 50 | 02:00 | 10:00 | ×            |            |
| 3  |    |       |       |              |            |

# Tägliche Zuschläge:

Zeitzuschlag/Zeitabschlag

Mit den beiden Feldern Zeitzuschlag und Zeitabschlag kann dem Mitarbeiter eine automatische Zeitgutschrift bzw. ein Zeitabzug zugewiesen werden. Unter Schwelle kann ein Stundenwert eingegeben werden, ab dem der Zu-/Abschlag erfolgen soll, z.B. wenn der MA mindestens 4 Std. anwesend war. Dann geben Sie als Schwelle 04:00 Stunden ein. Sie können angeben, an welchen Wochentagen diese Funktion aktiv sein soll.

#### tägliche Zeitzuschläge

|              | Wert  | Schwelle | Мо | Di | Mi | Do | Fr | Sa | So |
|--------------|-------|----------|----|----|----|----|----|----|----|
| Zeitzuschlag | 00:10 | 04:00    | Х  | Х  | Х  | Х  | Х  |    |    |
| Zeitabschlag |       |          |    |    |    |    |    |    |    |

# Zuordnungen

In der Maske sehen Sie die für dieses Zeitmodell/Schichtmodell zugeordneten Zuschläge und Mitarbeiter. Sie können hier keine Zuordnungen ändern.

Mitarbeiter

#### Zuschläge

| Zuschlag      | von   | bis   | Zuschlagskonto |
|---------------|-------|-------|----------------|
| Feiertag 100% | 00:01 | 23:59 | Feiertag 100%  |
| Nacht MS      | 22:00 | 23:59 | Nacht MS       |
| Nacht MS      | 00:01 | 06:00 | Nacht MS       |
| Sonntag       | 00:01 | 23:59 | Sonntag        |

| PersNr | Name              | Schicht |
|--------|-------------------|---------|
| 33     | abe xyz           |         |
| 46589  | test8 test8       |         |
| 4711   | Martin Mustermann | X       |
|        |                   |         |

Es handelt sich hier lediglich um eine Kontrollmaske.

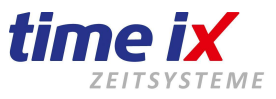

•

# 3.1.2 Typische Beispiele zu Zeitmodellen

# Normale Arbeitszeit ohne Gleitzeit

|          |    | Tage |    |    |    |    |    |    | Bahr  | henzeit |          | Vorgaben |           |       | Ker   | nzeit |       | Sond  | erzeit | Runaungen  |               |       |
|----------|----|------|----|----|----|----|----|----|-------|---------|----------|----------|-----------|-------|-------|-------|-------|-------|--------|------------|---------------|-------|
|          | Nr | Mo   | Di | Мі | Do | Fr | Sa | So | von   | bis     | Sollzeit | D. Soll  | Max. Zeit | von   | bis   | von   | bis   | von   | bis    | Kommt      | Aus           | ✓ 1   |
| _        | 1  | X    | X  | X  | X  |    |    |    | 07:00 | 17:00   | 08:30    | 08:00    | 10.00     | 00.00 | 00.00 | 00.00 | 00.00 | 00.00 | 00.00  | Geht       | Aus           | •     |
|          | 2  |      |    |    |    | X  |    |    | 07:00 | 14:00   | 05:30    | 08:00    | 10:00     | 00.00 | 00.00 | 00.00 | 00.00 | 00.00 | 00.00  | Pause      | Aus           | -     |
| <u> </u> | 3  |      |    |    |    |    |    |    |       |         |          |          |           |       |       |       |       |       |        | Tageszeit  | Aus           | -     |
|          | 4  |      |    |    |    |    |    |    |       |         |          |          |           |       |       |       |       |       |        |            | ,             |       |
|          | 5  |      |    |    |    |    |    |    |       |         |          |          |           |       |       |       |       |       |        | Rahmenzeit | einstellungen |       |
|          | 6  |      |    |    |    |    |    |    |       |         |          |          |           |       |       |       |       |       |        | 🔽 Kommt    | Schwelle      | 00.00 |
|          | 7  |      |    |    |    |    |    |    |       |         |          |          |           |       |       |       |       |       |        | 🗹 Geht     | Schwelle      | 01:00 |
|          | 1  |      |    |    |    |    |    |    |       |         |          |          |           |       |       |       |       |       |        | 🗹 Geht     | Schwelle      | 01:0  |

# Arbeitszeit mit Gleitzeit

|    |    |    |    | Tage |    |    |    | Rahm  | ienzeit |          | Vorgaben |           |       | Ker   | nzeit |       | Sond  | erzeit | Rundungen      |                |
|----|----|----|----|------|----|----|----|-------|---------|----------|----------|-----------|-------|-------|-------|-------|-------|--------|----------------|----------------|
| Nr | Mo | Di | Mi | Do   | Fr | Sa | So | von   | bis     | Sollzeit | D. Soll  | Max. Zeit | von   | bis   | von   | bis   | von   | bis    | Kommt<br>Calab | Aus 💌          |
| 1  | X  | Х  | Х  | Х    | Х  |    |    | 05:00 | 20:00   | 08:00    | 08:00    | 10:00     | 00:00 | 00:00 | 00:00 | 00:00 | 00:00 | 00:00  | Gent           | Aus 💌          |
| 2  |    |    |    |      |    |    |    | 00:00 | 00:00   | 00:00    | 00:00    | 00:00     | 00:00 | 00:00 | 00:00 | 00:00 | 00:00 | 00:00  | Pause          | Aus 🔻          |
| 3  |    |    |    |      |    |    |    |       |         |          |          |           |       |       |       |       |       |        | Tageszeit      | Aus 💌          |
| 4  |    |    |    |      |    |    |    |       |         |          |          |           |       |       |       |       |       |        |                |                |
| 5  |    |    |    |      |    |    |    |       |         |          |          |           |       |       |       |       |       |        | Rahmenzeit     | einstellungen  |
| 6  |    |    |    |      |    |    |    |       |         |          |          |           |       |       |       |       |       |        | 🗹 Kommt        | Schwelle 00:00 |
| 7  |    |    |    |      |    |    |    |       |         |          |          |           |       |       |       |       |       |        | 🗹 Geht         | Schwelle 00:00 |

# Frühschicht

|    |    |    |    | Tage | ;  |    |    | Rahm  | nenzeit |          | Vorgaben |           |     | Ker | nzeit |     | Sond | lerzeit | Rundungen  |               |       |
|----|----|----|----|------|----|----|----|-------|---------|----------|----------|-----------|-----|-----|-------|-----|------|---------|------------|---------------|-------|
| Nr | Mo | Di | Mi | Do   | Fr | Sa | So | von   | bis     | Sollzeit | D. Soll  | Max. Zeit | von | bis | von   | bis | von  | bis     | Kommt      | Aus           |       |
| 1  | Х  | Х  | Х  | Х    |    |    | Х  | 07:00 | 17:00   |          |          |           |     |     |       |     |      |         | Gent       | Aus           | •     |
| 2  |    |    |    |      |    |    |    |       |         |          |          |           |     |     |       |     |      |         | Pause      | Aus           | -     |
| 3  |    |    |    |      |    |    |    |       |         |          |          |           |     |     |       |     |      |         | Tageszeit  | Aus           | •     |
| 4  |    |    |    |      |    |    |    |       |         |          |          |           |     |     |       |     |      |         |            |               |       |
| 5  |    |    |    |      |    |    |    |       |         |          |          |           |     |     |       |     |      |         | Rahmenzeit | einstellungen |       |
| 6  |    |    |    |      |    |    |    |       |         |          |          |           |     |     |       |     |      |         | 🔲 Kommt    | Schwelle      | 00:00 |
| 7  |    |    |    |      |    |    |    |       |         |          |          |           |     |     |       |     |      |         | 🔲 Geht     | Schwelle      | 00:00 |

# Nachtschicht

|    | Tage |    |    |    |    |    |    |       | nenzeit |          | Vorgaben |           |       | Ker   | nzeit |       | Sond  | lerzeit | Rundungen |                |
|----|------|----|----|----|----|----|----|-------|---------|----------|----------|-----------|-------|-------|-------|-------|-------|---------|-----------|----------------|
| Nr | Мо   | Di | Mi | Do | Fr | Sa | So | von   | bis     | Sollzeit | D. Soll  | Max. Zeit | von   | bis   | von   | bis   | von   | bis     | Kommt     | Aus            |
| 1  | X    | X  | X  | X  | X  |    |    | 06:00 | 14:00   | 08:00    | 08:00    | 09:00     | 00:00 | 00:00 | 00:00 | 00:00 | 00:00 | 00:00   | Geht      | Aus            |
| 2  |      |    |    |    |    |    |    | 00:00 | 00:00   | 00:00    | 00:00    | 00:00     | 00:00 | 00:00 | 00:00 | 00:00 | 00:00 | 00:00   | Pause     | Aus            |
| 3  |      |    |    |    |    |    |    |       |         |          |          |           |       |       |       |       |       |         | Tageszeit | Aus            |
| 4  |      |    |    |    |    |    |    |       |         |          |          |           |       |       |       |       |       |         |           |                |
| 5  |      |    |    |    |    |    |    |       |         |          |          |           |       |       |       |       |       |         | Rahmenzei | teinstellungen |
| 6  |      |    |    |    |    |    |    |       |         |          |          |           |       |       |       |       |       |         | 🔽 Kommt   | Schwelle       |
| 7  |      |    |    |    |    |    |    |       |         |          |          |           |       |       |       |       |       |         | 🗹 Geht    | Schwelle       |

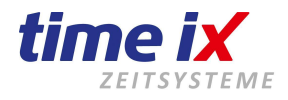

# Aushilfen ohne Zeitvorgaben

|    |    |    |    | Tag |    |    |    | Bahm  | nenzeit |          | Vorgaben |           |       | Ker   | nzeit |       | Sond  | lerzeit | Hundungen |                |
|----|----|----|----|-----|----|----|----|-------|---------|----------|----------|-----------|-------|-------|-------|-------|-------|---------|-----------|----------------|
| Nr | Мо | Di | Mi | Do  | Fr | Sa | So | von   | bis     | Sollzeit | D. Soll  | Max. Zeit | von   | bis   | von   | bis   | von   | bis     | Kommt     | Aus            |
| 1  | Х  | Х  | Х  | Х   |    |    | Х  | 22:00 | 06:00   | 08:00    | 08:00    | 09:00     | 00:00 | 00:00 | 00:00 | 00:00 | 00:00 | 00:00   | Geht      | Aus            |
| 2  |    |    |    |     |    |    |    | 00:00 | 00:00   | 00:00    | 00:00    | 00:00     | 00:00 | 00:00 | 00:00 | 00:00 | 00:00 | 00:00   | Pause     | Aus            |
| 3  |    |    |    |     |    |    |    |       |         |          |          |           |       |       |       |       |       |         | Tageszeit | Aus            |
| 4  |    |    |    |     |    |    |    |       |         |          |          |           |       |       |       |       |       |         |           |                |
| 5  |    |    |    |     |    |    |    |       |         |          |          |           |       |       |       |       |       |         | Rahmenzei | teinstellunger |
| 6  |    |    |    |     |    |    |    |       |         |          |          |           |       |       |       |       |       |         | Kommt     | Schwelle       |
| 7  |    |    |    |     |    |    |    |       |         |          |          |           |       |       |       |       |       |         | 🗹 Geht    | Schwelle       |

# 3.1.3 Zuschläge

Die Zuschlagsverwaltung besteht im Prinzip aus zwei Ebenen.

Den eigentlichen Zuschlagskonten und der Zuschlagsdefinition.

Die Zuschlagsdefinitionen stellen sozusagen den Filter dar und legen fest, wann, in welchem Zeitraum und für welche Zeitmodelle dieser Zuschlag gilt. Die durch diesen "Filter" ermittelten Werte/Zeiten werden dann auf das hinterlegte Zuschlagskonto gebucht.

Diverse Standardzuschläge für allgemeine Feiertage, Sonntage, einfache Nachtarbeiten sind bereits in der Auslieferung enthalten. Sollten diese Zuschläge von Ihren hausinternen Regelungen bzw. bei Tarifbindung von Ihrem Tarifvertrag abweichen, können Sie die Vorgaben hier ändern bzw. auch weitere Zuschläge anlegen.

#### **Wichtig**

Beim Monatsabschluss werden die Zuschlagskonten, nicht die Zuschläge verbucht. D.h. ist der Zuschlag korrekt eingerichtet, aber einem falschen Konto zugeordnet, wird zwar die Zeit protokolliert aber auf der Abrechnung auf einem falschen Konto ausgewiesen.

| Bezeichnung             | von   | bis   |
|-------------------------|-------|-------|
| Feiertag                | 00:01 | 23:59 |
| Freitag Überstunden 20% | 11:15 | 13:15 |
| Freitag Überstunden 50% | 13:15 | 23:59 |
| Nacht 00 - 06           | 00:01 | 04:00 |
| Nacht 04 - 06           | 04:00 | 06:00 |
| Nacht 23 - 00 Uhr       | 23:00 | 23:59 |
| Samstag 25%             | 00:01 | 23:59 |
| Sonntag 25% frei        | 00:01 | 23:59 |
| Sonntagszuschlag        | 00:01 | 23:59 |
| Weihnachten             | 00:01 | 23:59 |
| Zu Sonder Sonntag       | 00:01 | 20:00 |

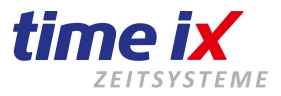

|                     | Feiertag        |             | Bezeichnung                    | Ak |
|---------------------|-----------------|-------------|--------------------------------|----|
| Ceitraum            | 00:01 -         | 23:59       | 0 Modell inkl Feiertage Bayern | >  |
|                     |                 |             | 2.2 Zeitmodell                 |    |
| Konto               | Feiertag 125%   | <b>•</b>    | 39 Std./Monat                  | >  |
| Finstellungen       |                 |             | Aest Anlage 2                  |    |
| Linotonangon        |                 |             | Aushilfen 45h                  |    |
| Automatischer P     | ausenabzug      |             | Frühschicht                    | >  |
|                     |                 |             | Modell 1 SuF                   | >  |
| Mindestarbeit       | 00:00 Fo        | lgezuschlag | Modell 1-2                     |    |
| Beginn Prüfung      | alternativ Zuso | chlag       | Modell 2                       | >  |
|                     |                 |             | Modell 3                       | >  |
| Gültigkeit          |                 |             | Nacht lang                     | >  |
| Kalendarium         |                 | •           | Nachtschicht 1                 | >  |
|                     |                 |             | Noris VZ                       | >  |
| Feiertag            | Aktiv           | 4           | Schicht 2                      | >  |
| Neujahr             | X               |             | Schicht 3                      | >  |
| Heilige 3 Könige    | X               |             | Schicht 4 Flexzeit             | >  |
| Karfreitag          | X               |             | Schicht 6                      | >  |
| Karsamstag          |                 |             | Spätschicht                    | >  |
| Dstersonntag        | X               |             | Stempelpausen                  | >  |
| Dstermontag         | X               |             | Teilzeit                       |    |
| 1. Mai              | ×               |             | Test Pausen                    | >  |
| Christi Himmelfahrt | ×               |             | Test SK 1                      |    |
| Pfingstsonntag      | ×               |             | Test Urlaub Mo - Mi            | >  |
| Pfingstmontag       | ×               |             | tx                             | >  |
| Fronleichnahm       | ×               |             | tx Sonderkonto                 |    |
| Maria Himmelfahrt   | ×               |             | txtZmName                      |    |
| Tag der dt. Einheit | ×               |             | Vollzeit                       | >  |
|                     | ×               |             | Wiedereingliederung            | >  |
| Reformationstag     |                 |             | Weekenenderheit HK + 17        |    |

Mittwoch Donnerstag Freitag Samstag Sonntag

Samstag außer Feiertag

Sonntag außer Feiertag

Х

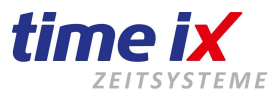

# Zuschlagskonten

Prüfen Sie zuerst die Zuschlagskonten!

Sie finden diese über das Kontextmenü, den Menüpunkt "Konten" oder aus den Stammdaten unter Konten  $\rightarrow$  Zuschlagskonten

Löschen Sie bitte <u>nie</u> ein Zuschlagskonto. Es könnten evtl. in der Vergangenheit Zuschläge zugeordnet und somit nicht mehr nachvollziehbar sein. Das System würde bei jedem Aufruf des Zeitkontos prüfen, keine Zuordnung finden und Fehlermeldungen bringen.

Geben Sie eine aussagekräftige Bezeichnung an. Der in diesem Bild in der Bezeichnung mit angegebene Prozentsatz hat keinen Einfluss auf eine Berechnung, es handelt sich ausschließlich um eine Erweiterung der Bezeichnung zum besseren Verständnis.

| <u>"</u> ∂ Z | uschlagskonten                     |               |             |           |
|--------------|------------------------------------|---------------|-------------|-----------|
|              |                                    | <br>          |             | Neu       |
| •            | Bezeichnung<br>Sonntag 75%         |               |             | Löschen   |
|              | Samstag 25%<br>Montage 15%         | Bezeichnung   | Sonntag 75% | - Drucken |
|              | Feiertag 100%<br>123 Test          | Sonderkonto   |             | Editieren |
|              | Test<br>Nacht 50%<br>22, 23 59 Ubr | ⊙ Gehaltsart  |             |           |
|              | 14 - 20 Uhr<br>Zuschlag Nacht      | O h-Konto     | 75 %        |           |
|              | Profilan Kto<br>Freistunden        | O Feststunden |             |           |
|              | Spät                               | 🔲 Wertkonto   |             |           |

Für einen Lohnexport an ein anhängendes Lohnprogramm, oder an das Time iX Lohnrechenzentrum, dass Ihnen gerne als Dienstleistung die Erstellung der Lohnabrechnungen anbietet, müssen Sie die Lohnart aus Ihrem Lohnprogramm mit hinterlegen. D.h. natürlich, dass die hier aufgeführten Zuschlagskonten in Ihrem Lohnprogramm auch existieren müssen.

Sehr oft besteht schon ein Lohnabrechnungssystem beim Anwender. Wir gehen davon aus, dass Sie die in Ihrem Lohnsystem geführten Zuschlagskonten/Zuschlagslohnarten auf das Personalzeitsystem abbilden.

Sollen Zuschläge nicht als finanzielle Vergütung ausbezahlt werden, sondern als Zeitwert auf das Zeitkonto geschrieben werden, dann können Sie den Schalter auf h-Konto umstellen. Geben Sie nun den Prozentsatz an, mit dem der ermittelte Zuschlagsstundenwert vergütet soll.

# Beispiel zum Zeitzuschlag:

Hat ein Mitarbeiter 4 Stunden an einem Sonntag erbracht und sollen diese mit 50% Zeitzuschlag vergütet werden, so geben Sie bitte im Feld h-Konto 50% an. Zu den 4 Stunden die ihm natürlich gut geschrieben werden, wird ihm jetzt noch ein zusätzlicher Stundenwert von 2 Stunden (nämlich 50% von 4 Stunden) als Zuschlag gut geschrieben. Bitte beachten Sie, dass sowohl im Zuschlagsprotokoll, im Monatsabschluss als auch auf den Auswertungen, nur die gearbeiteten Zeiten ausgewiesen werden.

Haben Sie Gehaltsart ausgewählt, wir die Auszahlung Ihre Lohnbuchhaltung übernehmen. Die prozentuale Berechnung bei der Einstellung "h-Konto" läuft automatisch über den Kontenabschluss und findet sozusagen "im Hintergrund" statt.

#### Feststunden

Hierüber haben Sie bei einem genutzten und aktivierten Sonderkonto, die Möglichkeit einen festen Stundenwert einzugeben.

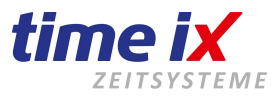

#### **Schalter Wertkonto**

Ist dieses Feld aktiviert, wird ein fest vorgegebener Wert von 1 Stunde auf diesem Zuschlagskonto gutgeschrieben.

Nachdem die Konten überprüft bzw. angelegt wurden, können Sie nun die Zuschläge anpassen, bzw. anlegen.

# Zuschläge / Zuschlagsfilter

Legen Sie zunächst die von Ihnen benötigten Zuschläge an, oder prüfen Sie, ob alle benötigten eventuell bereits existieren.

Als nächstes definieren Sie die Grunddaten und Gültigkeit des Zuschlags.

| Bezeichnung             |       | von     | bis        |     |       |          |     |             |
|-------------------------|-------|---------|------------|-----|-------|----------|-----|-------------|
| Feiertag                |       | 00:01   | 23:59      | -   |       | $\times$ |     |             |
| Freitag Überstunden 20% |       | 11:15   | 13:15      |     |       |          |     |             |
| Freitag Überstunden 50% |       | 13:15   | 23:59      |     |       | 3        |     |             |
| Nacht 00 - 06           |       | 00:01   | 04:00      | L   |       | 2        | 4   |             |
| Nacht 04 - 06           |       | 04:00   | 06:00      |     | N     | eu       |     |             |
| Nacht 23 - 00 Uhr       |       | 23:00   | 23:59      |     | - L   | öschen   |     |             |
| Samstag 25%             |       | 00:01   | 23:59      |     | S     | peicherr | ו ו |             |
| Sonntag 25% frei        |       | 00:01   | 23:59      |     | к     | onten    |     | Gültigkeit  |
| Sonntagszuschlag        |       | 00:01   | 23:59      |     | -     |          | -1  | Westwetce   |
| Weihnachten             |       | 00:01   | 23:59      |     | D     | rucken   |     |             |
| Zu Sonder Sonntag       |       | 00:01   | 20:00      |     | E     | ditieren |     | Kalendarium |
|                         |       | TIVI    | 1.1        |     | -     |          | T   |             |
| Wochentag               | Aktiv | Kalen   | darium     |     |       |          | -   |             |
| Montag                  | X     |         | Feierta    | ag  | Aktiv | /        |     |             |
| Dienstag                | X     | Neuja   | hr         |     | X     |          |     |             |
| Mittwoch                | X     | Heilig  | e 3 Könige |     | ×     |          |     |             |
| Donnerstag              | X     | Karfre  | itag –     |     | ×     |          |     |             |
| Freitag                 | X     | Karsa   | mstag      |     |       |          |     |             |
| Samstag                 | X     | Osters  | sonntag    |     | ×     |          |     |             |
| Sonntag                 | X     | Osterr  | montag     |     | X     |          |     |             |
| Samstag außer Feiertag  |       | 1. Ma   | i          |     | X     |          |     |             |
| Sonntag außer Feiertag  |       | Christi | Himmelfah  | nrt | X     |          |     |             |

#### **Wichtig**

Wie bereits in den Zeitmodellen bitten wir hier darauf zu achten, als Zeitwert nicht "00:00" anzugeben. Dies wird von der Datenbank **nicht** akzeptiert. Bitte starten Sie bei Bedarf mit 00:01 und enden mit 23:59 Uhr.

#### **Hinweis**

Gilt ein Zuschlag über die Null-Uhr Grenze dann teilen Sie diesen bitte in zwei Zuschläge auf, Einen gültig **bis** 23:59 Uhr und einen Folgenden gültig **ab** 00:01 Uhr.

Definieren Sie bitte den Zeitraum und ordnen das vorher angelegte Zuschlagskonto zu.

#### Konto:

Hier geben Sie das passende Konto aus den Zuschlagskonten an

#### Autopause (Automatikpause):

Hierbei wird die Pause, die unter Zeitmodelle an diesem Tag und Mitarbeiter aktiv ist, automatisch abgezogen.

#### Mindestarbeit:

Hier kann ein Folgezuschlag angegeben werde, der nur dann gerechnet wird, wenn der Mitarbeiter im angegebenen Zuschlagsbereich mindestens die hinterlegt Stundenanzahl geleistet hat.

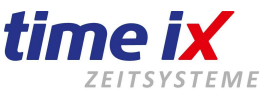

| Grunddaten    |                       | Grunddaten      |                       |
|---------------|-----------------------|-----------------|-----------------------|
| Bezeichnung   | Nacht 00 - 06         | Bezeichnung     | Nacht 04 - 06         |
| Zeitraum      | 00:01 - 04:00         | Zeitraum        | 04:00 - 06:00         |
| Konto         | Nachtarbeit I         | Konto           | Nachtarbeit II        |
| Einstellunge  | n                     | Einstellunge    | n                     |
| Automatischer | Pausenabzug           | Automatischer   | Pausenabzug           |
| Mindestarbeit | 03:00 Nacht 04 - 06 💌 | 🔲 Mindestarbeit | 00:00 Folgezuschlag 💌 |

# **Beginn Prüfung:**

Die eingeschaltete "Beginn Prüfung" bewirkt, dass ein alternativer Zuschlag genutzt werden kann, z.B. wenn ein ein bestimmter Zuschlag erst berechnet werden soll, wenn der Mitarbeiter vor Mitternacht seine Arbeit begonnen hat.

| Dening Driffung | Nacht 23 - 00 Ubr   | - |
|-----------------|---------------------|---|
| Beginn Fluiding | Indent 23 - 00 Offi | - |

#### Gültigkeit:

Mit der Gültigkeit definieren Sie einfach, an welchen Wochentagen oder an welchen Kalendertagen dieser Zuschlag gilt.

Besonderheiten sind die Einstellung Samstag und Sonntag außer Feiertag.

Verwenden Sie diese Einstellungen, wenn der Zuschlag an einem Samstag oder Sonntag **nicht** gebucht werden soll, wenn ein beweglicher Feiertag darauf fällt.

Abschließend wählen Sie die Zeitmodelle aus, die für diesen Zuschlag aktiv sein sollen (Doppelklick).

| Zeitmodell Verknüpfung         |       |
|--------------------------------|-------|
| Bezeichnung                    | Aktiv |
| 0 Modell inkl Feiertage Bayern | ×     |
| 2.2 Zeitmodell                 |       |
| 39 Std./Monat                  | ×     |
| Aest Anlage 2                  |       |
| Aushilfen 45h                  |       |
| Frühschicht                    | ×     |
| Homeyer FR                     |       |
| Modell 1 SuF                   | ×     |
| Modell 1-2                     |       |
| Modell 2                       | ×     |
| Modell 3                       | ×     |
| Nacht lang                     | ×     |
| Nachtschicht 1                 | ×     |
| Noris VZ                       | ×     |
| Schicht 2                      | ×     |
| Schicht 3                      | ×     |
| Schicht 4 Flexzeit             | ×     |
| Schicht 6                      | ×     |
|                                |       |

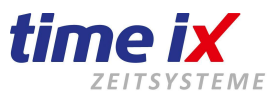

Somit können Sie automatisch schon eine Vorselektion erreichen.

D.h. Sie ordnen ein Zeitmodell wie z.B. die Verwaltung den Zuschlagen erst gar nicht zu. Damit laufen Sie auch keine Gefahr versehentlich einen Zuschlag auszuweisen, obwohl der Kollege aus der Buchhaltung, der mal länger im Büro war, grundsätzlich keine Zuschläge bekommt.

# 3.1.4 Fehlzeiten

Bei den Fehlzeiten handelt es sich um die Zeiten, die der Mitarbeiter nicht direkt anwesend ist, aber dennoch vergütet bekommt, also z.B. Urlaub, Krank, aber auch Dienstreise oder sonstige einmalige oder wiederkehrende Buchungen wie Berufsschule u.ä.. Eventuell ist Ihnen der Begriff Fehlzeit auch als Abwesenheitsgrund geläufig.

Ähnlich wie die Zuschläge bestehen auch die Fehlzeiten aus **zwei** Ebenen.

Die *Fehlzeitkonten* und die *Fehlzeitdefinitionen*. Auch hier stellt die Definition sozusagen wieder den Filter dar. Sie legen hier fest, mit welchem Wert die Fehlzeit gebucht wird. Letztendlich werden dann die durch die Fehlzeitdefinition gefilterten Zeitwerte auf das entsprechende Fehlzeitkonto geschrieben.

Die allgemein üblichen Fehlzeiten sind bereits angelegt und können von Ihnen jederzeit angepasst oder um weitere Fehlzeiten ergänzt werden.

# Fehlzeitkonten

Zunächst prüfen Sie aber auch hier wieder vorrangig die Fehlzeit-Konten. Sie finden die sie über das Kontextmenü oder alternativ über Stammdaten->Konten->Fehlzeitkonten. Sie können für die Lohnübergabe hier die entsprechende Lohnart aus dem Lohnprogramm zuordnen.

Zwei Definitionen sind als Besonderheit zu sehen:

# - Schalter Urlaub

#### - Schalter Krank

In der Regel sollte es nur ein Urlaubskonto und ein Krankkonto geben, also keine weiteren Konten bei denen diese Schalter aktiviert sind. So konfiguriert wird das Time iX Zeitsystem auch ausgeliefert.

Werden diese beiden Konten nicht korrekt zugeordnet, können die Urlaubs- und Kranktage dem Mitarbeiter nicht richtig berechnet werden.

| Fehlzeit Konten Bezeichnung Urlaub   Urlaub Art Urlaub   Krank Art Urlaub   Abfeiern Krank   Stundenabbau Krank   Schule Krank   Weiterbildungen Lohnart   Sonderurlaub 170                                                                                                    | 📆 Fehlzeit Konten |             | ×                |
|----------------------------------------------------------------------------------------------------|-------------------|-------------|------------------|
| Fehlzeit KontenBezeichnungUrlaubUrlaubArtUrlaubKrankArtUrlaubAbfeiernKrankStundenabbauKrankSchuleAbschlusswertungWeiterbildungenLohnartSonderurlaubT70DienstreiseKurzarbeit                                                                                                    |                   |             |                  |
| Krank Art Urlaub   Abfeiern Krank   Stundenabbau Krank   Schule Abschlusswertung   Weiterbildungen Lohnart   Sonderurlaub 170   Dienstreise Kurzarbeit                                                                                                    | Fehlzeit Konten   | Bezeichnung | Urlaub           |
| Abfeiern       Krank         Stundenabbau       Image: Constraint of the second second s | Krank             | Art         | 🔽 Urlaub         |
| Stundenabbau       Schule       Weiterbildungen       Sonderurlaub       Dienstreise       Kurzarbeit                                                                                                    | Abfeiem           |             | 🔲 Krank          |
| Schule     Abschlusswertung       Weiterbildungen     Lohnart     170       Sonderurlaub     Dienstreise     170       Kurzarbeit     Lohnart     170                                                                                                    | Stundenabbau      |             |                  |
| Weiterbildungen     Lohnart     170       Sonderurlaub       Dienstreise       Kurzarbeit                                                                                                    | Schule            |             | Abschlusswertung |
| Sonderurlaub<br>Dienstreise<br>Kurzarbeit                                                                                                    | Weiterbildungen   | Lohnart     | 170              |
| Dienstreise<br>Kurzarbeit                                                                                                    | Sonderurlaub      |             |                  |
| Kurzarbeit                                                                                                    | Dienstreise       |             |                  |
|                                                                                                    | Kurzarbeit        |             |                  |

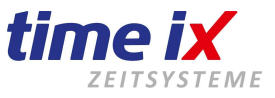

Neben der Kontenbezeichnung, können Sie über den Schalter Abschlusswertung angeben, ob dieses Konto in den Monatsabschlüssen aufgeführt werden soll. Dies wird in der Regel der Fall sein. Sie haben dadurch aber auch die Möglichkeit reine Personalzeit interne Sammelkonten zu erstellen, die im Abschluss nicht weiter erscheinen.

Löschen Sie bitte nie ein Fehlzeitkonto. Es könnten evtl. in der Vergangenheit Fehlzeiten zugeordnet und somit nicht mehr nachvollziehbar sein. Das System würde bei jedem Aufruf des Zeitkonto prüfen, keine Zuordnung finden und Fehlermeldungen bringen.

# Fehlzeiten/Fehlzeitenfilter

| 📸 Fehlzeiten                    |                   |                   |          | _ []                                  | ×                        |
|---------------------------------|-------------------|-------------------|----------|---------------------------------------|--------------------------|
|                                 |                   |                   |          |                                       | Neu                      |
| Fehlzeiten                      | Allgemeine Einste | llungen           |          | Vorgaben                              | Archivieren<br>Speichern |
| Abbummeln<br>Abfeiern Testkonto | Bezeichnung       | Urlaub-ganzer Tag |          | 🔲 auffüllen                           | Archiv anzeigen          |
| Abfeiern Testkonto Sonderkonten | ⊙ Fehlzeitkonto   | Urlaub            | -        | Abschlusswertung                      | Fehlzeitenkonter         |
| Berufsschule                    | O Sonderkonto     |                   | <b>v</b> |                                       | Drucken                  |
| Dienstreise<br>Fehlzeit löschen | Kennzeichen       | URL               |          | Workflow Workflow Stellvertre         | Editieren                |
| Fortbildung                     | KZFarbe           |                   |          | Workflow Teamleiter                   |                          |
| Krank lfz                       | Wertickeit        | C-II              | 100 ac   | ✓ Workflow Storno ✓ Sollzeitminderung |                          |
| Krank NACHT                     |                   | Jooli             | <u> </u> | Inkognito                             |                          |
| Kurzarbeit                      | Gultigkeit        | nur an Solltagen  | •        | geleistete Arbeit                     |                          |
| Praktikum                       |                   |                   |          |                                       |                          |

#### Allgemeine Einstellungen:

Überprüfen Sie bitte die vorhandenen Fehlzeiten auf Ihre firmenspezifischen Gegebenheiten! Legen Sie bei Bedarf einen neuen Fehlzeiten Grund an. Die Bezeichnung dazu ist frei wählbar.

Ebenso wie ein Farbkennzeichen und ein 3 stelliges Kürzel. Zur Änderung des Farbkennzeichens klicken Sie bitte auf das Farbfeld.

Geben Sie bitte unbedingt eine korrekte Zuordnung auf das entsprechende Fehlzeitkonto an. Ansonsten wird eine spätere Auswertung fehlerhaft sein!

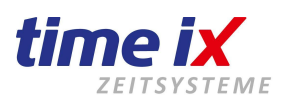

| Allgemeine Einstellu  | Vorgaben          |                                                                                                    |
|-----------------------|-------------------|----------------------------------------------------------------------------------------------------|
| Bezeichnung           | Urlaub ganzer Tag | <ul> <li>auffüllen</li> <li>✓ Abschlusswertung</li> <li>ersetze Feiertag</li> <li>Zuschlag</li> </ul> |
| Kennzeichen           |                   | <ul> <li>✓ Workflow</li> <li>✓ Workflow Stellvertreter</li> </ul>                                     |
| K∠Farbe<br>Import ID: |                   | <ul> <li>Workflow Teamleiter</li> <li>Workflow Storno</li> </ul>                                      |
| Wertigkeit            | Soll 100          | % ☐ Sollzeitminderung<br>☐ Inkognito                                                                  |
| Guiligkeit            | nur an Solitagen  | geleistete Arbeit                                                                                     |

Es können auch Fehlzeiten mit Sonderkonto definiert werden, damit die Stunden von einem Sonderkonten **abgebucht** werden und das Zeitkonto aufgefüllt wird. (z.B. für Flexikonten oder Altersteilzeitkonten u.ä.

Import ID ist für die Zuordnung von externen Schnittstellen, z.B. SQL Schnittstellen gedacht.

Geben Sie an, auf welchen Sollwert aus dem Zeitkonto diese Fehlzeit zugreifen soll und ob davon 100% oder nur ein geringerer Prozentsatz (halber Tag Urlaub = 50% von Sollzeit) gebucht wird.

# Bitte beachten Sie, dass prinzipiell nur eine Eingabe von 50 oder 100% möglich ist. Andere Formate werden vom System nicht unterstützt.

Alternativ kann auch auf die Durchschnitts-Sollzeit (s. Zeitmodelle) oder die variable Fehlzeit (s. Mitarbeiter Konfiguration) zugegriffen werden.

Eine weitere Alternative der Wertermittlung ist ein Festwert, den Sie im entsprechenden Feld angeben können. Somit wird die Fehlzeit nicht über die Sollzeit ermittelt.

#### Gültigkeit:

"Nur an Solltagen":

Fehlzeiten können nur dann eingebucht werden, wenn im entsprechenden Zeitmodell eine tägliche Sollzeit hinterlegt ist.

"An allen Tagen":

Fehlzeiten können auch ohne Sollzeit eingetragen werden. Zu beachten wäre allerdings, dass bei Zeitraumbuchungen auch automatisch die Samstage u. Sonntage mit berechnet werden.

#### Wichtig:

Achten Sie bitte darauf, dass Fehlzeiten korrekt den Konten zugeordnet sind, da Sie ansonsten in den Abschlüssen nicht die gewünschten Auswertungen erhalten werden.

#### <u>Vorgaben:</u>

- *auffüllen* = füllt eine eventuelle Differenz zwischen Sollzeit und geringerer Anwesenheitszeit auf
- Abschlusswertung = gibt an ob die ermittelten Werte dieser Fehlzeit im Abschluss aufgeführt werden
- ersetze Feiertag = ersetzt bei der Buchung einen bestehenden Feiertag im Zeitkonto des Mitarbeiters
- **Zuschlag** = errechnet für die Fehlzeit einen Zuschlag, z.B. bei Krankbuchung in einer Nachtschicht (Tarifvertrag abhängig)
- Workflow = zeigt an, ob diese Fehlzeit im Workflow → Antragswesen zur Verfügung steht
- *Workflow Stellvertreter* = wie Workflow, nur das dies an den Stellvertreter weitergeleitet wird (bei neuer Version für TXportal nicht mehr aktiv)
- Workflow Teamleiter = Teamleiter kann im TX Portal Fehlzeiten eintragen
- Worfklow Storno = Teamleiter kann die Fehlzeiten im TX Portal löschen
- **Sollzeitminderung** = mindert mit dem gebuchten Fehlzeitwert die Sollzeit des gebuchten Tages

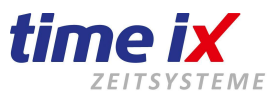

- **Inkognito** = nur für das TX Portal. Die Mitarbeiter können sehen, dass bei Kollegen eine Fehlzeit eingebucht ist, aber nicht welche
- geleistete Arbeit = die so angelegte Fehlzeit wird im Kontenabschluss, entsprechend dem gebuchten Stundenwert, zur geleisteten Arbeit hinzugerechnet (was bei manuell gebuchten Zuschlägen über das Zeitkonto nicht der Fall ist

#### Hinweis:

Fehlzeiten können nicht gelöscht, sondern nur archiviert werden. Das verhindert, dass es im Zeitkonto zu Problemen mit den Salden und/oder z.B. Urlaubstagen kommt.

# 3.1.5 Kalendarium

Im Kalendarium werden alle Feiertage, aber auch Sondertage die für Ihren Betrieb relevant sein können, in insgesamt **20** Kalendergruppen verwaltet.

# **Wichtig**

Es handelt sich hierbei im Kern um die Feiertagsverwaltung.

Bei der Installation des Programms werden automatisch alle gängigen Feiertage Deutschlands bis zum Jahr 2030 für Kalendergruppe 1 angelegt. Sie müssen lediglich einmalig nach der Installation des Systems diese Feiertage bezüglich der Wertigkeit / Gültigkeit in Ihrer Region durcharbeiten. Jede Änderung / Anpassung wird dann wiederum sofort für die nächsten Jahre eingepflegt. Somit müssen Sie nach dieser Pflege das Kalendarium nicht mehr bearbeiten.

Auch zur Jahreswende ist nicht zwingend eine Kontrolle erforderlich.

Kein

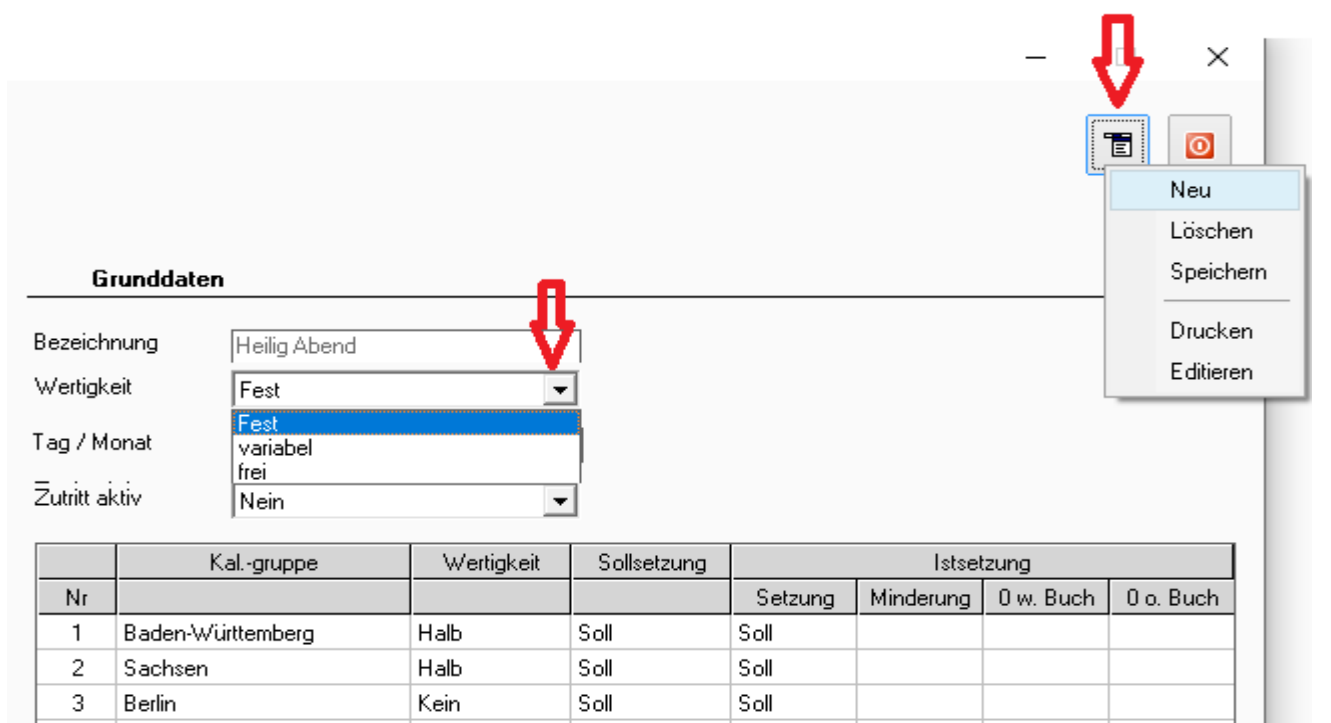

Es können hier auch Tage, die für Ihre Region oder auch nur für Ihren Betrieb Sonderregelungen in den Arbeitszeiten verlangen, eingepflegt werden. Im Zeitkonto kann sich dann bei Buchungen auf das Kalendarium gestützt werden, so z.B. bei zuschlagsfreien Tagen im Einzelhandel u.ä.

Soll

Soll

# Hinweis zu Feiertagen im Ausland

4

Thüringen

Anwender im europäischem Ausland können hier Ihre landeseigenen Feiertage manuell einpflegen. Diese Änderungen werden selbstverständlich auch bis zum Jahr 2030 sofort eingepflegt. Somit steht Ihnen nach einer einmaligen Überarbeitung, ein über die Jahre fortlaufender Kalender zur Verfügung.

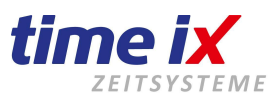

Die Tage im Kalendarium werden entweder auf einen festen Zeitpunkt fixiert (z.B. feste Feiertage wie Neujahr, Weihnachten oder 1.Mai) oder sie können in Abhängigkeit vom Ostersonntag gesetzt werden (z.B. bewegliche Feiertage wie Pfingsten, Fronleichnam usw.).

Sollten Sie bewegliche Tage erfassen wollen, die von einem anderen Tag als Ostersonntag abhängig sind, so können Sie die Abhängigkeit auch entsprechend ändern. Allerdings muss dieser Tag in der Verwaltung existieren.

Geben Sie für eine angehängte Zutrittsverwaltung bitte auch an, ob dieser Tag in der Zutrittsverwaltung als aktiver Feiertag berücksichtigt werden soll. In der Zutrittskonfiguration können Sie dann festlegen ob die Mitarbeiterberechtigungen an einem Feiertag ebenfalls gelten soll, oder ob die Berechtigung an Feiertagen deaktiviert sein sollen.

|    | Kalgruppe         | Wertigkeit | Sollsetzung | Istsetzung |           |           |           |
|----|-------------------|------------|-------------|------------|-----------|-----------|-----------|
| Nr |                   |            |             | Setzung    | Minderung | 0 w. Buch | 0 o. Buch |
| 1  | Baden-Württemberg | Halb       | Soll        | Soll       |           |           |           |
| 2  | Sachsen           | Halb       | Soll        | Soll       |           |           |           |
| 3  | Berlin            | Kein       | Soll        | Soll       |           |           |           |
| 4  | Thüringen         | Kein       | Soll        | Soll       |           |           |           |
| 5  | Hamburg           | Kein       | Soll        | Soll       |           |           |           |
| 6  | Bayern            | Halb       | Soll        | D-Soll     |           |           |           |

Per "Doppelklick" auf das entsprechende Feld, können Sie den Feiertag in den einzelnen Gruppen aktivieren, die Wertigkeit, Soll- und Istsetztung bestimmen und die Bezeichnung, z.B. für Bundesländer, angeben. (Die Bezeichnung der Bundesländer ist bei Neuinstallationen automatisch hinterlegt und muss nur angepasst werden, wenn ein bestehendes System geupdatet wird)

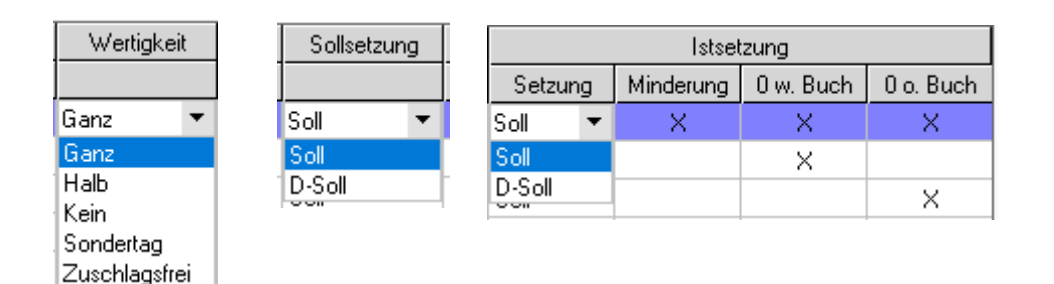

Die Wertigkeit des betreffenden Tages legen Sie für jede Gruppe gesondert fest.

| Ganz =          | hat im Zeitkonto den Wert eines ganzen, bezahlten Feiertags                                                                         |
|-----------------|----------------------------------------------------------------------------------------------------|
| Halb =          | dieser Feiertag wird zu 50% bezahlt (z.B. vielfach der Heiligabend und Silvester)                                                   |
| Kein =          | hat keinen Wert, gilt im Zeitkonto somit als normaler Kalendertag.                                                                  |
| Sondertag =     | dieser Tag ist kein Feiertag sondern hat in Ihrer Verwaltung eine besondere Bedeutung                                               |
| Zuschlagsfrei = | dieser Tag ist zuschlagsfrei, auch wenn in der Zuschlagsverwaltung dieser Wochentag zunächst als zuschlagspflichtig angesehen wird. |

Durch die Gruppierung können Sie innerhalb eines Mandanten regeln, dass z.B. im Zweigwerk in der Region Sachsen ein Feiertag nicht gilt, der z.B. im Hauptwerk in Bayern gilt. Die Steuerung dieser Funktion erfolgt dann über das Zeitmodell dem Sie, wie im entsprechenden Kapitel beschrieben, die Kalendergruppe 1, 2, 3 usw. zu-ordnen.

# **Wichtig**

Löschen Sie nach Möglichkeit Feiertage die keine Gültigkeit haben, **nicht** aus der Verwaltung, sondern setzen diese bitte einfach auf Wertigkeit "KEIN".

Unter Einstellungen können Sie pro Kalendergruppe weitere Vorgaben setzen: Legen Sie fest, ob bei der späteren Zeitkontenanlage das normale Tages-Soll, oder der Durchschnitts Sollwert aus dem Zeitmodell für diesen Feiertag gesetzt werden soll.
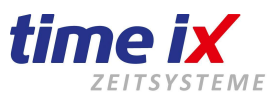

Analog dazu geben Sie ebenfalls an, ob für die Istwert Setzung bei der Zeitkontenanlage die Sollhöhe oder die Durchschnittssollhöhe zu Grunde gelegt wird. Vorbelegung ist in beiden Fällen der Sollwert.

Die Minderung sagt aus, ob bei Arbeiten an diesem Feiertag, der zunächst im Zeitkonto gesetzte Istwert um den Anwesenheitswert gemindert werden soll. Die Standarteinstellung des Schalters ist "nicht aktiv". 0 wenn Buchung: die Feiertagstunden werden, wenn der Mitarbeiter Kommen/Gehen bucht, automatisch gemindert 0 ohne Buchung: der Feiertag bleibt in der Wertigkeit erhalten (wichtig für Zuschlagsberechnung), es werden aber keine Iststunden gesetzt.

Im Zeitkonto werden die Feiertage in der Tabelle farblich gekennzeichnet wiedergegeben. Das System greift dabei auf die Farbzuordnung aus dem Personalkalender zurück.

Auf der Infoseite, je nach Wertigkeit, wird der Tag grün (ganzer/halber Tag) oder grau (kein Feiertag) angezeigt.

| Di | 24.12.2019 |                              |                               |
|----|------------|------------------------------|-------------------------------|
| Mi | 25.12.2019 |                              |                               |
| Do | 26.12.2019 |                              |                               |
| Fr | 27.12.2019 |                              |                               |
| Sa | 28.12.2019 |                              |                               |
| So | 29.12.2019 |                              |                               |
| Mo | 30.12.2019 |                              |                               |
| Di | 31.12.2019 | Tag: 24.12.2019 Heilig Abend | Tag: 20.11.2019 BuB- und Bett |
|    |            |                              |                               |

#### 3.1.6 Gruppierungen

Legen Sie hier Ihre firmeninternen Abteilungen und Mitarbeitergruppen an, um eine einfachere Selektion Ihrer Mitarbeiter bei Auswertungen, Planung usw. zu erreichen.

Außerdem werden hier die Teams für den Workflow erstellt (weitere Erläuterung ab Seite 42).

Die verschiedenen Gruppen können den Mitarbeitern vollkommen unabhängig von den Abteilungen zugeordnet werden.

Die Anzahl der Abteilungen, Gruppen und Teams die Sie anlegen können, ist nicht begrenzt.

| Abteilungen / | Mitarbeite | rgruppen / Teams       |         |                 |           |
|---------------|------------|------------------------|---------|-----------------|-----------|
|               |            |                        |         |                 |           |
|               |            |                        |         |                 |           |
| • .           | [          |                        |         |                 |           |
| Art           | Anzahl     | Name                   | _       | Zugeordnete Mit | arbeiter  |
| Abteilung     | 5          | Chefabteilung          | PersNr. | Nachname        | Vorname   |
| Abteilung     | 1          | Fertigung              | 6633    | 5 Muster        | Michael   |
| Abteilung     | 1          | Hotline/Kundenbetreung | 258     | 6 Neubner       | Sebastian |
| Abteilung     | 1          | Programmierung/Hotline | 778     | 8 test          | Test      |
| Abteilung     | 4          | Service                | 555     | 5 test2         | test      |
| Abteilung     | 2          | Verwaltung/Büro        | 5555    | 9 text          | tet       |
| Gruppe        | 13         | Angestellter           |         |                 |           |
| Gruppe        | 0          | Auszubildende          |         |                 |           |
| Gruppe        | 1          | Chef                   |         |                 |           |
| Gruppe        | 0          | Leiharbeiter           |         |                 |           |
| Team          | 10         | F1 / Fertigung         |         |                 |           |
| Team          | 2          | P1 / Programmierung    |         |                 |           |
| Team          | 2          | V1 / Verwaltung        |         |                 |           |

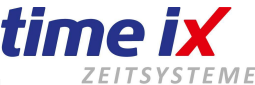

|         |            |                 |                |           | ×  |           |
|---------|------------|-----------------|----------------|-----------|----|-----------|
|         |            |                 |                | 1         |    |           |
|         |            |                 | ( <u>)</u>     | Neu       | •  | Abteilung |
|         | Verfügb    | are Mitarbeiter |                | Lösche    | en | Gruppe    |
| PersNr. | Nachname   | Vorname         | zugeordnete    | Abteilung | _  | Team      |
| 123     | Bruchner   | Martina         | Hotline/Kunden | betreung  |    |           |
| 222     | Gebelein   | Karl            | Programmierung | ;/Hotline |    |           |
| 1597    | Hagen      | Heinrich        | Verwaltung/Bür | 0         |    |           |
| 3578    | Jung       | Sonja           | Verwaltung/Bür | 0         |    |           |
| 2468    | Muster     | Max             | Service        |           |    |           |
| 4711    | Mustermann | Martin          | Service        |           |    |           |
| 777     | Schulz     | Rico            | Service        |           |    |           |
| 46589   | testß      | Fertigung       |                |           |    |           |
| 33      | xyz        | abc             | Service        |           |    |           |

Mitarbeiter können Sie ganz einfach mit 'Doppelklick' der Maus zurordnen.

#### 3.1.8 Konten

Über den Menüpunkt Konten haben Sie Zugriff auf die Anlage aller Systemkonten des Time iX Zeitsystems.

Sonderkonten Fehlzeitkonten Zuschlagskonten

Es handelt sich um die in den jeweiligen Stammdatenpunkten bereits beschriebenen Konten. Siehe somit weitere Beschreibung in den jeweiligen Bereichen.

#### 3.1.9 Kostenstellen

Diese Funktion stellt ein Zusatzmodul dar und ist abhängig von der erworbenen Programmlizenz.

Die komplette Basis für die Grundlage einer Kostenstellenrechnung bildet eigentlich erst das "Time iX BDE" (Betriebsdatenerfassung) System. Sie können jedoch bereits mit der "Time iX Personalzeit" eine einfache Grundlage für eine Kostenstellenrechnung bieten.

Ihr Time iX Betreuer kann Ihnen an der Terminalerfassung die zusätzliche Erfassung der Kostenstelle einrichten. Die Mitarbeiter können sich dann bei der Kommt-Stempelung an der gewünschten Kostenstelle anmelden. Die Zeiten werden dann auf die Kostenstelle erfasst und gesammelt.

Stempelungen die ohne Kostenstellenzuordnung erfolgen, werden dann automatisch auf die eingestellte Stammkostenstelle des Mitarbeiters gebucht.

Legen Sie in der Stammdatenverwaltung, die in Ihrer externen Kostenstellenrechnung vorhandenen ist, Kostenstellen an.

Sie haben die Möglichkeit diese Kostenstellen einen Lohnkostensatz zuzuordnen. Dies ist nicht notwendig solange mit einem festen Kostensatz in der Kostenstellenrechnung gearbeitet wird.

Werden je nach Mitarbeitereinsatz unterschiedliche Kostensätze in der Rechnung zu Grunde gelegt, so können Sie durch die Zuordnung von bis zu 5 verschiedenen Sätzen verrechnet werden.

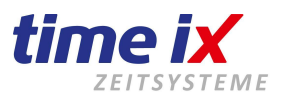

Diese 5 Kostensätze finden sich auch in der Mitarbeiterverwaltung wieder. Hier können Sie diese Sätze mit Beträgen versehen. Somit kann letztendlich in der Auswertung entweder die Kostenstelle in bis zu 5 verschiedene Kostenebenen gesplittet werden, bzw. bei hinterlegten Kostensätzen direkt in Beträgen ausgewertet werden.

Die Verbuchung der aufgelaufenen Zeiten einer Kostenstelle ist auch auf ein Sonderkonto möglich. Ihr Time iX Betreuer berät Sie gerne weitergehend zu den Möglichkeiten im Kostenstellenaufbau. Ein Zeitmodell können Sie zuordnen, damit die Bezeichnung und die entsprechenden Vorgaben automatisch übernommen werden, sobald der Mitarbeiter sich am Terminal mit der passenden Kostenstelle anmeldet.

Die Lohnart ist vorwiegend für die Zuordnung im Lohnbuchhaltungsprogramm gedacht. Hierüber können Sie die Bezeichnung des Lohnbuchhaltungsprogramms eingeben.

#### Aus der Kostenstelle kann hiermit die automatische Pause mit abgezogen werden. Zu beachten wäre hier, dass im Zeitmodell auf jeden Fall eine Pausenzeit ohne Prüfwert eingestellt sein muss.

| Kostenträger: Test Support          |                                      | Neu<br>Löschen<br>Speichern |
|-------------------------------------|--------------------------------------|-----------------------------|
| Kostenstellen                       |                                      | Drucken<br>Editieren        |
| Nummer Bezeichnung<br>111 Technik   | Nummer: 111                          |                             |
| 222 Fertigung<br>333 Programmierung | Bezeichnung: Technik                 |                             |
|                                     | Lohnkostensatz: Lohnkostensatz 1 🗸 🗸 |                             |
|                                     | Sonderkonto 🗸 🗸 🗸                    |                             |
|                                     | Zeitmodell ~                         |                             |
|                                     | Lohnart                              |                             |
|                                     | Autopause 🛛 Automatischer Pausena    | ibzug                       |
|                                     |                                      |                             |

#### Wichtig

Nach Anlage aller Kostenstellen muss im PZE Client → Mitarbeiterverwaltung eine Stammkostenstelle pro Mitarbeiter zugeordnet werden. Damit können Arbeitszeiten die ohne Kostenstellenzuordnung anfallen zumindest der Stammkostenstelle zugeschrieben werden.

Werden keine Stammkostenstellen definiert, könnten in einer Auswertungen Leerlaufzeiten entstehen, die dann in der Rechnung fehlen und somit die gesamte Kostenstellenrechnung verfälschen.

#### **Hinweis**

Stammkostenstellen werden in der Kostenstellenverwaltung nicht besonders gekennzeichnet. Natürlich können Sie in der Bezeichnung, sowie durch eine strukturierte Organisation der Kostenstellen eine Unterteilung in Kostenstellen und Stammkostenstellen durchführen.

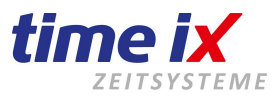

#### 3.1.10 Planung

#### **Schichtplan**

Im Modul Schichtplanung legen Sie für einzelne Schichtpläne, deren Periodenlänge, die Schichtfolgen und letztendlich den Schichtkalender fest.

Legen sie zunächst unter Schichtplan die einzelnen Schichten mit Bezeichnung und Periodenlänge an. Als Beispiel wären zusammen drei Wochen, Früh-, Spät-, und Nachtschicht mit einer Periodenlänge von 21 Tagen anzugeben.

Planen sie dann die Schichtfolge ein, in dem Sie mit der Maus die gewünschten Tage markieren und mit der rechten Maustaste das Fenster zur Zeitmodellauswahl öffnen.

Hier können Sie angeben wie viel Mitarbeiter in diesen Schichtsystem aktiv sein sollen. Speichern Sie nun ab!

| The Schichtplanung                                                   |                                    |
|----------------------------------------------------------------------|------------------------------------|
|                                                                      |                                    |
|                                                                      | Neu 🤇                              |
| Schichtelan Schichtvergleich Schichtkalender                         | Speichern                          |
|                                                                      | Löschen                            |
| Nummer Bezeichnung Nummer 1                                          | Derinde veru suf Kalender abbilden |
| 2 Snätschicht Bezeichnung Frühschicht                                |                                    |
| 3 Nachtschicht Periodenlänge 21 Mindestanzahl Mitarheiter            |                                    |
| 4 Freischicht                                                        |                                    |
| 5 TestPer2 Tag 1 2 3 4 5 6 7 8 9 10 11 12 13 14 15 16 17 18 19 20 21 |                                    |
|                                                                      |                                    |
|                                                                      |                                    |
| verfügbare Mitarbeiter zugeordnete Mitarbeiter                       |                                    |
| PersNr Nachname Vorname PersNr Nachname Vorname                      |                                    |
| 5588632 ttt ztt 1003 Mustermann Maxi                                 |                                    |
|                                                                      |                                    |
|                                                                      |                                    |
|                                                                      |                                    |
|                                                                      |                                    |
|                                                                      |                                    |
|                                                                      |                                    |
| N N N N N N N N N N N N N N N N N N N                                |                                    |
|                                                                      |                                    |
|                                                                      |                                    |
|                                                                      |                                    |
| Legende     Schicht 4 Flexzeit     Spätschicht                       |                                    |
|                                                                      |                                    |

Sie greifen jetzt auf Frühschicht, Spätschicht usw. aus den Zeitmodellen zu. Angezeigt wird auf dem Zeitstrahl die Farbkennzeichnung des Zeitmodells, sofern Sie dort eine Farbe vergeben haben.

Daher ist es wichtig, eine übersichtliche Farbzuordnung zu den Modellen bereits in der Zeitmodellanlage zu wählen.

Die Legende ist dynamisch aufgebaut, d.h. es wird die Kennzeichnung der Zeitmodelle aufgeführt, die in diesem Schichtplan verwendet werden.

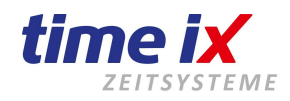

| ™ Auswahl |                |              | $\times$ |
|-----------|----------------|--------------|----------|
| Fr        | 1 Frühschicht  | 🥝 übernehmen | -        |
| Na        | 1 Nachtschicht | 🥝 übernehmen |          |
| Sp.       | 1 Spätschicht  | 🥝 übernehmen |          |
|           | Schicht 1      | 🥝 übernehmen |          |
|           | Schicht 2      | 🥝 übernehmen |          |
|           | Schicht 3      | 🥝 übernehmen | _        |

Letztendlich ordnen Sie die Mitarbeiter zu, die in diesem Schichtplan arbeiten.

Zur Verfügung stehen dabei nur alle Mitarbeiter, die in der Mitarbeiterverwaltung auf "Schichtplanung" eingestellt sind.

|                    | Arbeitsmodelle |    |    |
|--------------------|----------------|----|----|
| Schicht            | Planung        | •  | ]  |
| Schichtgrundmodell | Frühschicht    | -  | -  |
| Keine              |                | -× | <  |
| Keine •            |                | ×  | <  |
| Keine              |                | ΨX | ζ. |
| Keine              |                | ×  | <  |
| Keine              |                | ×  | <  |
| Keine              |                | ×  | <  |
| Keine              |                | ×  | <  |
| Keine              |                | ×  | <  |
| Schichtplan        | 1, Frühschicht | -  | ]. |

#### **Schichtvergleich**

Der Schichtvergleich stellt alle angelegten Schichtpläne gegenüber, um optisch zu sehen bzw. vergleichen zu können, ob die Schichtfolgen in den Schichtplänen korrekt erstellt wurden.

| 2 3 4 | 5 6   | 78 | 9 | 10 11 | 12 | 13 | 14 | 15 | 16 | 17 | 18 | 19 | 20 | 21 | 22 | 23 | 24 | 25 | 26 | 27 | 28 | 29 | 30                                                                                                    |
|-------|-------|----|---|-------|----|----|----|----|----|----|----|----|----|----|----|----|----|----|----|----|----|----|----------------------------------------------------------------------------------------------------|
|       |       |    |   |       |    |    |    |    |    |    |    |    |    |    | Х  | Х  | Х  | Х  | Х  | Х  | Х  | Х  | Х                                                                                                    |
|       |       |    |   |       |    |    |    |    |    |    |    |    |    |    |    |    |    |    |    |    |    |    |                                                                                                    |
|       |       |    |   |       |    |    |    |    |    |    |    |    |    |    |    |    |    |    |    |    |    |    |                                                                                                    |
|       |       |    |   |       |    |    |    |    |    |    |    |    |    |    |    |    |    |    | Х  | Х  | Х  | Х  | Х                                                                                                    |
|       |       |    |   |       |    |    |    |    |    |    |    |    |    |    |    |    |    |    |    |    |    | Х  | Х                                                                                                    |
|       | 2 3 4 |    |   |       |    |    |    |    |    |    |    |    |    |    |    |    |    |    |    |    |    |    | 2       3       4       5       6       7       8       9       10       11       12       13       14       15       16       17       18       19       20       21       22       23       24       25       26       27       28       29                  ×       ×       ×       ×       ×       ×       ×       ×       ×       ×       ×       ×       ×       ×       ×       ×       ×       ×       ×       ×       ×       ×       ×       ×       ×       ×       ×       ×       ×       ×       ×       ×       ×       ×       ×       ×       ×       ×       ×       ×       ×       ×       ×       ×       ×       ×       ×       ×       ×       ×       ×       ×       ×       ×       ×       ×       ×       ×       ×       ×       ×       ×       ×       ×       ×       ×       ×       ×       ×       ×       ×       ×       ×       ×       ×       ×       ×       ×       ×       × |

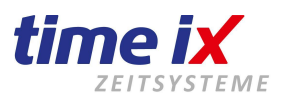

Sie können vergleichbar dem Schichtplan hier in den einzelnen Plänen Zeitbereiche markieren und Zeitmodelle zuordnen. Letztendlich ist es gleich, wo Sie Ihren Schichtplan erstellen, ob direkt im Schichtplan oder hier im Schichtvergleich.

#### **Schichtkalender**

Im Schichtkalender werden letztendlich die Schichtpläne eingebucht.

Ab jetzt steht fest, welcher Schichtplan wann beginnt und wann endet, bzw. wer letztendlich wann Frühschicht oder Spätschicht usw. hat. Dabei seht das **S** im Plan für den Periodenstart und das **E** für Periodenende.

Dieser Schichtkalender plant sich bei der Anlage selbst zunächst bis zum Ende des aktuellen Kalenderjahres durch. Danach kann der Schichtkalender Jahr für Jahr weiter geplant werden.

Zum Einplanung gehen Sie wie folgt vor: Setzen Sie mit der Maus ein gewünschtes Startdatum im Plan.

#### Wichtig:

Das Datum muss mit der Maus markiert werden, also angeklickt werden. Das Feld muss dann blau markiert sein

| Schichtplan | Schie | htve | rgleic | h S | chich | ntkale | endei |     |     |     |     |     |     |     |     |     |     |     |     |     |     |     |     |     |     |     |     |     |        |       |       |      |     |     |
|-------------|-------|------|--------|-----|-------|--------|-------|-----|-----|-----|-----|-----|-----|-----|-----|-----|-----|-----|-----|-----|-----|-----|-----|-----|-----|-----|-----|-----|--------|-------|-------|------|-----|-----|
|             |       |      | _      |     |       |        |       |     |     |     |     |     |     |     |     |     |     |     |     |     |     |     |     |     |     |     | [   | h   | Wocł   | nenei | nde   |      |     | ]   |
| 4 2         | 017   |      |        |     |       |        |       |     |     |     |     |     |     |     |     |     |     |     |     |     |     |     |     |     |     |     |     |     | Feier- | /Sc   | onder | lage |     | ]   |
| Schicht     | Mai   | Mai  | Mai    | Mai | Mai   | Mai    | Mai   | Mai | Mai | Mai | Mai | Mai | Mai | Mai | Mai | Mai | Mai | Mai | Mai | Mai | Mai | Mai | Mai | Mai | Mai | Mai | Mai | Mai | Mai    | Mai   | Mai   | Jun  | Jun | Jun |
|             | 1     | 2    | 3      | 4   | 5     | 6      | 7     | 8   | 9   | 10  | 11  | 12  | 13  | 14  | 15  | 16  | 17  | 18  | 19  | 20  | 21  | 22  | 23  | 24  | 25  | 26  | 27  | 28  | 29     | 30    | 31    | 1    | 2   | 3   |
| Schicht 1   | S     |      |        |     |       |        |       |     |     |     |     |     |     |     |     |     |     |     |     |     | Е   | S   |     |     |     |     |     |     |        |       |       |      |     |     |
|             |       |      |        |     |       |        |       |     |     |     |     |     |     |     |     |     |     |     |     |     |     |     |     |     |     |     |     |     |        |       |       |      |     |     |
|             |       |      |        |     |       |        |       |     |     |     |     |     |     |     |     |     |     |     |     |     |     |     |     |     |     |     |     |     |        |       |       |      |     |     |

Danach öffnen Sie mit der rechten Maus das Kontextmenü und bestätigen die Funktionen **Beginn Planung**, das System läuft nun an und plant das Kalenderjahr durch.

So gehen Sie bitte mit jeder Zeile, also mit jeder Schicht vor.

Nachdem alle Schichten auf das Kalenderjahr abgebildet sind, können Sie durch die Funktion Schichtkalender auf zugeordnete Mitarbeiter abbilden, d.h. diesen gerade erstellen Schichtkalender auf alle Schichtmitarbeiter Zeitkonten einbuchen.

|  | Abfrage                                                    |
|--|------------------------------------------------------------|
|  | Beginn Planung                                             |
|  | Schichtkalender auf alle zugeordneten Mitarbeiter abbilden |

#### **Hinweis**

Werden Mitarbeiter im Nachhinein angelegt, bzw. zu einem späteres Zeitpunkt eingestellt, so werden diese selbstverständlich direkt aus der Mitarbeiterverwaltung heraus dem Schichtplan zugeordnet und bei der Zeitkontenanlage wird der entsprechende Schichtkalender auf sein Zeitkonto abgebildet.

Das System orientiert sich dabei automatisch an der Einstellung "Schichtplan" in der Mitarbeiterverwaltung. Somit müssen Sie nach der erstmaligen Erstellung des Schichtkalenders für absehbare Zeit diesen Programmpunkt nicht mehr bedienen.

Auch beim Jahreswechsel wird nur dann eine Neuplanung notwendig wenn Sie nicht über die Jahreswende nahtlos weiter planen sondern im neuen Jahr einen neuen Schichtkalender beginnen.

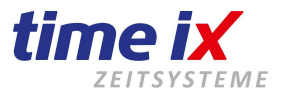

#### 3.1.11 Teamleitergruppen (Nur in Verbindung mit dem TXportal!)

Die Teamleitergruppen werden für den Workflow benötigt. Zusammen mit den unter Gruppierungen angelegten Teams, regeln Sie das Antragswesen.

Sie legen fest, von welchem Mitarbeiter der Antrag an welchen Teamleiter weitergeleitet wird.

#### Genauere/detailierte Beschreibungen und den konkreten Ablauf entnehmen Sie bitte dem Dokument "Einstellungen und Ablauf Workflow" im TTM Admin.

#### 3.1.12 Mitarbeiter-Verwaltung

Hier legen Sie nun, nach entsprechender Vorbereitung der bisherigen Stammdaten, die Mitarbeiterdaten und die Zuordnungen an.

Da manche Felder selbsterklärend sind, oder in den Stammdaten schon erläutert wurden, werden wir nicht auf alle Punkte eingehen.

Das Time iX Zeitsystem ist im Grundgedanken so aufgebaut, dass in den Mitarbeiterdaten nur die persönlichen Daten und Zuordnungen getätigt werden müssen. D.h., die meisten Vorgaben werden schon in den Zeitmodellen getroffen. Das bringt den Vorteil, dass die Anlage der Mitarbeiter relativ schnell durchgeführt werden kann.

#### TAB Daten 1

Legen Sie zunächst die persönlichen Daten des Mitarbeiters an.

Wichtig:

Die Personalnummer ist eindeutig, kann von Ihnen nicht mehr verändert werden und darf max. 6 Stellen enthalten. Falls Ihre Personalnummern nicht numerisch sind, sondern Sonderzeichen enthalten, nutzen Sie bitte das Feld der Lohn-Personalnummer.

Bedenken Sie das unbedingt bei der Neuanlage! Falls eine Änderung doch einmal notwendig sein sollte, wenden Sie sich bitte an unseren Support.

Alle weiteren Daten jedoch, können jederzeit bearbeitet werden.

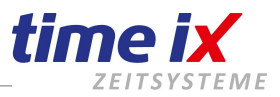

📆 Mitarbeiter - PersNr: 2468 Chip Nr: 2468 Name: Muster, Max // Aktive Mitarbeiter: 14 // Inaktive Mitarbeiter: 0

| Suche    |              |           |     | ×   | 🗌 🛛 Dati | en 1      | Daten 2  | Dokumentation    | Konfia    | PoC       | Web / Info  | TXportal                                                                                                    |
|----------|--------------|-----------|-----|-----|----------|-----------|----------|------------------|-----------|-----------|-------------|----------------------------------------------------------------------------------------------------|
| Pers.Nr. | Nachname 🔷 📤 | Vorname   | PoC | TXp |          |           | o dion e | D Ontamoritation | rtoring   |           | H OD T HILD | mportar                                                                                                    |
| 123      | Bruchner     | Martina   | Х   | ×   |          |           |          | Grunddaten       |           |           |             |                                                                                                    |
| 222      | Gebelein     | Karl      | Х   | X   |          |           |          |                  |           |           |             |                                                                                                    |
| 1597     | Hagen        | Heinrich  | X   | ×   | Per      | rs.Nr.    |          |                  | 2468      | Schicht   |             |                                                                                                    |
| 3578     | Jung         | Sonja     | Х   | X   |          |           |          |                  |           |           |             |                                                                                                    |
| 2468     | Muster       | Max       | X   | × . | Loł      | hn Pers   | s.Nr.    |                  |           | 2468      |             |                                                                                                    |
| 66335    | Muster       | Michael   | X   | X   | Voi      | rname     |          | Max              |           |           | Arbeitsze   | eitmodell                                                                                                    |
| 4711     | Mustermann   | Martin    | Х   | X   |          |           |          | - Tan            |           |           | Keine       |                                                                                                    |
| 2586     | Neubner      | Sebastian | Х   | X   | Na       | ichnam    | e        | Muster           |           |           | Keine       |                                                                                                    |
| 777      | Schulz       | Rico      | X   | X   | l Ge     | burtsta   | a        | 20               | 0 12 2000 | - <b></b> | Keine       |                                                                                                    |
| 7788     | test         | Test      |     | ×   |          | -Doillord | 9        |                  | 0.12.2000 |           | Keine       |                                                                                                    |
| 5555     | test2        | test      |     | ×   | Ers      | ster Ein  | tritt    | 0.               | 1.07.2000 | ) 📖       |             |                                                                                                    |
| 46589    | testB        | testis    |     | X   | Ein      | ntritt    |          | 01               | 1.08.2014 | 1 💷       | Keine       |                                                                                                    |
| 55559    | text         | tet       | X   | × · |          |           |          |                  |           |           | Keine       |                                                                                                    |
| 33       | xyz          | abc       | X   | ×   | Au:      | stritt    |          |                  |           | <u> </u>  | Kaina       |                                                                                                    |
|          |              |           |     |     | L Chi    | inNum     | ner      |                  |           | 2468      | Keine       |                                                                                                    |
|          |              |           |     |     |          | pream     | 101      |                  |           | 2100      | Keine       |                                                                                                    |
|          |              |           |     |     | Ab       | teilung   |          | Service          |           | -         | Keine       |                                                                                                    |
|          |              |           |     |     | Gru      | uppe      |          | Angestellter     |           | -         | Schichtr    | alan                                                                                                    |
|          |              |           |     |     | Art      | b. Verh   | ältnis   | Gehaltsempfä     | inger     | -         | oononq      | and the second second sec |
|          |              |           |     |     | Sta      | amm - k   | ST       | Fertigung        |           | •         |             |                                                                                                    |

|                   | Grunddaten         |
|-------------------|--------------------|
| Pers.Nr.          | 2468               |
| Lohn Pers.Nr.     | 558-1-25           |
| Vorname           | Max                |
| Nachname          | Muster             |
| Geburtstag        | 15.06.1978 🌉       |
| Erster Eintritt   | 01.07.2000 🌉       |
| Eintritt          | 01.08.2014 🔤       |
| Austritt          | 31.10.2020 🌉       |
| <u>ChipNummer</u> | 2468               |
| Abteilung         | Service 💌          |
| Gruppe            | Angestellter       |
| Arb. Verhältnis   | Gehaltsempfänger 💽 |
| Stamm - KST       | Fertigung 🗨        |
| Team              | Fertigung 🗨        |
|                   |                    |

Achten Sie darauf, dass die Personalnummern nicht mehr als 6 Zahlen haben, da manche Hardwarehersteller ihre Geräte auf max. 6 Stellen arbeiten lassen.

Das Geburtsdatum muss eingetragen werden, wenn Auswertungen richtig dargestellt und Sie im Infocontainer rechts oben angezeigt werden sollen.

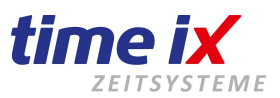

Der "Erste Eintritt" stellt das Eintrittsdatum dar, zu dem der Mitarbeiter das aller erste Mal in der Firma beschäftigt wurde.

Das "Eintrittsdatum" kann dann den letzten, erneuten Eintritt darstellen, z.B. wenn der Mitarbeiter ein Saisonmitarbeiter ist, oder die Firma für eine gewisse Zeit verlassen hatte.

Bitte tragen Sie in beiden Feldern die passenden Werte ein, auch dann wenn Sie identisch sind, da diese Eingaben zur Berechnung berücksichtigt werden (z.B. Jahressalden, Zeitkonten Prüfung).

# Besonders wichtig ist das Eintrittsdatum, wenn Sie mit monatlichen Festwerten arbeiten. Nur dann werden die Salden im Zeitkonto und auf den Auswertungen richtig angezeigt. Das Eintrittsdatum (und auch der Startwert, der in einem späteren Kapitel beschrieben wird) sollte dann immer auf dem 1. des Monats stehen.

Durch Eingabe des Austrittsdatums, können Sie definieren, wann ein Mitarbeiter das Unternehmen verlässt. Beachten Sie hierbei bitte, dass die Monatssalden zwar angepasst werden, das Zeitkonto aber weiter existiert. Erst durch den Monatsabschluss wird die Berechnung abgeschlossen und der Mitarbeiter kann anschließend deaktiviert werden (löschen ist nicht möglich).

Die Chipnummer ist die Codenummer des Mitarbeiter-Transponders mit dem er sich am Terminal anmeldet. Je nach Hardwaretyp werden die letzten 4, 6, oder 10 Nummern des Transpondercodes verwendet. Die genaue Konfigurationen wird Ihnen bei der Einrichtung des Systems Ihr Time iX Betreuer mitteilen oder mit Ihnen besprechen.

Unter den Button "Chip", können Sie mit einem RFID-Leser (<u>kostenpflichtige Zusatz-Hardware</u>) die Zeichen auslesen. Diese werden dem Mitarbeiter dann automatisch zugeordnet.

| Chip lese | n                                                                             | 8                                                                         |
|-----------|-------------------------------------------------------------------------------|---------------------------------------------------------------------------|
| Es de TMC | wurden mehrere Geräteserien<br>entsprechende Ein<br>Geräteserie CANVIZ Geräte | angegeben, bitte wählen Sie erst die<br>nleseart des Chips aus:<br>sserie |
| Terminal  | USB RFID Leser                                                                | ✓ Chip lesen                                                              |
|           | Bitte Term                                                                    | inal wählen                                                               |
|           |                                                                               | Abbrechen                                                                 |

#### Wichtig:

Auch ohne diese Hardware werden Sie keine Probleme haben, die Nummer einzutragen. Sie ist meistens auf den Transpondern aufgedruckt/eingraviert. Nach Eingabe der Chipnummer finden Sie unter Tools/Mitarbeiter-Terminal-Berechtigungen (Handbuch ab S. 88) die weitere Vorgehensweise. Dort erfahren Sie auch, wie Sie die Mitarbeiter auf das/die Terminal(s) übertragen können, damit Buchungen überhaupt erst möglich werden.

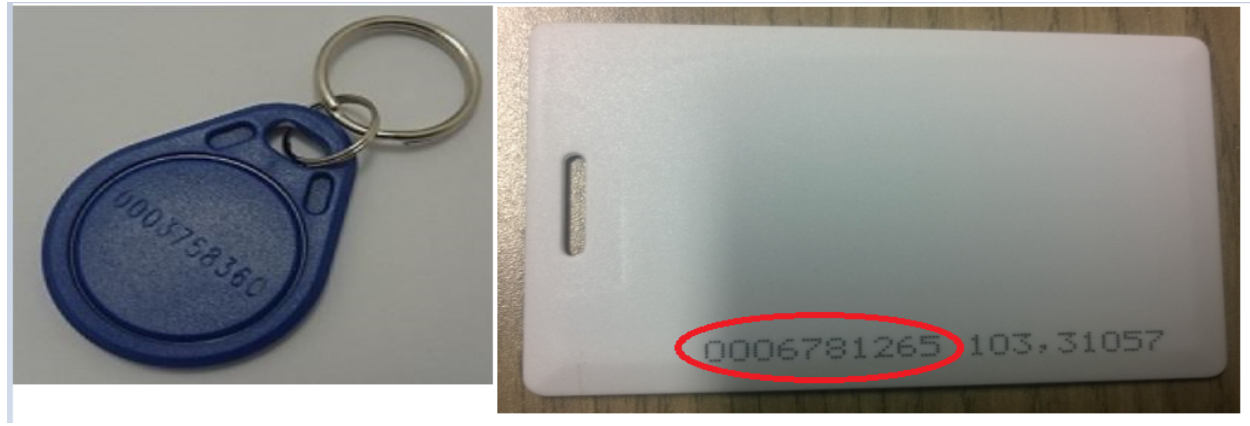

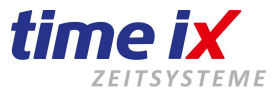

Unter dem Button "Finger" können für bestimmte Terminaltypen auf Fingerabdrücke eingelesen werden.

Weitere Zuordnungen sind Abteilungen, Mitarbeitergruppen, Arbeitsverhältnisse und Stamm KST (Kostenstelle). Erklärungen zu diesen Zuordnungen finden Sie in den jeweiligen Kapiteln.

Die Erklärung zu den "Arbeitsverhältnissen" finden Sie unter Stammdaten  $\rightarrow$  Vorgabe

#### **Arbeitszeitmodell**

Als nächstes erfolgt die Angabe des Arbeitszeitmodells. Hinterlegen Sie hier bitte das Zeitmodell, in dem der Mitarbeiter in der Regel arbeitet. Arbeitet der Mitarbeiter Schichten, so sind zwei Schichtvarianten möglich:

Keine – Dem Mitarbeiter wird ein (Standard) Arbeitszeitmodell zugeordnet Automatisch (automatische Schichterkennung) – Ideal für den Kleinbetrieb (kein Zeitmodell mit Festmodell) Planung – Schichtplanung für den größeren Betrieb bzw. bei Konti- oder auch rollierenden Schichten

Danach ordnen Sie die Schichten zu, die dem Mitarbeiter möglich sind. Das System wird bei Stempelungen des Mitarbeiters automatisch das richtige Schichtmodell zu Grunde legen.

Bei der "Schicht" sprechen wir hier immer noch vom klassischen Arbeitszeitmodell.

Es gibt in der Zeitmodellverwaltung dann z.B. eine Frühschicht, Spätschicht und Nachtschicht.

#### Arbeitsmodelle

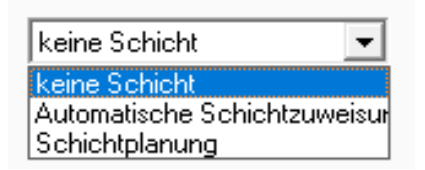

#### Wichtig:

Zum Schichtgrundmodell muss auf jeden Fall eine Zuordnung existieren!

Dies kann entweder gleich eines der Schichtmodelle sein, oder auch eine Freischicht, je nach dem was bei Ihnen verwaltungstechnisch sinnvoller erscheint.

Sollten Sie <u>kein</u> festes Schichtsystem betreiben, also kein klassisches Dreischicht- oder Kontischichtsystem, dann wird in der Regel das normale Tagesarbeitszeitmodell (Schichtgrundmodell) als Grundlage zur Berechnung für Krank und Urlaubsbuchungen sein. In diesem Fall ordnen Sie bitte dieses Zeitmodell als Schichtgrundmodell zu.

Zur Schichtplanung setzen Sie bitte den Auswahlschalter entsprechend. Das ist die klassische Funktionsweise bei Kontischicht oder rollierenden Schichten.

Sie haben nun nur noch die Möglichkeit ein Schichtgrundmodell zuzuordnen, dass wird jetzt in der Regel die Freischicht sein.

Dann weisen Sie einen Schichtplan zu.

Die Erstellung der Schichtpläne finden Sie, wie bereits beschrieben, unter Stammdaten  $\rightarrow$  Planung.

| Cablaba            |          | Schichtplan | 1, Frühschicht 📃 💌                |
|--------------------|----------|-------------|-----------------------------------|
| Schicht            |          |             | 1. Frühschicht                    |
| Schichtgrundmodell | 0 Modell |             | 2, Spätschicht<br>3, Nachtschicht |
|                    |          |             | 4, Freischicht<br>5, TestPer2     |

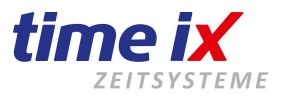

#### <u>Urlaub</u>

Legen Sie die Urlaubsanzeige in Tagen oder Stunden fest.

Geben Sie zum Einen den fest zustehenden Jahresurlaub (lt. Vertrag) im entsprechenden Feld an.

|                          | Urlaub  |
|--------------------------|---------|
| Urlaubsanzeige           | Tage 💌  |
| Jahresurlaub It. Vertrag | 30      |
| Übernahme Vorjahr        | 8       |
| Rest Vorjahr             | 0       |
| Rest aktuelles Jahr      | 15,5    |
| Sonderurlaub             | 0       |
|                          |         |
|                          |         |
| verbleibender Urlaub     | 15,5    |
| Stundenkonto             | -569:30 |

Der Vorjahresurlaub wird im Januar eines neuen Jahres automatisch durch den Urlaubsvortrag unter dem Menüpunkt "Abschluss" eingetragen. Hier **darf** zu Beginn nichts hinterlegt werden, da es bei einer Neuanlage des Mitarbeiters natürlich noch keinen Vorjahresurlaub gibt.

#### Sonderurlaub:

Bitte benutzen Sie diese Option nicht. Sie wird nur noch für Spezielle Dienste genutzt und würde in keiner Statistik angezeigt.

Wenn Sie einem Mitarbeiter Sonderurlaub vergeben wollen, dann bitte im Zeitkonto über die Fehlzeit "Sonderurlaub".

Verbleibender Urlaub: Resturlaub der noch verplant werden kann.

Stundenkonto: hier werden die aktuellen, täglich aktualisierten Plus- oder Minusstunden angezeigt.

#### Startwerte setzen

Einer der wichtigsten Punkte im Time iX System.

|              | Startwerte setzen |   | Neu                   |
|--------------|-------------------|---|-----------------------|
| Startdatum   | 01.01.2017 🎟      |   | Deaktivieren          |
| Stundenkonto | 15.00             |   | Deaktivierte anzeigen |
| Standenkonto | -15:00            |   | Sortierung 🕨          |
| Urlaub       | 24                | ſ | Startwerte setzen     |
|              |                   |   | Speichern 😼           |
|              |                   |   | Drucken               |
|              |                   |   | Editieren             |

Bei Neubeginn des Time iX Zeitsystems (oder bei Anlage eines neuen Mitarbeiters während des Jahres) werden Sie für Ihre Mitarbeiter Startwerte wie Resturlaub, Stundenkonto, eventuell auch Stände von Sonderkonten angeben müssen.

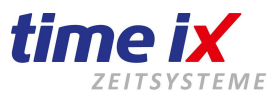

Aktiveren Sie dafür über das Kontextmenü die entsprechenden Felder durch die Funktion *Startwerte setzen*. Nun können Sie die Felder der Startwerte bearbeiten und Ihre Vorgaben tätigen.

Geben Sie die Werte aus Ihrer bisherigen Verwaltung an.

Achten Sie darauf, dass Sie als Startdatum den Tag wählen, ab dem der Mitarbeiter effektiv im System geführt und gepflegt wird.

**H-Konto:** Hier geben Sie die Überstunden an, die der Mitarbeiter bereits angesammelt hat. (eventuell auch Minusstunden aus den Vormonaten)

Urlaub: Die Urlaubstage die dem Mitarbeiter ab dem Startdatum (incl. Tage aus dem Vorjahr) noch zustehen.

**Datum:** Bitte wählen Sie hier einen Tag, ab dem dann der Mitarbeiter täglich stempeln wird und das System generell aktiv für ihn wird.

#### <u>Hinweis</u>

Die Startwerte müssen bis spätestens zum ersten Monatsabschluss gesetzt werden, damit die erste Abrechnung stimmt.

D.h. Sie müssen diese Werte nicht zwingend zu Anfang des Systemsstarts eintragen, achten Sie aber bitte darauf, dass Sie ohne korrekte Startwerte auch keine korrekten Zeiten an der "Saldenauskunft" an Ihrem Terminal oder in den Zeitkonten erhalten.

#### **Wichtig**

Bitte nach jeder Änderung des Startwertes immer einen **Saldenlauf (für das aktuelle Jahr)** für den jeweiligen Mitarbeiter durchführen, da nur so die Änderungen zu den Urlaubs und Stundenkontowerten ins Zeitkonto übernommen werden.

Sie finden den Saldenlauf unter der Menügruppe Tools/Salden neu berechnen.

#### **Hinweis:**

Die Buchungen von Urlaub im Zeitkonto oder Urlaubsplaner werden hier nach dem Saldenlauf sofort berücksichtigt.

Das Feld "Rest aktuelles Jahr" kann nicht manuell bearbeitet werden!!! Es wird einzig und allein über den Saldenlauf angepasst.

#### TAB Daten 2

| Daten 1 Daten 2 | Dokumentation Konfig Pol | Web / Info TXportal |             |              |
|-----------------|--------------------------|---------------------|-------------|--------------|
|                 | Adressdaten              |                     |             |              |
| Straße          | Poststrasse 6            | Lohnsatz 1          | 10,00€      |              |
| Land / PLZ      | D 95138                  | Lohnsatz 2          | 8,00€       |              |
| Wohnort         | Bad Steben               | Lohnsatz 3          | 12,00€      |              |
| Telefon 1       | 09288/0000010            | Lohnsatz 4          | 13,00€      |              |
| Telefon 2       |                          | Lohnsatz 5          | 27,00€      |              |
| Handy 1         | 0151/123456789           |                     |             |              |
| Handy 2         |                          | Betriebsausweis     |             | 28.02.2019 🧾 |
| -64-0.1         |                          | Personalausweis     | 8758734057D | 31.05.2020 🎫 |
| emaili          | service@dimenx.com       | Reisepass           |             |              |
| eMail 2         |                          | Führerschein        |             | 31.01.2025 🎫 |
| Benachr.        | Handy 1 💌                | Gesundheitsz.       |             | <b></b>      |
| Farbe           |                          | frei 2              |             |              |
|                 |                          | frei 3 🔥            |             | <b>=</b>     |
|                 |                          |                     |             |              |

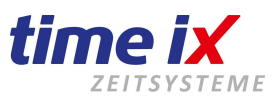

Unter Daten 2 werden weitere persönliche Daten wie Anschrift, Telefonnummern und e-Mail Adresse angegeben. Diese Daten müssen aber nicht zwingend gefüllt werden und sind zur Abrechnung irrelevant.

Von den Email-Feldern aus, können Sie direkt eine Email an den Mitarbeiter schreiben. Es wird Ihr Standardmail-Client geöffnet. Sollte sich dieser nicht öffnen, wenden Sie sich bitte zur Problembehebung an Ihren Systemadministrator, da es sich dann um ein Zugriffsproblem bzw. Berechtigungsproblem zu Ihrem E-Mail Client handelt.

Die Zuordnung Benachrichtigung übernimmt nur eine Funktion, wenn das "Meldemodul", das im Adminbereich aktiviert sein muss, genutzt wird. D.h. es können dann Maschinenmeldungen, oder Meldungen zu Türzuständen aus der Zutrittsverwaltung oder Alarmmeldungen an zuständige Personen weitergeleitet werden. Hier richten Sie ein, in welcher Form eine Meldung abgesetzt werden soll. Per SMS an Handy oder per Email.

Die Lohnsätze 1 bis 5 sind in der Regel Grundlage in den Auswertungen einer anhängenden BDE, können jedoch auch für die Kostenstellenrechnung verwendet werden.

| Lohnsatz 1 | 10,00€ |
|------------|--------|
| Lohnsatz 2 | 0,00   |
| Lohnsatz 3 | 0,00€  |
| Lohnsatz 4 | 0,00€  |
| Lohnsatz 5 | 0,00€  |

Daher ist auch die Belegung der Felder flexibel, egal ob Sie hier Werte einsetzen die Kalkulationsgrundlagen bieten, Verrechnungssätze für Rechnungsstellung von Regiearbeiten darstellen. Es bleibt Ihnen überlassen was Sie in den anhängenden Modulen errechnen möchten.

Die Lohnsätze sind nicht maßgebend für die Lohnabrechnung.

Pro Lohnsatz haben Sie die Möglichkeit zwei Werte, also Standartkostensatz und Kostensatz mit Aufschlag, wenn die Arbeitszeit z.B. in Zuschlagszeiten oder im Überstundenbereich erbracht wurde. So können in den anhängenden Berechnungen auch erhöhte Lohnkosten berücksichtigt werden.

Diverse weitere Angaben wie Ausweisnummern, Angaben zum Geschlecht und Nationalität sind im weiteren zu tätigen.

Außerdem stehen Ihnen 4 Felder zur freien Bearbeitung/Bezeichnung zu Verfügung.

| Betriebsausweis |            |              |   |
|-----------------|------------|--------------|---|
| Personalausweis | 125896354D | 20.02.2019 🛄 |   |
| Reisepass       |            |              |   |
| Führerschein    |            |              | 0 |
| Kind Geb.       |            | <b></b>      |   |
| Ende Porbezeit  |            | <u> </u>     |   |
| frei 3          |            | <b></b>      |   |
| frei 4          |            |              |   |
| frei 5          |            | <u> </u>     |   |

Den Punkt Führerschein/Führerscheinprüfung erläutern wir unter den Punkt "Führerscheinkontrolle" genauer.

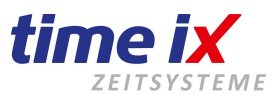

#### **TAB Dokumentation**

Im TAB Dokumentation können Sie Dokumente über den entsprechenden Dateipfad und im Textfeld zusätzliche Information zu diesem Mitarbeiter hinterlegen.

| Daten 1          | Daten 2 Dokumentat                | ion Kon      | ifig PoC   |    |             |            |          |
|------------------|-----------------------------------|--------------|------------|----|-------------|------------|----------|
| Bemerku          | Bemerkung                         |              |            |    |             |            |          |
| <u>Dokumente</u> | <u>auf die Tabelle ziehen ode</u> | r hier lader | 2          |    |             |            |          |
|                  | Dokumentname                      |              |            | Be | eschreibung | Datum      | Benutzer |
| Datenschul       | z Mitarbeiter Fingerscan.po       | đf           | Datenschul |    |             | 29.07.2020 | Martina  |
|                  |                                   |              |            |    |             |            |          |

#### **TAB Konfig**

#### Allgemeine Einstellungen

Schalter BDE aktiv:

Wenn der Mitarbeiter in der Software Time iX "BDE" aktiv sein soll (sofern Sie das Modul BDE betreiben). D.h. alle gewerblichen Mitarbeiter werden hier aktiv sein.

Schalter Zutritt aktiv:

Wenn Sie das Modul Zutritt betreiben und der Mitarbeiter in der Zutrittsverwaltung aktiv geschaltet sein soll. D.h. jeder Mitarbeiter der Berechtigungen zu Türöffnungen erhält, muss hier aktiv sein.

| Daten 1 Daten 2 Urlaub Dokument                                           | ation Konfig | PoC V | Veb / Info | TXportal |
|---------------------------------------------------------------------------|--------------|-------|------------|----------|
| Allgemeine Einstellungen<br>BDE aktiv<br>Zutritt aktiv                    |              |       |            |          |
| Sprache German 💌                                                          |              |       |            |          |
| PIN für telefonische Zeiterfassung                                        |              |       |            |          |
| Variable Fehlzeit                                                         |              |       |            |          |
| <mark>variabler Fehlzeitensatz</mark><br>Zeitraum für Berechnung (Monate) | 05:00        |       |            |          |
| ✓ Variable Fehlzeit für Feiertage                                         | []           |       |            |          |

Pro Mitarbeiter kann die Spracheinstellung für den PZE Client gewählt werden. D.h. jeder Mitarbeiter kann sich in seiner Landessprache am System anmelden und arbeiten. Die Standarteinstellung ist Deutsch/German. Derzeit integriert sind folgende Landessprachen: Deutsch, Deutsch / Kommunale Einstellung, Englisch, Rumänisch, Ungarisch, Französisch

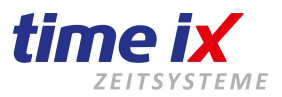

#### Variable Fehlzeiten

| Variable Fehlzeit                                            |       |
|--------------------------------------------------------------|-------|
| variabler Fehlzeitensatz<br>Zeitraum für Berechnung (Monate) | 05:04 |
| ☐ Variable Fehlzeit für Feiertage<br>☐ Maximalwert           | 00:00 |
|                                                              |       |

Diese Funktion ist für Sie nur relevant, wenn Sie mit variablen Fehlzeitberechnungen arbeiten. Sie also für die Buchung von Fehlzeiten nicht wie üblich die Sollzeit zu Grunde legen, sondern einen Durchschnitt aus der Anwesenheitszeit eines zurück liegenden Zeitraums.

Geben Sie einen festgelegten Zeitraum in Monaten an, aus dem die variable Fehlzeit berechnet wird. Meistens handelt es sich um die vergangenen 3 Monate.

Der Schalter variable Fehlzeiten an Feiertage sagt aus, ob die errechnete Fehlzeit auch für im Abrechnungsmonat enthaltene Feiertage gilt.

Unter dem variablen Fehlzeitensatz wird der errechnete Wert abgelegt. Dieser Wert wird von Abrechnung zu Abrechnung neu ermittelt.

Geben Sie für die erste Abrechnung hier den letzten Wert aus Ihren bisherigen Berechnungen an, damit das System für den aktuellen Monat eine korrekte Abrechnung erstellen kann. Klicken Sie dazu auf den roten Schriftzug "variabler Fehlzeitensatz".

#### **Besonders wichtig:**

- Die Berechnung wird über die *Istzeiten* und *Solltage* ermittelt. Wochenenden werden nicht mit einbezogen.
- Sie dürfen immer nur für das laufende Monat Fehlzeiten (z.B. Urlaub oder Krank) im Zeitkonto einbuchen und keine Zeitraumbuchungen durchführen, da sonst keine korrekte Berechnung stattfinden kann.
- Außerdem müssen die Fehlzeiten und/oder Feiertage entsprechend auf "variabel" eingestellt sein. Die Wertigkeit bleibt auf 50 bzw. 100% bestehen.
- Stellen Sie bitte sicher, dass keine Stunden eingetragen und keine Haken gesetzt sind, wenn Sie nicht damit arbeiten. Die Berechnungen würde sonst nicht korrekt ablaufen.
- Es muß zwingend ein Monatsabschluss erstellt werden.
- Die ersten 3 Monate muss der Wert bei dem Mitarbeiter immer wieder manuell angepasst werden. Erst mit Abschluss dieses Zeitraums, wird automatisch ein Wert ermittelt.

Bei Nutzung des Workflows ist von Berechnungen mit variablen Fehlzeiten abzuraten. Es könnten nie Anträge für die Zukunft genehmigt werden.

#### PIN für telefonische Zeiterfassung

("Altmodul" das nicht mehr weiterentwickelt/verkauft wird) Diese Nummer wird automatisch generiert und stellt den Anmeldecode für das Telefonmodul dar.

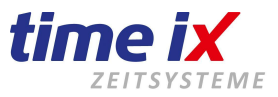

#### Startwerte Sonderkonten

Wenn Sie schon ein Sonderkonto angelegt haben, können hier Werte aus Ihrer bisherigen Buchhaltung hinterlegt werden.

Das Datum hierzu kann als Startwert separat gewählt werden.

| Startwerte Sonderk | konten |
|--------------------|--------|
| Sonderkonto        | V      |
| Datum              |        |
| Wert               | 00:00  |
|                    |        |

#### TAB PoC

#### (Wird nicht mehr weiterentwickelt und verkauft. Nur noch bei Bestandskunden im Einsatz)

Das PoC (Point of Communication) ist ein virtuelles Terminal, dass Ihnen als Anwendung im Intranet, ohne Hardware Buchungen am System ermöglicht.

Kurzbeschreibung der Schalter / Funktionen.

Beachten Sie bitte, dass auch einige der beschriebenen Funktionen Module sind und eventuell in Ihrer erworbenen Lizenz nicht aktiviert sind, bzw. trotz Einstellmöglichkeit im PoC nicht im Zugriff sind.

| Generelle Einstellungen                            |                                                                                                    |
|----------------------------------------------------|----------------------------------------------------------------------------------------------------|
| Anmeldung                                          | = der Mitarbeiter darf sich am PoC grundsätzlich anmelden                                                                                                    |
| Auto Logon                                         | = automatische Anmeldung des letzten angemeldeten Mitarbeiters                                                                                                    |
| Kalender aktiv                                     | <ul> <li>der Mitarbeiter hat im PoC die Möglichkeit, nicht nur den aktuellen Tag<br/>einzusehen, sondern sich in den Kalendertagen auch vor- und rückwärts zu<br/>orientieren</li> </ul>                                                 |
| Bearbeitung eingrenzen                             | = Eingrenzung der Tage, vor- oder rückwärts, die der Mitarbeiter ansehen darf                                                                                                    |
| Passwort zurücksetzen                              | =Adminintrator kann ein z.B. vergessenes Passwort zurücksetzen.                                                                                                    |
| PZE Einstellungen                                  |                                                                                                    |
| PZE Satz bearbeiten                                | <ul> <li>der Mitarbeiter darf seine Anwesenheitszeiten, die noch nicht abgerechnet<br/>sind, selbstständig korrigieren und nachtragen</li> </ul>                                                                                         |
| Kommen/Gehen                                       | = die Kommt und Geht Stempelung im PoC ist aktiv geschalten                                                                                                    |
| Kostenstellen                                      | <ul> <li>Unterpunkt vom vorgehenden Schalter. Wird eine Kommt Stempelung<br/>gemacht, wird eine Kostenstelle dazu verlangt</li> </ul>                                                                                                    |
| Pausen Beginn/Ende                                 | = die Pausen Beginn und Ende Stempelung im PoC ist aktivgeschalten                                                                                                    |
| Dienstgang Beginn/Ende<br>Workflow                 | <ul> <li>die Dienstgang Beginn und Ende Stempelung im PoC ist aktivgeschalten</li> <li>aktiviert den Zugriff auf das Workflow Modul und damit auf das Antragswesen<br/>wie Urlaube, Dienstreisen, Stundenabbau Zeitkonto usw.</li> </ul> |
| Workflow Ansicht<br>Workflow Stemplungen<br>Salden | <ul> <li>= erlaubt Abteilungsansicht/Gruppenansicht</li> <li>= erlaubt die Antragsstellung zu Zeitkorrekturen</li> <li>= erlaubt die Einsicht des persönlichen Saldenfensters</li> </ul>                                                 |
|                                                    |                                                                                                    |

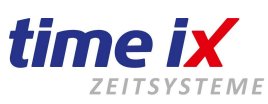

| - 1                   | Daten 1                                                       | Daten 2                                                                                                    | Dokumenta                                                                                      | ation Konfig                                                                                            | PoC                                                                    | Web / Info                                                                                          | TXportal                                                                                                    |                                                                                                    |                                                                                                    |                                                                   |                                                                    |                                    |
|-----------------------|---------------------------------------------------------------|----------------------------------------------------------------------------------------------------|------------------------------------------------------------------------------------------------|----------------------------------------------------------------------------------------------------|------------------------------------------------------------------------|----------------------------------------------------------------------------------------------------|----------------------------------------------------------------------------------------------------|----------------------------------------------------------------------------------------------------|----------------------------------------------------------------------------------------------------|-------------------------------------------------------------------|--------------------------------------------------------------------|------------------------------------|
|                       | Allgeme<br>V Anr<br>V Pol<br>V Kali                           | iine Progra<br>neldung<br>CAuto Log<br>ender aktiv<br>Bearbeitun                                                                       | mmeinstellur<br>on aktivierba<br>/<br>g eingrenzer                                             | ngen<br>ar<br>nauf 1                                                                                    | Tage                                                                   | Pas                                                                                                 | swort zurück                                                                                                    | setzen                                                                                                  | ]                                                                                                    |                                                                   |                                                                    |                                    |
| il                    | PZE Pr<br>PZ<br>Kon<br>Par<br>Par<br>Die<br>V<br>V<br>V<br>Sa | rogrammeir<br>E Satz bea<br>mmen / Ge<br>Kostenste<br>use Beginr<br>enstgang B<br>orkflow<br>Abteilungs<br>Gruppena<br>Workflow<br>den | nstellungen<br>arbeiten<br>ehen<br>Illen<br>n / Ende<br>eginn / Ende<br>sansicht<br>stempelung | en                                                                                                    |                                                                        | BDE Pro<br>BDE<br>BDE<br>BDE<br>BDE<br>BDE<br>BDE<br>BDE<br>BDE<br>BDE<br>BDE                       | ogrammeinste<br>aktiv<br>Satz Neu<br>Satz änderr<br>Verteilung r<br>hur Speicher<br>Daten löscl<br>Mengenbur<br>AS-Ende<br>Projektende<br>canbetrieb s<br>Nur Scanbet<br>Sätze in Ar | ellungen<br>nur wenn P<br>m wenn die<br>hen<br>chungen<br>e<br>starten<br>rieb<br>nsicht begru<br>g C 1 | ZE Ist vorhan<br>e gesamte Zeil<br>enzen auf<br>Wertbuchung                                           | den<br>: verte<br>0                                               |                                                                    |                                    |
| B<br>B<br>B<br>B<br>B | <b>DE Ein:</b><br>DE aktiv<br>DE Satz<br>DE Satz<br>DE Vert   | stellung<br>/<br>z neu<br>z ändern<br>eilung nu                                                                                        | en<br>= E<br>= e<br>= e<br>ur wenn P                                                           | rfassung v<br>rlaubt die I<br>rlaubt die I<br>ZE Ist vorh                                               | ron BDI<br>Neuanl<br>Bearbe<br>anden                                   | E Datensät<br>age eines I<br>itung von b<br>= erlaubt d                                             | zen<br>3DE Date<br>bestehend<br>lie rückwir                                                                                                    | nsatzes<br>en BDE<br>kende V                                                                            | (PoC)<br>Datensätze<br>erteilung vo                                                                   | n<br>on BDE                                                       | Zeiten                                                             | ·                                  |
| N                     | ur Speid                                                      | chern we                                                                                                    | enn = a<br>rü                                                                                  | bhängig vo<br>ckwirkend                                                                                 | on vorh<br>verteilt                                                    | nur dani<br>erigen Sch<br>ten BDE Ze                                                                | n wenn P2<br>alter - läss<br>eiten zu, w                                                                                                    | ze Anwe<br>st nur da<br>venn die                                                                        | inn eine Spo<br>PZE IST-Ze                                                                            | eicheru<br>eicheru<br>eit in de                                   | nanden si<br>ing der<br>er Verteilur                               | na<br>1g                           |
| B<br>B<br>In          | DE Date<br>DE Mer<br>DE AS-I<br>DE Prj-I<br>n Scanb           | en lösche<br>Igenbuch<br>Ende<br>Ende<br>Inde<br>Ietrieb sta                                                                           | en = e<br>nung = a<br>= N<br>= N<br>arten = d<br>E                                             | rlaubt dem<br>ktiviert das<br>litarbeiter l<br>litarbeiter l<br>ie PoC BD<br>vird zunäch<br>r hat jedoo | Mitarb<br>Meng<br>nat die<br>nat die<br>E Masl<br>ist aufg<br>ch die N | beiter persö<br>enbuchung<br>Berechtigu<br>Berechtigu<br>ke wird für<br>gefordert se<br>Nöglichkeit | onliche BD<br>Isfeld in de<br>Ing einen A<br>Ing ein Pro<br>diesen Mi<br>eine Zeiter<br>in den ma                                                                                    | E Daten<br>er BDE E<br>Arbeitsso<br>ojekt übe<br>tarbeiter<br>n bzw. St<br>anuellen                     | sätze zu lös<br>Erfassungsz<br>chritt über d<br>er das PoC f<br>im Scanmo<br>remplungen<br>Erfassungs | schen<br>eile<br>as Pot<br>fertig z<br>odus ge<br>per So<br>modus | C fertig zu<br>u melden<br>estartet, d.<br>canner zu o<br>zu wechs | melden<br>h. er<br>erfassen<br>eln |
| N<br>B<br>Z           | ur Scan<br>DE Sätz<br>eitraum-                                | betrieb<br>ze in Ans<br>-, Wertbu                                                                                                    | = a<br>sicht begre<br>uchung = H<br>(                                                          | abhängig v<br>nzen auf =<br>Hinterleger<br>z.B. 1:30 §                                                  | on vorł<br>begre<br>Sie ei<br>Std.)                                    | nerigen Sch<br>nzt die Ans<br>n Projekt n                                                           | nalter, läss<br>licht der D<br>ach der Zo                                                                                                    | st keinen<br>vatensätz<br>eit (von/t                                                                    | Wechsel ir<br>ze und verri<br>ois) oder na                                                            | n den n<br>ngert d<br>ch eine                                     | nanuellen l<br>ie Ladezei<br>em festen '                           | Modus zu<br>it des PoC<br>Wert     |
| K                     | lonen ai                                                      | uf andere                                                                                                    | e Mitarb.=                                                                                     | alle Einste<br>Mitarbeite                                                                               | ellunger<br>r überti                                                   | n für PZE <b>u</b><br>ragen                                                                         | I <b>nd</b> BDE v                                                                                                    | verden a                                                                                                | uf die von I                                                                                          | hnen a                                                            | usgewählt                                                          | en                                 |

Klonen auf andere Mitarbeiter

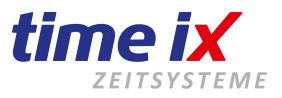

#### TAB Web/Info

#### ("Altmodul"/Vorläufer des TX Portals, das nicht mehr weiterentwickelt wird)

Das von Time iX angebotene WEB Terminal ist eine Cloudlösung und ermöglicht Ihnen, sich von überall auf der Welt über das Internet am System anzumelden und online Buchungen zu tätigen.

Kurzbeschreibung der Schalter / Funktionen:

Beachten Sie bitte, dass einige der beschriebenen Funktionen Module und eventuell in Ihrer erworbenen Lizenz nicht aktiviert sind.

| Daten 1 Daten 2 Dokumentation Konfig PoC Web / Info TXportal |  |  |  |  |  |  |  |
|--------------------------------------------------------------|--|--|--|--|--|--|--|
|                                                              |  |  |  |  |  |  |  |
| Allgemeine Programmeinstellungen                             |  |  |  |  |  |  |  |
| Login - Name ddddfffgg Passwort zurücksetzen                 |  |  |  |  |  |  |  |
| Anmeldung aktiv noch 241 von 250 Lizenzen aktivierbar        |  |  |  |  |  |  |  |
| PZE Programmeinstellungen                                    |  |  |  |  |  |  |  |
| 🔲 Kommen / Gehen                                             |  |  |  |  |  |  |  |
| 🔲 Kostenstellen                                              |  |  |  |  |  |  |  |
| 🔲 Pause Beginn / Ende                                        |  |  |  |  |  |  |  |
| 🔲 Dienstgang Beginn / Ende                                   |  |  |  |  |  |  |  |
| 🔲 Salden                                                     |  |  |  |  |  |  |  |
| Dezimalzeit                                                  |  |  |  |  |  |  |  |
| Workflow                                                     |  |  |  |  |  |  |  |
| DE aktiv                                                     |  |  |  |  |  |  |  |
| Zeitzonenauswahl                                             |  |  |  |  |  |  |  |
|                                                              |  |  |  |  |  |  |  |

Die Einstellungen sind (bis auf BDE) analog zu denen des PoC. Somit werden wir nicht konkret darauf eingehen. Vor allem, da dieses Modul durch das neue TX Portal 'abgelöst' wurde und somit nicht mehr verkauft wird.

#### **TAB TX Portal**

Das TX Portal ermöglicht es Ihnen, sich über das Internet am System anzumelden, Workflowanträge zu stellen und online Buchungen zu tätigen.

| Daten 1 Daten 2 Do | kumentation Konfig | PoC | Web / Info | TXportal |                       |
|--------------------|--------------------|-----|------------|----------|-----------------------|
|                    |                    |     |            |          |                       |
| 🗹 Anmeldung aktiv  | mb                 |     |            | F        | Passwort zurücksetzen |
| Cloud PIN          |                    |     |            |          |                       |

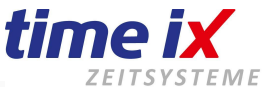

| C Kommen / Gehen              |                                  |   |         |           |             |   |        |   |  |
|-------------------------------|----------------------------------|---|---------|-----------|-------------|---|--------|---|--|
| Kostenstellen                 |                                  |   |         |           |             |   |        |   |  |
| 🔲 Pause Beginn                | Pause Beginn / Ende              |   |         |           |             |   |        |   |  |
| 🔲 Dienstgang B                | eginn / Ende                     |   |         |           |             |   |        |   |  |
| 🔲 Salden in dez               | zimal                            |   |         |           |             |   |        |   |  |
| 🔲 BDE aktiv                   |                                  |   |         |           |             |   |        |   |  |
| 🔽 Teamleiter                  |                                  |   |         |           |             |   |        |   |  |
| 🔲 Führerschein                | kontrolle                        |   |         |           |             |   |        |   |  |
| Workflow                      | Kann nur sich selbst sehen       | - |         | Vertreter | Muster, Max | • | Antrag | • |  |
| 🔲 Kalender                    | Kann alles bearbeiten            | - |         |           |             |   |        |   |  |
| Infocenter                    | Kann bestimmte Mitarbeiter sehen | • | Auswahl |           |             |   |        |   |  |
| Buchungsgerät Alle zulassen   |                                  |   |         |           |             |   |        |   |  |
|                               |                                  |   |         |           |             |   |        |   |  |
| Klonen auf andere Mitarbeiter |                                  |   |         |           |             |   |        |   |  |

#### Generelle Einstellungen

| Anmeldung<br>Login Name<br>Cloud PIN | <ul> <li>Mitarbeiter darf sich TX Portal grundsätzlich anmelden</li> <li>Geben Sie hier einen Login Namen an, dieser ist damit festgelegt.<br/>Ein Passwort muss sich der Mitarbeiter im Portal selbst vergeben.<br/>Dieses kann nicht eingesehen werden. Sie können es jedoch bei Bedarf hier<br/>zurücksetzen, damit sich der Mitarbeiter ein neues Passwort vergeben kann.</li> <li>4-stellige PIN Nummer zum anmelden im Portal als Alternative zum Login. Hier ist es nur<br/>möglich Buchungen zu machen. Workflow, Zeitkonto, Saldenanzeige etc. stehen dem<br/>Mitarbeiter nicht zur Verfügung.</li> </ul> |
|--------------------------------------|----------------------------------------------------------------------------------------------------|
| PZE Einstellungen                    |                                                                                                    |
| Kommen/Gehen                         | = Kommt und Geht Stempelung ist aktiv                                                                                                    |
| Kostenstellen                        | = Unterpunkt vom vorgehenden Schalter, wird eine Kommt Stempelung gemacht<br>kann eine Kostenstelle gewählt werden                                                                                                    |
| Pausen Beginn/Ende                   | = Pausen Beginn und Ende Stempelung ist aktiv                                                                                                    |
| Dienstgang Beginn/Ende               | = Dienstgang Beginn und Ende Stempelung ist aktiv                                                                                                    |
| Salden dezimal                       | = Salden nicht in Stunden u. Minuten, sondern Industriezeit                                                                                                    |
| Auftrag/BDE aktiv                    | = Erfassung von BDE Datensätzen grundsätzlich aktivieren.                                                                                                    |
|                                      | Dem Mitarbeiter würden dann die angelegten Projekte zur Auswahl stehen.                                                                                                    |
| Teamleiter                           | <ul> <li>Ist sozusagen der Administrator im TX Portal. Der Zugriff auf alle Funktionen hat<br/>und Anträge genehmigt (auch ein Stellvertreter muss Teamleiter sein)</li> </ul>                                                                                                    |
| Führerscheinkontrolle                | = Kontrolle aktivieren (siehe Punkt "Führerscheinkontrolle")                                                                                                    |
| Workflow                             | = aktiviert den Zugriff auf das Workflow Modul und damit auf das                                                                                                    |
|                                      | Antragswesen wie Urlaude, Dienstreisen, Stundenabbau Zeitkonto usw.                                                                                                    |

#### Workflow:

Hier kann eingestellt werden, was ein Mitarbeiter im Workflow Kalender sehen kann, ob ein durchgeführter Buchungsantrag direkt in das Zeitkonto übernommen wird **(Eintrag)** oder über die eingestellten Teamleiter genehmigt werden muss **(Antrag)**.

| Kann alle Mitarbeiter sehen 🗨                                                                                                    |                                                              |                             |
|----------------------------------------------------------------------------------------------------|--------------------------------------------------------------|-----------------------------|
| Kann nur sich selbst sehen<br>Kann seine Abteilung sehen<br>Kann seine Gruppe sehen<br>Kann seine Abteilung und Gruppe sehen<br><mark>Kann bestimmte Mitarbeiter sehen</mark><br>Kann alle Mitarbeiter sehen | Vertreter Muster, Max ▼<br>33 xyz, abc<br>222 Gebelein, Karl | Antrag<br>Antrag<br>Eintrag |

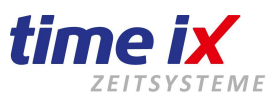

Außerdem lässt sich ein Vertreter benennen. Er bekommt eine Information, wenn ein Antrag gestellt wird und muss sein 'OK' geben, damit der Antrag an den Teamleiter weitergeleitet wird. Das gilt nur für Fehlzeiten, Buchungsanträge werden sofort an den Teamleiter geleitet!!!

### Achtung: Hierfür gibt es keine Stellvertreterfunktion. Wenn also der Vertreter z.B. im Urlaub ist, würde der Antrag nicht weitergeleitet.

#### Kalender:

Entsprechend Ihrer Einstellungen kann der Mitarbeiter seinen persönlichen Kalender gar nicht, oder für einzelne Bereiche bearbeiten. Bei "PZE Antrag" muss der Mitarbeiter seine Buchung über den Workflow bei seinem Teamleiter beantragen.

#### Infocenter:

Es können mehrere, selbsterklärende Einstellungen gewählt werden.

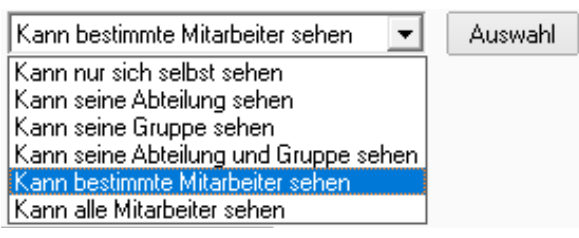

#### Buchungsgerät/Buchungen:

Sie können bestimmen, wo der Mitarbeiter sich anmelden kann, also z.B. nur auf dem PC, oder nur auf dem Smartphone und ob er sich mit seinem LogIn oder nur im PIN Modus anmeldet.

| В | uchungsgerät | Alle zulassen                         | • |                           |   |
|---|--------------|---------------------------------------|---|---------------------------|---|
|   |              | Alle zulassen<br>Nur Desktop zulassen |   | nur im PIN Modus erlauben | - |
|   | 121          | Nur Mobil zulassen                    | c | Überall erlauben          |   |
| 1 | Klonen a     | Desktop und Mobil mit GP              | 5 | nur im Pin Modus erlauben |   |

Auch für das TX Portal können die Einstellungen auf andere Mitarbeiter übertragen werden.

Klonen auf andere Mitarbeiter

#### Führerscheinkontrolle

Die Führerscheinprüfung wurde entwickelt, um regelmäßig zu prüfen, ob der Führerschein noch im Besitz des Fahrers ist.

Die Führerscheinprüfung kann mittels eines geeigneten Terminals sowie über unsere mobile Webseite TXportal.de, über ein Smartphone mit einer Kamera verwendet werden.

Wenn Sie eine Führerscheinprüfung nutzen möchten, dann besteht die Möglichkeit bei modernen Führerscheinen, den bereits integrierten Transponder zu verwenden. Voraussetzung hierfür wäre ein Terminal mit Mifare/Desfire-Unterstützung. Alternativ kann ein Transponder verwendet werden, der auf den Führerschein aufgeklebt wird. Ein Versuch diesen Transponder zu entfernen, würde das Dokument zerstören.

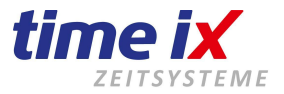

• Im Führerscheineingabefeld unter Mitarbeiter/Daten 2 geben Sie die Chipnummer des Führerscheins ein.

| Reisepass    |            |              |    |
|--------------|------------|--------------|----|
| Führerschein | 1234567890 | 26.09.2025 🛄 | 30 |
| Modul 	imes  | 9876543210 | 11.02.2024 🧾 |    |
| frei 2       |            |              |    |

Bei Nutzen des TXportal mit Fotografie, tragen Sie die Nummer des Führerscheins ein.

• Dann geben Sie das Datum, ein wann ggf. der Führerschein abläuft.

Das Datum wird in der Tagesinfobox im PZE Client Hauptfenster geprüft und (Einstellungsbedingt) vor Ablauf angezeigt.

durchgeführt werden muss. Das Intervall beginnt ab dem Zeitpunkt, ab dem die letzte Protokollierung stattgefunden hatte und wird ebenfalls unter Tagesinfo angezeigt. Aber erst nach Ablauf des Intervalls.

#### 1. Führerscheinprüfung über Hardware/Terminal

Für die Führerscheinprüfung können nur entsprechende Terminals zum Einsatz kommen. Moderne Führerscheine besitzen bereits ein NFC Transponder die ggf. verwendet werden können. Führerscheine der älteren Klasse werden mit aufgeklebten NFC Transponderchip versehen. Diese werden am Terminal eingelesen und über die Software verifiziert. Unter Mitarbeiterverwaltung Daten 2 Führerschein wird die entsprechende Chipnummer eingetragen.

#### 2. Führerscheinprüfung über das TXportal

Im TXportal eingeloggt und nur auf dem Smartphone mit SSL Verschlüsselung und aktivierter Kamera möglich: Scannen Sie den Führerschein unter Zeiterfassung im unteren Bereich bei Führerscheinkontrolle ein. Das Bild wird im System hinterlegt und kann im PZE Client in der Mitarbeiterverwaltung oder unter Tools → Logbuch → Führerschein Protokoll eingesehen werden. Die Führerscheinprüfung selbst ist im TXportal nur sichtbar, wenn das Datum des Intervalls abgelaufen ist.

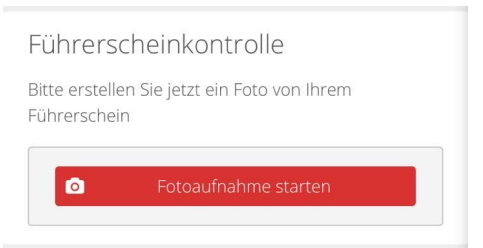

Bei der ersten Einrichtung, müssen Sie bis zum nächsten Tag warten, damit die Führerscheinprüfung aktiv ist. Unter bestimmten Vorraussetzungen muss im TXportal vorher noch eine einmalige Buchung getätigt werden!

Beachten Sie, dass ein Referenzbild im PDF - Format in der Mitarbeiterverwaltung/Daten 2 hinterlegt sein muss. Erst wenn das Referenzbild im TXportal hochgeladen wurde, ist die Führerscheinprüfung aktiv.

Unter Tagesinfo, unter dem angezeigten Pfeil befinden sich die Prüfdatum-Intervall-Einstellungen.

Tragen Sie bei Führerschein als Beispiel 90 Tage ein, so weist Sie das Programm 90 Tage vor Ablauf des Führerscheins darauf hin. Im Füherschein-Intervall-Feld bei Mitarbeiter Daten 2 hingegen, wird erst nach Ablauf des Intervalls darauf hingewiesen.

| Tagesinfo         |                      |
|-------------------|----------------------|
| Einstellunge      | n (b-                |
| Schulz 4318611, I | Rico (Modul X) 🖤     |
| Schulz 4318611, I | Rico (Führerschein I |

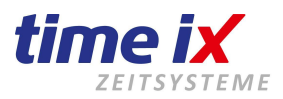

| Tagesinfo Einstellu | ngen                                         |
|---------------------|----------------------------------------------|
| Wieviel Tage vor Fä | illigkeit soll der Eintrag angezeigt werden? |
| Geburtstag          | 14                                           |
| Betriebsausweis     | 30                                           |
| Personalausweis     | 60                                           |
| Reisepass           | 60                                           |
| Führerschein        | 90                                           |
| Modul×              | 90                                           |
| frei 2              | 14                                           |

Bei Eingang eines Führerscheinprotokoll, wird der Hinweis entfernt.

**Hinweis:** Unter der PZE Tagesinfo werden die Mitarbeiter immer in Rot dargestellt, wenn eine Prüfung offen ist, oder noch nie stattgefunden hat.

| Führerscheinprüfung erforderlich! | 3 |
|-----------------------------------|---|
|-----------------------------------|---|

| Führerscheinkontrolle | × 12                    |
|-----------------------|-------------------------|
| Referenzbild          | Mitarbeiterupload       |
| Notiz                 | ✓ Bestätigen ★ Ablehnen |

#### **TXportal Führerscheinintervall:**

Im Txportal nach erfolgreichem Login, erscheint in der InfoBox zudem der Hinweis auf eine erneute Führerscheinprüfung. Nach 'Klick' auf den Button, muss der Führerschein fotografiert werden. Das Bild wird hochgeladen und der Teamleiter kann sofort anhand des Referenzbildes im Portal kontrollieren, ob der Führerschein noch gültig ist. Sollte noch kein Referenzbild vorhanden sein, so muss dies zuerst im Programm als PDF Datei eingebunden werden, ohne dies funktioniert keine FS.-Prüfung.

Über Tools/Logbuch können Sie sich ein Protokoll für alle Buchungsdaten anzeigen lassen. Hier werden für alle Mitarbeiter die Führerscheinbuchungen aufgelistet.

| en | Tools | Administration                      | Hier finden Sie auch die                                      |    | Neu                                          | ٦ |
|----|-------|-------------------------------------|---------------------------------------------------------------|----|----------------------------------------------|---|
|    | P     | flegelauf                           | Möglichkeit das Referenzbild zu                               |    | Deaktivieren                                 |   |
|    | P     | flegelauf Zuschläg<br>iles anzeigen | nintenegen.                                                   |    | Startwerte setzen                            |   |
|    | S     | ystemprotokoll                      | Das hochladen des Referenzbildes kann unter Umständen bis zum | •  | Fingerprint an Terminals senden<br>Speichern |   |
|    | Z     | bschluss<br>eitkonto Verlauf        | folgenden Tag andauern, erst<br>danach ist die                | 26 | Drucken MA                                   | 1 |
|    | Fi    | ührerschein Protokoll               | Führerscheinprüfung möglich.                                  | 0  | Drucken PoC   Drucken Webterminal            |   |
|    |       |                                     |                                                               | 0  | Führerschein Protokoll                       |   |
|    |       |                                     |                                                               | 26 | Führerschein Referenzbild laden              |   |

#### Dokumente auf die Tabelle ziehen oder hier laden

| Dokumentname     | Beschreibung                           | Datum      |
|------------------|----------------------------------------|------------|
| tx-test.jpg      | Führerscheinprüfung -> OK              | 31.01.2020 |
| FS_Reference.pdf | Referenzbild Führerschein Dominik Lenz | 27.11.2019 |

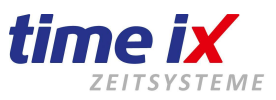

#### Besonderer Hinweis zu Mitarbeiter löschen

#### **Hinweis:**

Sie werden in der Mitarbeiterverwaltung keine Funktion "LÖSCHEN" finden.

Das hat den Hintergrund, dass die Mitarbeiterdaten nicht für die langfristigen Auswertungen von Informationen und Statistiken gelöscht werden sollten.

Würde man Mitarbeiterdaten gänzlich aus der Datenbank entfernen, sind z.B. Jahresstatistiken und Jahresmeldungen nicht mehr aussagekräftig.

Daher können Sie in der Verwaltung einen Mitarbeiter ausschließlich deaktivieren, d.h. der Mitarbeiter wird aus der aktuellen Verwaltung genommen und in einem Archiv sozusagen aufbewahrt, somit sind die Daten für Auswertungen nach wie vor im Zugriff. Zum deaktivieren wählen Sie bitte im Kontextmenü die entsprechende Funktion.

Der Mitarbeiter wird dann aber nicht mehr in der aktuellen Verwaltung geführt und fällt somit nicht mehr in Prüfläufen und dergleichen auf.

Auch in Statistiken wird er nicht mehr aufgeführt.

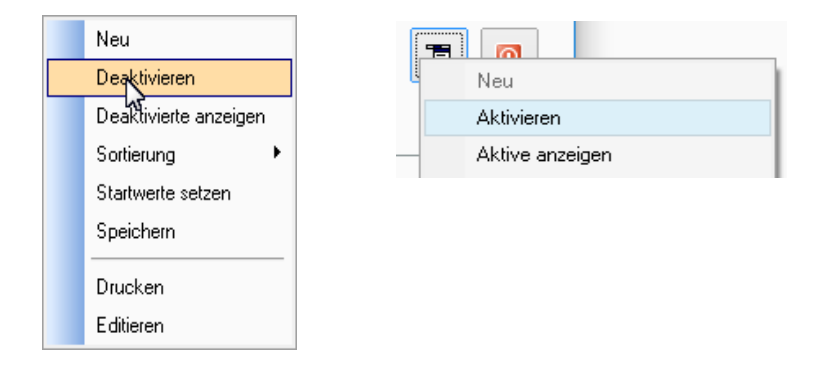

#### Mitarbeiter wieder aktivieren:

Vorteilhaft ist, dass Sie den Mitarbeiter jeder Zeit wieder aktivieren können, also in die aktive Verwaltung zurückführen können. Lassen Sie sich dazu über das Kontextmenü die deaktivierten Mitarbeiter anzeigen und suchen darin den gewünschten Mitarbeiter. Wählen Sie dann über das Kontextmenü die Funktion aktivieren.

#### Zeitmodell wechseln/ändern

Wenn sich die Arbeitszeit eines Mitarbeiter ändert, muss natürlich auch sein Zeitmodell angepasst werden. Sie können ein bestehendes Zeitmodell ändern oder, als optimale Lösung, ein neues Zeitmodell anlegen und dem Mitarbeiter zuzuordnen. Beim Speichern fragt Sie das System automatisch, ob es wirklich umgestellt werden und ab wann es gültig sein soll.

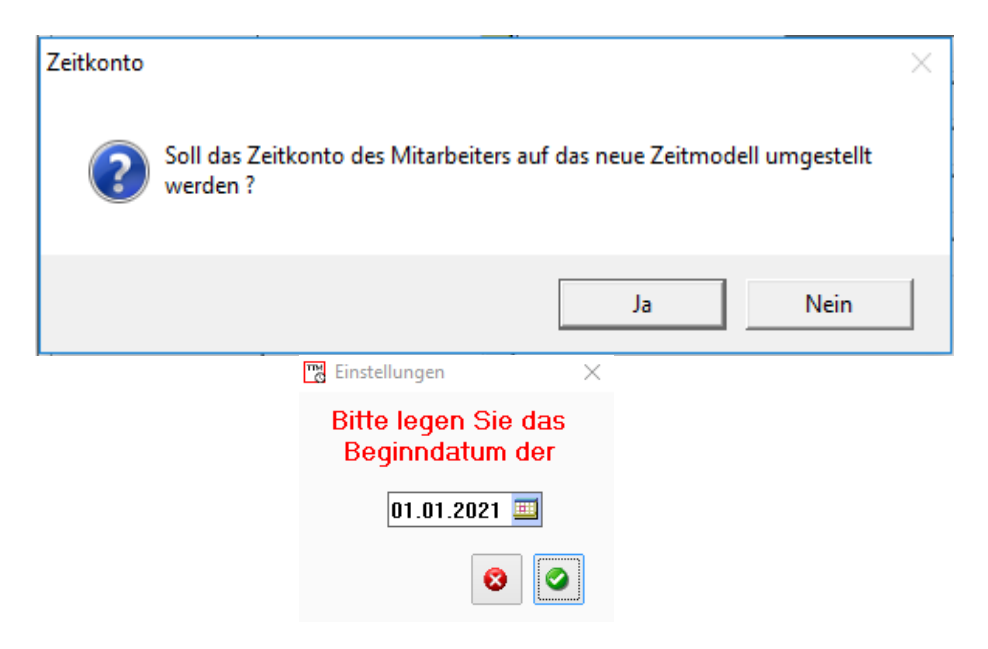

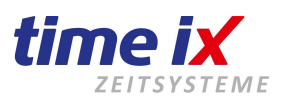

Wenn ein bestehendes Modell abgeändert wurde, müssen Sie auf jeden Fall einen Pflegelauf durchführen, da sonst die in der Zukunft liegenden Feiertage und Sollzeiten nicht korrigiert werden. Haben sie ein neues Zeitmodell zugeordnet, brauchen Sie den Pflegelauf nur, wenn in der Zukunft schon Urlaubstage oder andere Fehlzeiten eingebucht sind. Die Feiertage und Sollzeiten werden automatisch angepasst. Auch für das evtl. bereits angelegte Folgejahr wird das neue Zeitmodell automatisch berücksichtigt.

In allen Fällen (vor allem wenn Sie mit monatlichen Festwerten arbeiten) ist aber zu beachten, dass der letzte Monatsabschluss (falls vorhanden) bereits durchgeführt sein sollte und keine Änderungen im Zeitkonto mehr erfolgen. Durch eventuelle Neuberechnungen oder Änderungen würde das System automatisch auf das zugeordnete Zeitmodell zugreifen und die neuen Einstellungen auch in der Vergangenheit übernehmen.

Deshalb ein kleiner Tipp: Das Zeitmodell lieber rückwirkend ändern, als für die Zukunft und im Falle eines Pflegelaufs bitte genau auf den Zeitraum achten!

#### 3.1.13 Mitarbeiter - Zeitkonten erstellen

#### Wichtiger Programmpunkt nach der Neuanlage eines Mitarbeiters. Erst die Erstellung eines Zeitkontos ermöglicht dem Mitarbeiter am Terminal zu buchen.

Vor der Erstellung der Zeitkonten muss dem Mitarbeiter in der Mitarbeiterverwaltung das richtige "Zeitmodell", oder die richtige Schichtfolge zugeordnet werden.

Eine spätere Änderung dieser Daten erfordert einen "Pflegelauf" damit die geänderten Zeitmodellzuordnungen in den Zeitkonten wieder umgeschrieben werden.

Ohne ein Zeitkonto können im besten Fall zwar Stempelungen des Mitarbeiters durchgeführt werden, jedoch werden diese Zeiten nicht verarbeitet.

| Jahreswahl     |      |
|----------------|------|
| Kontenanlage 1 | für  |
| Jahr           | 2021 |
|                | 8    |

#### Hinweis:

Nach Anwahl des Programmpunktes wird das aktuelle Jahr für die Anlage der Zeitkonten vorgeschlagen. In der Regel wird das aktuelle auch das gewünschte Jahr sein, da ja der oder die soeben angelegten Mitarbeiter sofort ihre Zeiten erfassen sollen. Nach der Auswahl des Jahrgangs erhalten Sie die Auswahl der Mitarbeiter. Bestimmen Sie dort die Mitarbeiter, für die Sie ein aktuelles Konto anlegen möchten.

Sollten Sie versehentlich Mitarbeiter wählen die bereits für das aktuelle Jahr ein Konto besitzen, müssen Sie keine Bedenken haben. Das System prüft dies und wird die entsprechenden Mitarbeiter überspringen, es kommt allenfalls zu einer zeitlichen Verzögerung durch den Prüfungsvorgang.

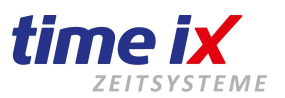

Diesen Punkt brauchen Sie nur, wenn Sie direkt nach der Anlage der Mitarbeiter <u>kein</u> Zeitkonto erstellt haben. Im Normalfall bringt das System nach der Neuanlage eine Meldung, über die Sie das Zeitkonto erstellen können.

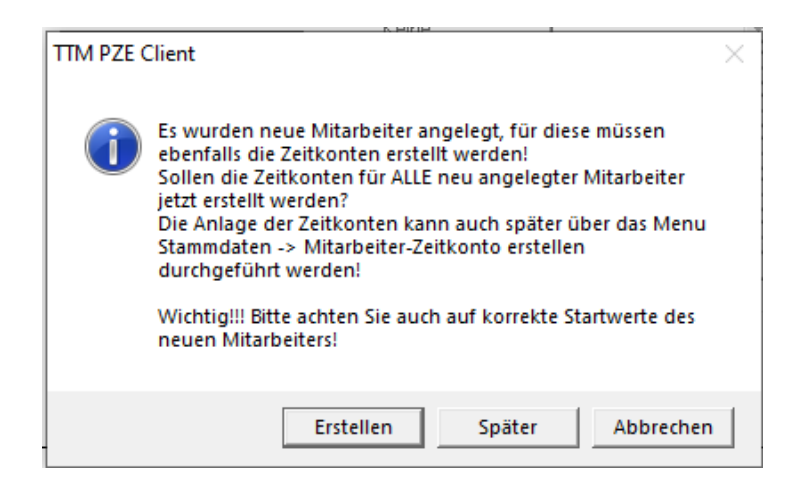

#### 3.1.14 Vorgaben

#### TAB Farbkonfiguration

| 📆 Vorgaben                     |                    |       | <b>—</b> |
|--------------------------------|--------------------|-------|----------|
| Farbkonfiguration Arbeitsverhä | iltnisse           |       |          |
|                                |                    |       |          |
| Tabelle                        | Bezeichnung        | Farbe | <b>_</b> |
| Fehlzeiten                     | Urlaub halb        |       |          |
| Fehlzeiten                     | Krank              |       | - 1      |
| Fehlzeiten                     | Elternzeit         |       |          |
| Fehlzeiten                     | Weiterbildung      |       |          |
| Fehlzeiten                     | Urlaub unbez.      |       |          |
| Fehlzeiten                     | Kur                |       |          |
| Fehlzeiten                     | Sollzeitauffüllung |       |          |

Hier können Sie die Farbcodes für die Anzeige in den verschiedenen Programmbereichen gesammelt ansehen und bei Bedarf anpassen. Zum Ändern der Farbe klicken Sie einfach doppelt auf das Farbfeld.

#### **TAB Arbeitsverhältnisse**

Das Arbeitsverhältnis regelt die Überstundenberechnung im Monatsabschluss.Zu der Bezeichnung geben Sie hier den Auszahlmodus, sowie die Gehaltsart an.Die Definition der Gehaltsart ist wichtig für eine Datenübergabe in ein Lohnprogramm.Möglicher Auszahlungsmodus:Sollstunden= Die vorgegebenen Sollstunden werden zur Auszahlung vorgeschlagen typische<br/>Einstellung bei Gehaltsempfänger/AngestellteIststunden= Die erbrachten Iststunden werden zur Auszahlung vorgeschlagen<br/>typische Einstellung bei Stundenlohnempfänger/Arbeiter, Leistungslohnempfänger

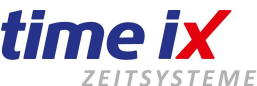

Iststunden (max. Soll)

Events of the second second secon

| 📆 Vorgaben                                                               |                              |                                                      | <b>×</b>                                             |
|--------------------------------------------------------------------------|------------------------------|------------------------------------------------------|------------------------------------------------------|
| Farbkonfiguration                                                        | Arbeitsverhältnisse          |                                                      |                                                      |
|                                                                          |                              |                                                      |                                                      |
| Bezeichnur<br>450/30 Std<br>AzuBi<br>befr, AV<br>Gehaltsemp<br>Lohnempfä | ng<br>i.<br>ofänger<br>inger | <b>Bezeichnung</b><br>Auszahlungsmodus<br>Gehaltsart | 450/30 Std.<br>Iststunden (max.Soll) 💌<br>Std Lohn 💌 |

#### Wichtig:

Diese Einstellung bitte unbedingt prüfen, da sonst kein korrekter Monatsabschluss möglich ist. Beim Auszahlungsmodus "Iststunden" ist ein Abschluss zwingend erforderlich. Nur dort werden die Stunden korrekt berechnet.

#### 3.1.15 Mandant- / Benutzerwechsel

Dieser Programmpunkt bringt Sie, ohne das Programm verlassen zu müssen, zurück zur Anmeldung am Client, um den Benutzer und/oder den Mandanten zu wechseln.

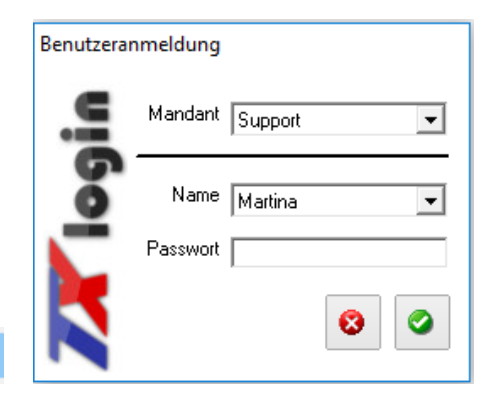

Mandanten / Benutzerwechsel

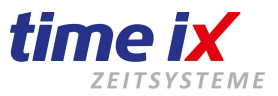

#### 3.1.16 Passwort ändern

Hier haben Sie die Möglichkeit, ohne Zugriff auf den TTM Admin, ganz bequem Ihr Passwort für die Anmeldung im PZE Client zu ändern.

| Passwort ändern             |      | × |
|-----------------------------|------|---|
|                             |      |   |
| Benutzer                    | Test |   |
| bestehendes Passwort:       | l    |   |
| neues Passwort:             |      |   |
| neues Passwort wiederholen: |      |   |
|                             | 8    |   |

### 3.2 Bearbeiten

Wir befinden uns jetzt im aktiven Teil des PZE Clients. D.h. hier finden Sie den Menüaufruf des Zeitkontos, des Zeitkonten-Check, Workflow, Personalplanung usw.

#### 3.2.1 Zeitkonto

Das Zeitkonto ist das Herzstück eines Personalzeitsystems. Hier laufen alle gestempelten Zeitdaten auf, können nachbearbeitet und verändert werden.

Hier haben Sie die Übersicht der einzelnen Tage mit passenden Stunden, inklusive der vorgegebenen Sollzeiten, den gearbeiteten Istzeiten und dem Tagessaldo (+/- oder Null). Sie haben die gebuchten Tageszeiten genauso im Blick, wie eingebuchte Fehlzeiten, Zuschläge und Sonderkonten.

#### Zeitkonto - Tageszeiten, Zeitenliste, Protokolle

| Tageszeiten Salo |     | den | Orig | ginalzei | ten | Saldenkal | ender |            |              |
|------------------|-----|-----|------|----------|-----|-----------|-------|------------|--------------|
|                  |     |     |      |          |     |           |       |            |              |
|                  | Kon | nmt |      | Gel      | ht  |           | Ко    | stenstelle | 9            |
|                  | К   | 15  | 6:00 | PΒ       |     | 18:30     |       |            | $\mathbf{X}$ |
|                  | PS  | 19  | 1:00 | G        |     | 23:00     |       |            | $\mathbf{X}$ |
|                  |     |     |      |          |     |           |       |            | $\times$     |
|                  |     |     |      |          |     |           |       |            |              |

| Tagessalder | 1       | Automatischer Pausenabzug: 00:00 |
|-------------|---------|----------------------------------|
| Soll        | 07:30   | Pausenzeit: 00:30                |
| lst         | 07:30   |                                  |
| +           | 00:00   |                                  |
|             |         |                                  |
| Gesamt      | 07:30   |                                  |
| Gleitsaldo  |         |                                  |
| Std. Ktn.   | -321:50 |                                  |
| Urlaub rest | 55      |                                  |

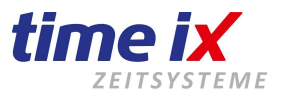

#### **Navigation im Zeitkonto**

#### Zeitenliste ( Muster, Max )

| Tag | Datum      | Kommt | Geht  | lst   | Soll  | Saldo | KΖ | • |
|-----|------------|-------|-------|-------|-------|-------|----|---|
| Do  | 30.07.2020 |       |       |       |       | 00:00 |    |   |
| Fr  | 31.07.2020 |       |       |       |       |       |    |   |
| Sa  | 01.08.2020 | 08:00 | 12:00 | 04:00 |       | 04:00 |    |   |
| So  | 02.08.2020 |       |       |       |       |       |    |   |
| Mo  | 03.08.2020 | 08:00 | 15:54 | 07:24 | 07:24 |       |    |   |
| Di  | 04.08.2020 | 08:00 | 15:54 | 07:24 | 07:24 |       |    |   |
| Mi  | 05.08.2020 | 08:00 | 15:54 | 07:24 | 07:24 |       |    |   |
| Do  | 06.08.2020 | 08:00 | 15:54 | 07:24 | 07:24 |       |    |   |
| Fr  | 07.08.2020 | 08:00 | 15:54 | 07:24 | 07:24 |       |    |   |
| Sa  | 08.08.2020 | 08:00 | 12:00 | 04:00 |       | 04:00 |    |   |
| So  | 09.08.2020 |       |       |       |       |       |    | ] |
| Mo  | 10.08.2020 |       |       | 07:24 | 07:24 |       |    |   |
| Di  | 11.08.2020 |       |       | 07:24 | 07:24 |       |    |   |
| Mi  | 12.08.2020 |       |       | 07:24 | 07:24 |       |    |   |
| Do  | 13.08.2020 |       |       | 07:24 | 07:24 |       |    |   |
| Fr  | 14.08.2020 |       |       | 07:24 | 07:24 |       |    |   |
| Sa  | 15.08.2020 |       |       |       |       |       |    |   |

Über den Filter wählen Sie die anzuzeigenden Mitarbeiter aus.

Sofern über die Benutzerverwaltung eine Einschränkung vorgegeben ist, werden hier nicht zwingend alle Mitarbeiter aufgeführt.

Über die Suchfunktion oder durch Anklicken der entsprechenden Felder, können Sie die Sortierung nach Nachname oder Personalnummer verändern, bzw. einzelne Mitarbeiter geziehlt heraus suchen.

Ansonsten wählen Sie einfach den gewünschten Mitarbeiter durch anklicken in der Mitarbeiterliste.

Für den aktuellen Mitarbeiter wird die Zeitenliste angezeigt. Sie können jeden gewünschten Tag des aktuellen Jahres wählen.

Natürlich kann man auch in das Vorjahr oder Folgejahr springen. Dazu müssen Sie lediglich über den Kalender unten rechts in das gewünschte Jahr wechseln. **Wenn Sie einen Tag im gewünschten Monat/Jahr** 

"anklicken", welchselt die Zeitliste ebenfalls.

Außerdem haben Sie die Möglichkeit, sich vergleichbar zur Zeitliste, durch den Zeitraum zu navigieren. Kalender und Zeitliste verhalten sich beim Navigieren identisch, somit ist es egal, womit Sie sich durch die Tage klicken. Mit dem Haken können Sie den Tag fixieren. Das heißt, daß Sie bei einem Mitarbeiterwechsel immer wieder am gleichen, vorher gewählten Tag "ankommen".

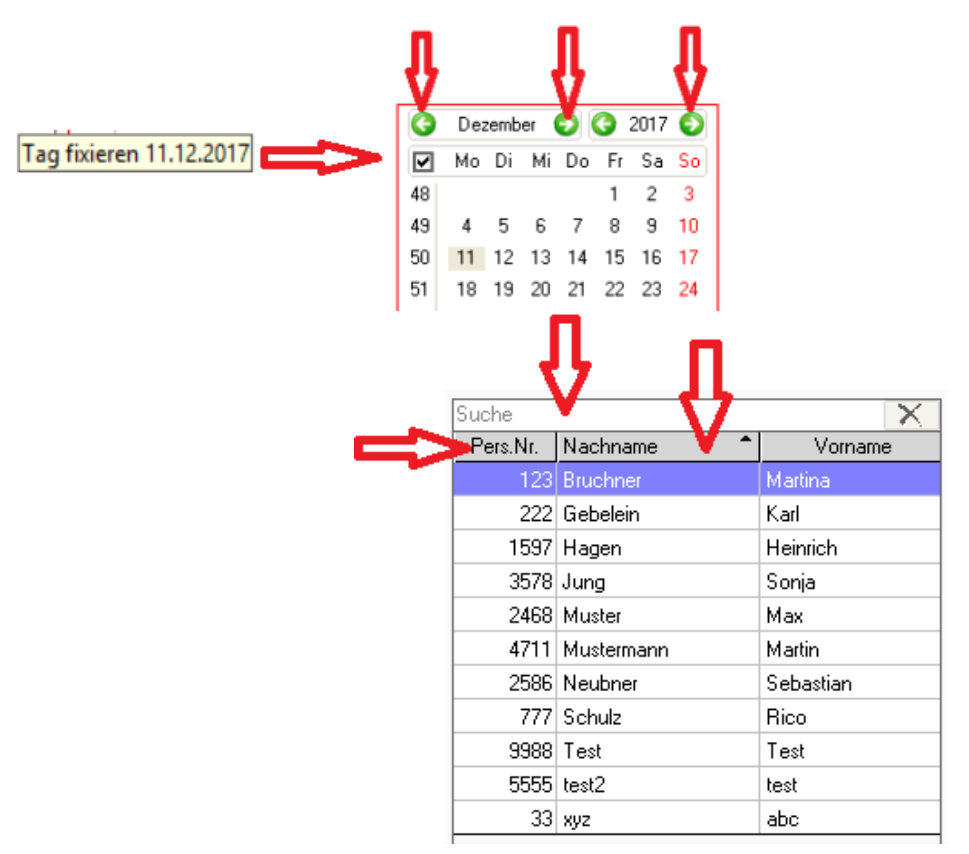

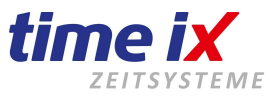

#### **Wichtig**

Die Druckfunktion, die Sie über das Kontextmenü aufrufen können, zeigt immer eine Zeitkonto Liste mit den tagesaktuellen Salden, auch wenn Sie für Vormonate ausgewählt wird.

#### Protokolle

| Tagessalder | 1     | Automatischer Pausenabzug: 00:30 |
|-------------|-------|----------------------------------|
| Soll        | 08:00 | Max. Zeit: 10:00 (01:30)         |
| lst         | 10:00 |                                  |
| +           | 02:00 |                                  |
|             |       |                                  |
| Gesamt      | 10:00 |                                  |
| Gleitsaldo  |       |                                  |
| Std. Ktn.   | 14:00 |                                  |
| Urlaub rest | 4     |                                  |

Tag: 01.01.2018 Neujahr - letzte Bearbeitung: Martina 16.01.2018

Hier sehen Sie den Tages Soll/Istwert der sich aus den obigen Vorgaben bzw. Berechnungen ergibt. Desweiteren werden Einzelheiten zu automatischen Berechnungen die im Hintergrund geschehen (Pausen etc.), abgelegt. Der Gleitsaldo zeigt das tagesaktuelle Stundenkonto und die Resturlaubstage.

Über den Status ist ersichtlich, ob ein Mitarbeiter Anwesend, Abwesend, in der Pause oder auf Dienstgang ist.

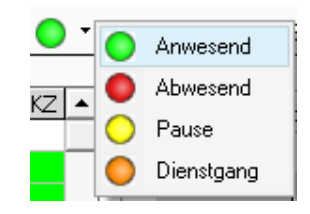

Stempelungen die das System automatisch verarbeitet, also die von Hardware oder WEB/Portal ausgelöst wurden, setzen auch den Anwesenheitsstatus um. D.h. eine Kommt-Stempelung wird den grünen Balken und somit die Kennung auch für das Infocenter auf Anwesend setzen, eine Pausenbeginn-Stempelung setzt den Status auf Pause, usw...

Manuell kann er beeinflusst werden, in dem Sie den entsprechenden Status anklicken.

Wenn der Mitarbeiter eine Buchung vergisst, wird auch der Status nicht verändert/angepasst.

Weitere Informationen finden Sie im Bereich Zuschläge unter dem entsprechenden Button im Buchungsbereich.

| Zuschläge <u>Protokoll</u> |       | • |
|----------------------------|-------|---|
| Kontoname                  | Wert  |   |
| Sonntag 75%                | 02:30 |   |
| 22 - 23.59 Uhr             | 02:00 | - |

Sollte es hier an gewählten Tagen Buchungen geben, werden diese automatisch angezeigt. Weitere Erläuterungen hierzu im später folgenden Kapitel "Zuschlagsprotokoll".

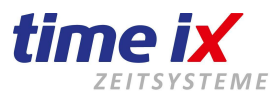

#### Buchungen

| Kommt |       | Geht |       | Kostenstelle |              |
|-------|-------|------|-------|--------------|--------------|
| К     | 08:30 | PΒ   | 12:00 | 2, Gehaltsen | ×            |
| PS    | 12:30 | G    | 17:00 |              | $\mathbf{X}$ |
|       |       |      |       |              | $\times$     |

#### Stempelungen/Buchungen:

Um Zeiten manuell zu erfassen bzw. bestehende Zeiten zu bearbeiten, klicken Sie bitte doppelt auf die Zeitentabelle.

Haben Sie eine leere Zeile angeklickt, so können Sie jetzt Zeitdaten eintragen. Haben Sie eine mit Zeitdaten bestehende Zeile angeklickt, so haben Sie jetzt die Möglichkeit diese zu bearbeiten.

Wir sprechen bei diesen Zeitwerten von Rechenzeiten. Es gibt analog dazu noch die Originalzeiten (original gestempelte Zeit vom Terminal) die von den Rechenzeiten durch Rundungen und Rahmenzeitbedingungen abweichen können. Siehe hierzu die Erklärungen in den Zeitmodellen.

Sofern das Kostenstellenmodul lizenziert ist, haben Sie auch die Möglichkeit hier bei den Rechenzeiten eine Kostenstelle anzugeben, bzw. eine zugeordnete Kostenstelle zu ändern.

Durch anklicken der Beschriftungen Kommt, Geht, Pausenbeginn und Pausenende wird der entsprechende Zeitwert mit dem gewählten Status abgespeichert und sofort berechnet.

#### Hinweis:

Alle Stempelungen die Sie hier angeben, bearbeiten bzw. verändern, werden sofort neu berechnet und verändern auch sofort den aktuellen Saldo.

# Nachtschichten Nachtarbeit Sie haben ein Zeitpaar eingegeben bei dem die Beginnzeit gößer als die Endezeit ist. Sie haben nun folgende Möglichkeiten diese Zeit weitertzuverarbeiten: Image: Singegebene Zeit als Nachtzeit buchen Image: Zeiten wie eingegeben übernehmen, diese werden beim Speichern dann einsortiert Image: Zeiten wieder aus Eingabetabelle entfernen

| Мо | 19.02.2018 | 16:45 | 00:00 | 06:45 | 08:00 |
|----|------------|-------|-------|-------|-------|
| Di | 20.02.2018 | 00:00 | 01:00 | 07:45 | 08:00 |
| Di | 20.02.2018 | 16:45 | 00:00 | 07:45 | 08:00 |
| Mi | 21.02.2018 | 00:00 | 02:00 | 08:45 | 08:00 |

Achten Sie bei Buchungen vor und nach Mitternacht darauf, daß der Datensatz vollständig ist. Wenn der Mitarbeiter eine Buchung nach Mitternacht vergessen hat und diese von Ihnen nachgetragen wird, muss diese <u>unbedingt</u> vor Mitternacht, also am Tag des Schichtbeginns eingetragen werden. Nur so kann ein korrekter Aufbau der Nachtschicht erfolgen.

#### Änderung (Rückbuchung) der Automatikpausen

Um Automatikpausen entfernen zu können, wählen Sie bitte im Buchungsbereich über das Kontextmenü die entsprechende Funktion. Bei Bedarf können ausgebuchte Pausen durch diese Funktion auch wieder aktiviert werden. Klicken Sie einfach mit der **rechten** Maustaste in das leere Feld unter den Tageszeiten. (Der Wert der Rücknahme ist nicht frei wählbar. Es können nur die hinterlegten Autopausen zurückgebucht werden).

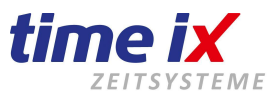

| Tageszeiten Salden Originalzeiten                                                                                                    | Saldenkalender                                                                                                    |  |  |  |  |  |
|----------------------------------------------------------------------------------------------------|----------------------------------------------------------------------------------------------------|--|--|--|--|--|
| Kommt         Geht         Kos           K         08:30         PB         12:00         2, 0           PS         12:30         G         17:00         1 | tenstelle Notiz ehaltsen  Fehlzeiten Zuschlag / Abschlag Zeitmodell Einzelhandel 1b Zuschläge Protokol Dienstgänge Beginn Ende 12:00 12:20 |  |  |  |  |  |
| Sonderkonten ^                                                                                                    |                                                                                                    |  |  |  |  |  |
| Pausen entremen Autopause i wer::00:30                                                                                                    |                                                                                                    |  |  |  |  |  |

Automatischer Pausenabzug: 00:00

Pausenzeit: 00:30

Manuell rückgebuchter Pausenwert: 00:30

#### **Wichtig**

Bei einer angebundenen BDE ist zu berücksichtigen, dass eine Pausen-Rücknahme nur im Fall von Zeitraumpausen auf die BDE abgebildet wird.

Alle anderen Beeinflussungen der Autopausen müssen in der BDE geprüft bzw. die Buchung manuell nachgeholt werden.

#### Fehlzeitbuchungen

| Tageszeiten Salden Originalzeiten Saldenkalender |                                                                                                    |
|--------------------------------------------------|----------------------------------------------------------------------------------------------------|
| Kommt Geht Kostenstelle                          | Notiz<br>Fehlzeiten Berufsschule  O8:00<br>Zuschlag / Dienstreise<br>Elternzeit<br>Zeitmodell Feiertagsausgleich<br>Freier Tag<br>Homeoffice<br>Kind krank |

Solltage, an denen der Mitarbeiter keine Anwesenheitszeit hat, werden in der Regel mit einer Fehlzeit gebucht.

#### Beispiele für Fehlzeiten:

Krank Urlaub Berufsschule Sonderurlaub Dienstreise

Firma Time iX - 95138 Bad Steben - www.txzeit.de - office@time-ix.com - support@time-ix.com - vertrieb@time-ix.com Seite 67 / 99

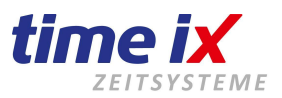

Hierbei greifen Sie auf die Fehlzeiten aus den Stammdaten zu. Weitere Infos unter Stammdaten  $\rightarrow$  Fehlzeiten.

Wählen Sie nun, wie in der Bearbeitungsmaske zu sehen, eine Fehlzeit aus und speichern den Vorgang ab, dann ist diese Fehlzeit für den vorher angewählten Tag gebucht.

| Fehlzeiten Urlaub ganzer | Tag 🗸 08:00 Kalender |
|--------------------------|----------------------|
| Zuschlag / Abschlag      | Fixzeit              |
| Zeitmodell Schicht 3     | ■ …                  |

Soll die Fehlzeit jedoch über einen Zeitraum gelten, dann haben Sie 2 Möglichkeiten.

1. Rufen Sie über die Auswahl den Kalender auf und wählen den gewünschten Zeitraum aus, in dem Sie auf den ersten und den letzten Tag klicken. Es wird automatisch die dazwischen liegende Zeit aktiviert und nach verlassen gebucht.

| LØ |                 |    |    |    |    |       |         |   |
|----|-----------------|----|----|----|----|-------|---------|---|
| •  | Zeitraur        | n  |    |    |    | 03.08 | .2020 🏛 | 1 |
| 0  | O einzelne Tage |    |    |    |    |       |         |   |
|    | Unlock August 💌 |    |    |    |    |       |         |   |
|    | Mo              | Di | Mi | Do | Fr | Sa    | So      | ľ |
|    | 27              | 28 | 29 | 30 | 31 | 1     | 2       |   |
|    | 3               | 4  | 5  | 6  | 7  | 8     | 9       |   |

Wünschen Sie einen gewissen Wochentag zu buchen, also z.B. Berufsschule des Azubis immer am Mittwoch, dann klicken Sie bitte den Button "Mi". Es wird dann jeder Mittwoch aktiviert und nach verlassen gebucht.

Schalten Sie im Kalender die Funktion von Zeitraum auf einzelne Tage, dann haben Sie die Möglichkeit gezielt einzelne Tage zu aktivieren.

Die 2. Möglichkeit ist die Buchung direkt in der Zeitenliste.

Hierzu markieren Sie den entsprechenden Bereich, rechte Maustaste "Zeitraum bearbeiten", über den Bereich Fehlzeiten entsprechend eine Auswahl treffen und über den Speicher-Button bestätigen.

Analog dazu können Sie den markierten Zeitraum auch wieder löschen. Nur muß dann natürlich keine Fehlzeit ausgewählt werden.

| Sa | 24.11.2018 | 00:00 00:00 00:00  |                                       |
|----|------------|--------------------|---------------------------------------|
| So | 25.11.2018 | 00:00 00:00 00:00  |                                       |
| Mo | 26.11.2018 | 00:00 07:30 -07:30 |                                       |
| Di | 27.11.2018 | 00:00 07:30 -07:30 |                                       |
| Mi | 28.11.2018 | 00:00 07:30 -07:30 | Zeitraum bearbeiten                   |
| Do | 29.11.2018 | 00:00 07:30 -07:30 | Fehlzeiten löschen                    |
| Fr | 30.11.2018 | 00:00 07:30 -07:30 |                                       |
| Sa | 01.12.2018 | 00:00 00:00 00:00  | Fehlzeitenplanung einbuchen           |
| So | 02.12.2018 | 00:00 00:00 00:00  |                                       |
| Mo | 03.12.2018 | 00:00 07:30 -07:30 | Fehizeitenpianung loschen             |
| Di | 04.12.2018 | 00:00 07:30 -07:30 |                                       |
| Mi | 05.12.2018 | 00:00 07:30 -07:30 |                                       |
| Do | 06.12.2018 | 00:00 07:30 -07:30 |                                       |
| Fr | 07.12.2018 | 00:00 07:30 -07:30 | enizeiten Urlaub ganzer Tag 🔽 08:00 🛄 |
| Sa | 08.12.2018 | 00:00 00:00 00:00  | Urlaub ganzer Tag                     |
| So | 09 12 2018 | 00.00 00.00 00.00  |                                       |

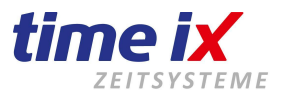

Hier können auch über den Personalkalender geplante Fehlzeiten einbucht werden. Als Fehlzeitwert wird immer zunächst, entsprechend der Einstellung aus den Fehlzeiten, eine Zeit gesetzt.

Diesen Wert können Sie auch verändern. Dann sollten Sie allerding die **Fixzeit** "aktivieren". Diese bewirkt, dass bei einem etwaigen Pflegelauf dieser Wert nicht mehr verändert wird. Setzen Sie diesen Schalter nicht (was der Standardeinstellung entspricht), so wird bei einem Pflegelauf der Wert, entsprechend einer geänderten Vorgabe, ganz regulär aus den Fehlzeiten, angepasst.

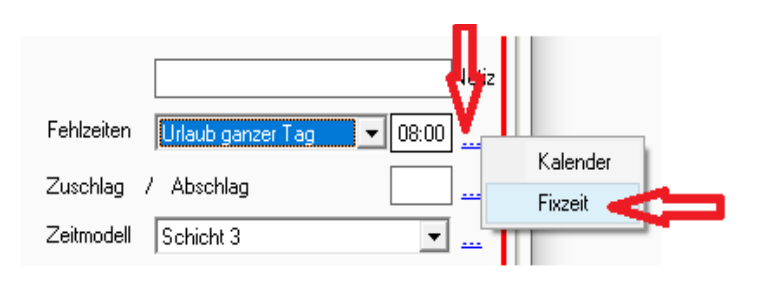

## Das Löschen einer Fehlzeit ist nach Markierung des Tages oder Zeitraums nur in der Zeitenliste möglich (rechte Maustaste $\rightarrow$ Fehlzeiten löschen).

|       |       | 00.00 |                     |
|-------|-------|-------|---------------------|
| 08:00 | 08:00 | 00:00 |                     |
| 08:00 | 08:00 | 00:00 | Zeitraum bearbeiten |
| 08:00 | 08:00 | 00:00 | Fehlzeiten löschen  |

#### **Hinweis**

Pflegeläufe sind in der Regel nicht erforderlich.

Sie müssen lediglich durchgeführt werden, wenn geänderte Vorgaben aus Zeitmodellen oder Fehlzeiten auf einen bereits gebuchten Zeitbereich übernommen werden sollen.

#### Weitere Einstellungsmöglichkeiten

Es können manuell zeitliche Zu- oder Abschläge gebucht werden.

Klicken Sie dazu auf den Schriftzug Zuschlag oder Abschlag der dann rot angezeigt wird und geben dann in das Wertfeld einen Zeitwert, z.B. Zuschlag und 00:30, ein.

Speichern Sie danach den Bearbeitungsmodus, der Wert wird zusätzlich zur Anwesenheitszeit, oder zur Fehlzeit gebucht, ist in der **Gesamttages-Istzeit** und den **Monats-Iststunden** enthalten. Er wird aber **nicht** als geleistete Arbeit gewertet und auch bei den Zuschlägen nicht berücksichtigt.

| Zuschlag | 7 |          |  | 00:30 | Tagessalder | า     |
|----------|---|----------|--|-------|-------------|-------|
|          |   | Abschlag |  |       | Soll        | 08:00 |
|          |   |          |  |       | Ist         | 06:45 |
|          |   |          |  |       | -           | 01:15 |
|          |   |          |  |       | Zuschlag    | 00:30 |
|          |   |          |  |       | Gesamt      | 07:15 |

Immer wiederkehrende Zu- oder Abschläge können Sie über das Zeitmodell des Mitarbeiters unter Stammdaten  $\rightarrow$  Zeitmodell  $\rightarrow$  Abschlusseinstellungen (tägliche Zeitzuschläge) definieren.

Sie können in der darunter folgenden Buchungszeile auch das standardmäßig zugeordnete Zeitmodell ändern. Sie haben Zugriff auf alle in den Stammdaten angelegten Zeitmodelle.

| Zeitmodell | Einzelhandel 1b | - | <u></u> |
|------------|-----------------|---|---------|
|            | 4               |   |         |

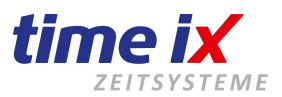

Die Funktionsweise einer Einzel- oder zeitraumbezogenen Zuordnung des Zeitmodells ist gleich der Buchung einer Fehlzeit.

Zu-/Abschläge lassen sich über das dahinter liegende Symbol wieder entfernen.

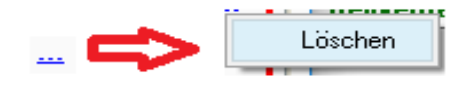

#### Hinweis:

Um Gruppenbuchungen von Fehlzeiten, z.B. für Betriebsurlaub oder Brückentage durchzuführen, nutzen Sie bitte den Personalkalender. Den Programmpunkt finden Sie im Menü Bearbeiten.

Der Personalkalender ist lizenzabhängig und steht Ihnen eventuell nicht zur Verfügung.

#### Dienstgänge

Außerdem sehen Sie in dieser Maske auch die Info zu Dienstgängen. Diese Stemplungen haben **keinen** Einfluss auf die Berechnung von Tageszeiten, sondern dienen zur Protokollierung von dienstlichen Gängen außer Haus. Diese Buchungen können Sie, analog zu den Kommt/Geht und Pausenbuchungen, genauso nachbearbeiten.

Ein Dienstgang kann nur angezeigt und ausgewertet werden, wenn:

#### - Dienstgang Beginn und Ende gebucht werden

- Innerhalb der Arbeitszeit. Sozusagen "zwischen" einer Kommt und einer Geht Buchung.

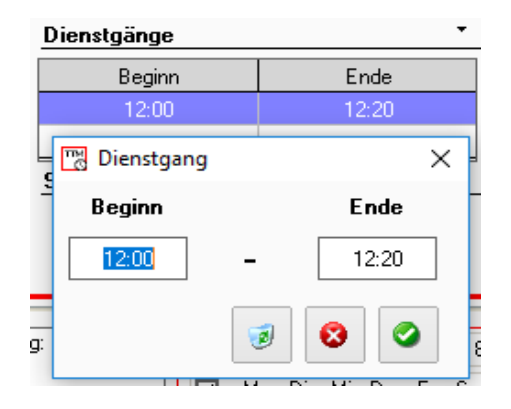

#### Sonderkonto

Hier wird Ihnen angezeigt, ob an dem gewählten Tag ein bestimmter Wert (nach Ihren Vorgaben aus den Zeitmodellen) auf ein Sonderkonto gebucht wird.

Auch hier gilt: der Wert wird automatisch angezeigt, wenn etwas gebucht ist.

| •    |      |
|------|------|
| Wert |      |
|      | Wert |

Detailierte Angaben zu den Summen der Sonderkonten finden Sie im nachfolgendem Punkt "Salden".

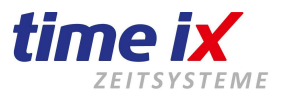

#### Salden

Die Saldenmaske gibt Ihnen detaillierte Auskunft über den Zeitsaldo und Urlaubsstand.

| Tageszeiten | Salden | Origina | alzeiten        | Saldenkalen         | der   |
|-------------|--------|---------|-----------------|---------------------|-------|
|             |        |         |                 |                     |       |
| Januar —    |        |         |                 |                     |       |
| Soll        | 157    | 7:30    | Krank           |                     | 2     |
| lst         | 172    | 2:30    | Feierta         | age                 | 2     |
| +           | 15     | 5:00    | Urlaub          | gebucht             | 1     |
|             |        |         | Stund<br>29.01. | enkonto zum<br>2021 | 15:00 |
| <br>□       | nto    |         |                 |                     |       |
| Soll        | 1942   | 2:30    | Urlaut          | gebucht             | 24    |
| lst         | 740    | ):05    | Urlaut          | o geplant           | 1     |
| -           | 1202   | 2:25    | Url. pl         | anbar               | 0     |
|             |        |         | Urlaut          | o Rest              | 1     |

Der Zeitraum der Saldenanzeige lässt sich, wie die zuvor beschriebene Tageszeiten Anzeige, navigieren. D.h. Sie können über den Kalender rechts unten, oder die Zeitenliste den gewünschten Tag oder Monat anwählen. Sie sehen den Monatssaldo, Jahressaldo, Urlaubssaldo und das Stundenkonto zum gewünschten, 'angeklickten' Tag.

#### **Hinweis**

Urlaub gebucht: bereits im Zeitkonto eingebuchter Urlaub (ganzes Jahr) Urlaub genehmigt: in der Zukunft eingebuchter, genehmigter Urlaub Urlaub planbar: noch zur Verfügung stehender (planbarer) Urlaub. Urlaub Rest: (heutiger Tag) ohne den in der Zukunft eingebuchten Urlaub.

#### Sonderkonten

In der Tabelle sehen Sie den aktuellen Stand der Sonderkonten des Mitarbeiters. Hier werden alle Sonderkonten mit entsprechenden Summen angezeigt.

| Wert   |                                                     |
|--------|-----------------------------------------------------|
| 10:00  |                                                     |
| -08:00 |                                                     |
| 00:00  |                                                     |
| 176:22 |                                                     |
| 20:00  |                                                     |
|        | Wert<br>10:00<br>-08:00<br>00:00<br>176:22<br>20:00 |

#### Originalzeiten

Die Originalzeiten zeigen Ihnen die tatsächlich an den Teminals, am PoC oder im TX Portal gestempelten Anwesenheitszeiten.

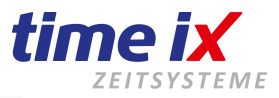

| Tage   | szeiten S | alden / Dienst | Originalzeiten | Saldenkaler  | ider |               |       |  |  |
|--------|-----------|----------------|----------------|--------------|------|---------------|-------|--|--|
|        |           |                |                |              |      |               |       |  |  |
| Origin | alzeiten  |                |                |              |      | Zutrittsproto | koll  |  |  |
| Art    | Zeit      | Terminal       | Offlir         | e Standort N | √r S | Zeit          | Leser |  |  |
| K      | 07:00     | 257, Workflow  | ) [            |              |      |               |       |  |  |
| PB     | 12:00     | 257, Workflow  | )              |              |      |               |       |  |  |
| PS     | 12:20     | 257, Workflow  | )              |              |      |               |       |  |  |
| G      | 16:15     | 257, Workflow  | )              |              |      |               |       |  |  |
| 11     |           |                |                |              |      |               |       |  |  |

Aus diesen Zeiten generiert das System unter Berücksichtigung von Vorgaben aus den Zeitmodellen (z.B. Rundungen und Rahmenzeitbedingungen) die Rechenzeiten, die Sie im Zeitkonto unter Tageszeiten sehen und die die Grundlage für die Berechnung der Tages-Istzeiten geben.

Sofern ein Time iX Zutrittsystem angebunden ist, sehen Sie hier auch die Zeiten für Türöffnungen des Mitarbeiters.

Bitte beachten Sie, daß manche Berechnungen/Anzeigen nur über die Originalzeiten angewendet werden (z.B. Anwesenheitsstatus im Infocenter, oder Rahmenzeiteinstellungen aus den Zeitmodellen). Wenn der Mitarbeiter Buchungen vergisst oder falsch tätigt, werden diese Einstellungen nicht berücksichtigt!

#### Saldenkalender

Im Saldenkalender sind die Salden der einzelnen Tage in einer Monatsübersicht ersichtlich.

| Tageszeiten Salden / Dienst Originalzeiten Saldenkalender |       |       |       |       |       |       |  |  |  |  |
|-----------------------------------------------------------|-------|-------|-------|-------|-------|-------|--|--|--|--|
|                                                           |       |       |       |       |       |       |  |  |  |  |
|                                                           |       |       |       |       |       |       |  |  |  |  |
| Mai 2016                                                  |       |       |       |       |       |       |  |  |  |  |
| Mo                                                        | Di    | Mi    | Do    | Fr    | Sa    | So    |  |  |  |  |
| - 25                                                      | 26    | 27    | - 28  | - 29  | - 30  | 1     |  |  |  |  |
| 08:00                                                     | 08:00 | 00:15 | 00:15 | 01:00 | 00:00 | 00:00 |  |  |  |  |
| 2                                                         | 3     | 4     | 5     | 6     | -7    | 8     |  |  |  |  |
| 07:30                                                     | 03:30 | 07:30 | 00:00 | 07:30 | 00:00 | 00:00 |  |  |  |  |
| 9                                                         | 10    | - 11  | 12    | 13    | 14    | 15    |  |  |  |  |
| 07:30                                                     | 07:30 | 07:30 | 07:30 | 07:30 | 00:00 | 05:00 |  |  |  |  |
| 16                                                        | 17    | 18    | 19    | 20    | 21    | - 22  |  |  |  |  |
| 00:00                                                     | 00:00 | 00:00 | 00:00 | 00:00 | 00:00 | 00:00 |  |  |  |  |
| - 23                                                      | -24   | - 25  | - 26  | - 27  | - 28  | - 29  |  |  |  |  |
| 07:30                                                     | 00:00 | 07:30 | 00:00 | 07:30 | 00:00 | 00:00 |  |  |  |  |
| - 30                                                      | 31    | 1     | 2     | 3     | 4     | 5     |  |  |  |  |
| 07:30                                                     | 07:30 | 07:30 | 07:30 | 07:30 | 00:00 | 00:00 |  |  |  |  |

Die täglichen erarbeiteten Plusstunden werden grün und die zu gering, oder noch nicht erbrachten Stunden, rot dargestellt.

#### Zeitkonto – Einstellungen (Nachtarbeit/Zuschläge)

Sie finden die Zeitkontoeinstellungen über das Kontextmenü

Wählen Sie zur Nachtarbeit zwischen:

- Aufteilen = Die *"Ist-Zeit"* der Nachtschicht wird auf die beiden Kalendertage aufgeteilt (empfohlene Einstellung)
- Beginn = Die *"Ist-Zeit"* der Nachtschicht wird auf den beginnenden Tag abgerechnet
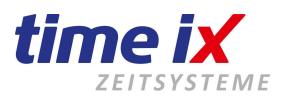

| 📆 Zeitkonto Einstellungen | × |
|---------------------------|---|
| Nachtarbeit               |   |
| Aufteilen 💌               |   |
| Aufteilen                 |   |
| Zuschläge                 |   |
| Aufteilen                 |   |
| Einstellungen Zuschläge   |   |
|                           | 8 |

Wählen Sie zur Berechnung der Zuschläge:

|                 | <b>v v</b>                                                                                  |
|-----------------|---------------------------------------------------------------------------------------------|
| Aufteilen       | = Die Zuschläge der Nachtschicht werden auf die beiden betreffenden Kalendertage aufgeteilt |
| Beginn          | = Die Zuschläge der Nachtschicht werden auf den beginnenden Tag zugerechnet                 |
| Einstellungen Z | uschläge = Sie "springen" automatisch in die angelegten Zuschläge und können kontrollieren, |
| -               | ob der Zeitwert etwaiger Automatikpausen in den Zuschlägen angelegt ist                     |

## Zuschlagsprotokoll (manuelle Buchungen/Korrekturen von Zuschlägen)

Zuschläge werden in der Regel automatisch vom System erkannt und berechnet. Die Abhängigkeiten geben Sie in den Zuschlägen, in Zuordnung zu den Zeitmodellen an.

Im Zuschlagsprotokoll können Sie alle Einzelheiten der ermittelten Zuschläge einsehen. Beachten Sie bitte im unteren Bereich die Detailinfos, die Sie durch klicken auf einen Tag mit Zuschlag jeweils aktualisiert angezeigt bekommen.

| 📅 Zuschlagsprotokoll - | 123 / Br | uchner | , Martii | na     |        |        |        |        |        |        |        |        |        |        |        |        |
|------------------------|----------|--------|----------|--------|--------|--------|--------|--------|--------|--------|--------|--------|--------|--------|--------|--------|
| von 01.01.2019 🔟 bis   | 31.01    | .2019  |          |        |        |        |        |        |        |        |        |        |        |        |        |        |
| Zuschlag Kto           | Summe    | 01.01. | 02.01.   | 03.01. | 04.01. | 05.01. | 06.01. | 07.01. | 08.01. | 09.01. | 10.01. | 11.01. | 12.01. | 13.01. | 14.01. | 15.01. |
| Sonntag                | 04:00    |        |          |        |        |        | 04:00  |        |        |        |        |        |        |        |        |        |
| Test 25%               | 34:41    |        |          |        |        |        | 04:00  |        |        |        | 02:00  | 06:00  |        |        |        | 06:06  |
| Frühstück              | 05:00    |        |          |        |        |        |        |        |        |        |        | 01:00  |        |        |        | 01:00  |
| Nacht 25%              | 07:00    |        |          |        |        |        |        |        |        |        | 01:00  | 06:00  |        |        |        |        |
| Mittag-/Abendessen     | 03:00    |        |          |        |        |        |        |        |        |        |        |        |        |        |        | 01:00  |

|          |                         | 📆 Manueller Zuschlag           |
|----------|-------------------------|--------------------------------|
|          |                         | 3                              |
|          | ×                       | PersNr 222                     |
|          |                         | Name Gebelein, Karl            |
|          |                         | Datum Sonntag, 01.05.2016      |
|          | Abfrage                 | Zuschlagskonto Feiertag 100% ~ |
| 01. 30.0 | Zuschlag manuell buchen | vorhandene Zeiten + 11:15      |
|          | Drucken<br>Editieren    | Zeit + 00:00<br>- 00:30        |

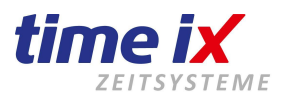

| Tagesinfo                  |       |             |      |            |   |       |                       |
|----------------------------|-------|-------------|------|------------|---|-------|-----------------------|
| Datum 22.05.2017 Zeitmodel | I     | Neulinger 7 | 22:0 | 0 - 08:30  |   |       |                       |
| Zuschlagszeiten            |       |             | Ste  | mpelzeiten |   |       | Buchungen             |
| Zuschlag                   | von   | bis         |      | Kommen     |   | Gehen | Zuschlagswert manuell |
| Nacht                      | 00:01 | 04:00       | K    | 01:00      | G | 10:15 | 03:00                 |
|                            |       |             |      |            |   |       |                       |
|                            |       |             |      |            |   |       |                       |
|                            |       |             |      |            |   |       |                       |
|                            |       |             |      |            |   |       |                       |
|                            |       |             |      |            |   |       |                       |

Als Besonderheit können Sie im Zuschlagsprotokoll auch manuell Zuschläge buchen oder löschen.

Über die +/- Zeichen entscheiden sie über die Korrektur.

Es können hier auch manuell Zeiten auf ein gewünschtes Konto gebucht werden, die in der Zuschlagverwaltung nicht angelegt sind.

Da dies einen massiven Eingriff in das Entlohnungsrecht darstellt, bitten wir diese Funktion nur unter größter Sorgfalt zu nutzen.

Im Normalfall wird ein buchen bzw. ändern von manuellen Zeiten nicht notwendig sein und von der Firma Time iX auch nicht empfohlen.

Über das Kontextmenü können sie das Zuschlagsprotokoll auch drucken.

## 3.2.2 Zeitkonten Prüfung

Durch diesen Prüflauf können Sie unvollständige bzw. fehlende Stempelungen Ihrer Mitarbeiter aufspüren

| Ľ | 🖔 Zeitko | onten Prüfung     |    |            |                   |                    |       |
|---|----------|-------------------|----|------------|-------------------|--------------------|-------|
|   |          |                   |    |            |                   |                    |       |
|   |          |                   |    |            |                   |                    |       |
|   |          |                   |    |            |                   |                    |       |
|   |          |                   |    |            |                   |                    |       |
|   |          |                   |    |            |                   |                    |       |
|   | Pers.Nr. | Name              | WT | Datum      | Letzte Stempelung | Hinweis            | lst   |
|   | 33       | xyz, abc          | Mi | 18.01.2017 |                   | Keine Buchung      | 00:00 |
|   | 33       | xyz, abc          | Do | 19.01.2017 |                   | Keine Buchung      | 00:00 |
|   | 33       | xyz, abc          | Fr | 20.01.2017 |                   | Keine Buchung      | 00:00 |
|   | 123      | Bruchner, Martina | Mo | 09.01.2017 |                   | Keine Buchung      | 00:00 |
|   | 123      | Bruchner, Martina | Di | 10.01.2017 |                   | Keine Buchung      | 00:00 |
|   | 123      | Bruchner, Martina | Mi | 11.01.2017 |                   | Keine Buchung      | 00:00 |
|   | 123      | Bruchner, Martina | Do | 12.01.2017 |                   | Keine Buchung      | 00:30 |
|   | 123      | Bruchner, Martina | Fr | 13.01.2017 |                   | Keine Buchung      | 00:00 |
|   | 123      | Bruchner, Martina | Mo | 16.01.2017 | 08:00 -           | Geht-Buchung fehlt | 00:00 |
|   |          |                   |    |            |                   |                    |       |

Als zu prüfenden Zeitraum wird Ihnen der aktuelle Monat bis zum gestrigen Tag vorgeschlagen. Sie haben natürlich die Möglichkeit, jeden beliebigen Zeitraum manuell, oder über die Schnellauswahl zu selektieren. Auch die Mitarbeiterauswahl kann angepasst werden.

# Bitte beachten Sie, dass nach einer Änderung die Einstellungen gespeichert werden müssen, bevor Sie eine Abfrage starten.

Da die Prüfmöglichkeiten mehr oder weniger selbsterklärend sind, erlauben wir uns, nicht jeden einzelnen Schalter zu beschreiben.

Als Ausnahmen erwähnen wir hier nur:

Kernzeit-/Rahmenzeitverletzung: hier wird alles **innerhalb** der im Zeitmodell hinterlegten Zeiten ausgegeben. Die Prüfung wird nur korrekt ausgeführt, wenn das Zeitmodell in der Mitarbeiterverwaltung zugeordnet ist. Feiertag: wertet aus, ob ein Mitarbeiter an einem Feiertag gearbeitet hat. Nachtrag: Momentan noch nicht aktiv. Für spätere Programmierungen (Workflow/TX Portal) vorgesehen.

Firma Time iX - 95138 Bad Steben - www.txzeit.de - office@time-ix.com - support@time-ix.com - vertrieb@time-ix.com Seite 74 / 99

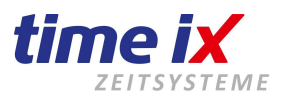

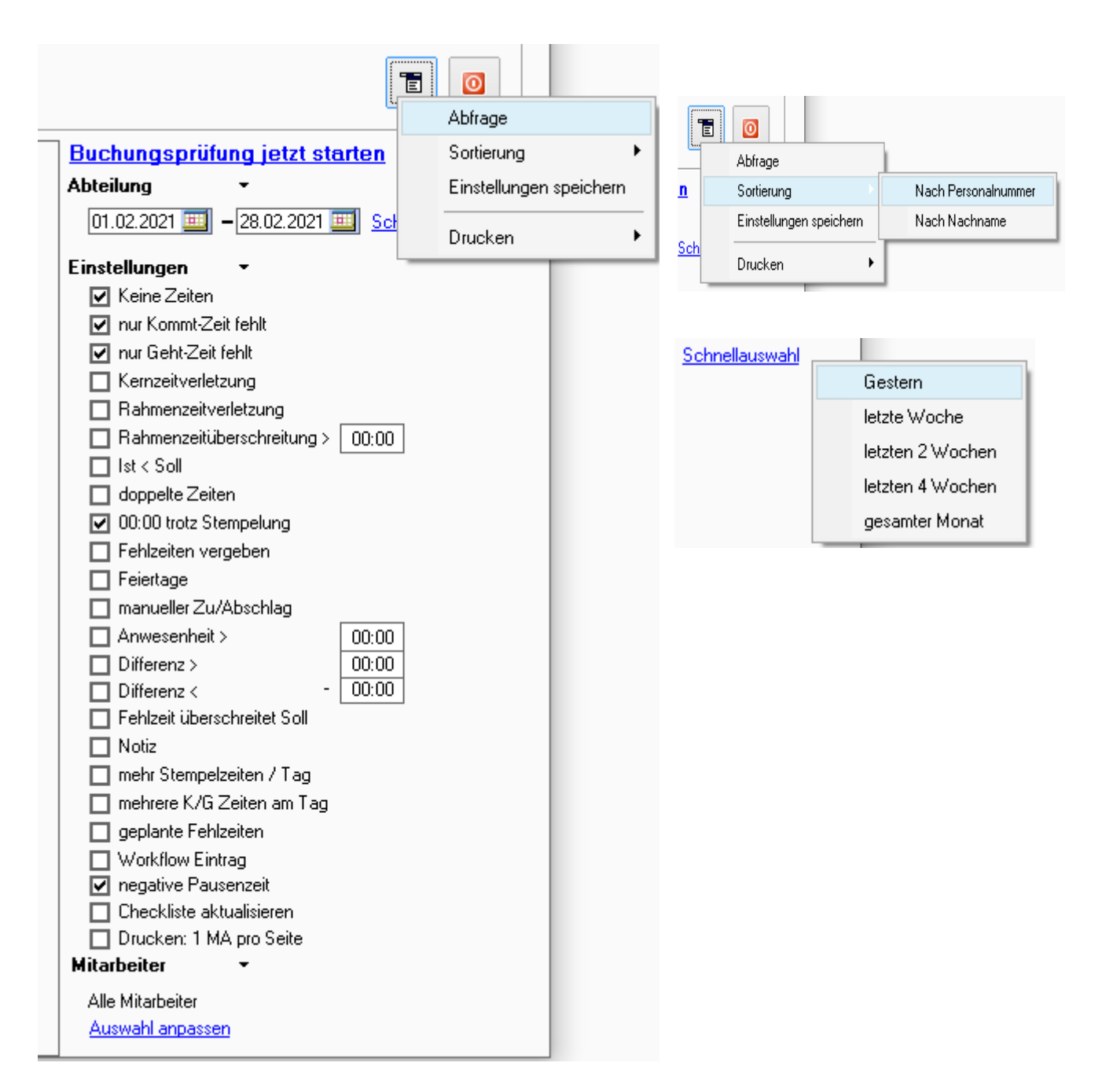

#### Wichtig:

Eine der wichtigsten Funktionen der Zeitkonten Prüfung ist, dass Sie durch einen Doppelklick auf den jeweiligen Eintrag direkt in das Zeitkonto des Mitarbeiters und hier auf den entsprechenden Tag gelangen, um Ihre Korrekturen vornehmen zu können. Auch wenn die Auswertung nicht sichtbar ist, bleibt die Zeitkonten Prüfung beim Wechsel in das Zeitkonto im Hintergrund erhalten. Wenn Sie das Zeitkonto schließen, wird sie wieder angezeigt.

#### <u>Tipp</u>

Die regelmäßige Prüfung der Zeitkonten, am besten täglich, hält Ihren Verwaltungsaufwand insgesamt niedrig. Letztendlich würde man dann am Monatsende nur noch auf das "Knöpfchen" drücken, um den Periodenabschluss durchzuführen.

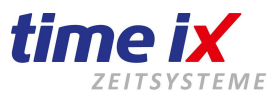

## 3.2.3 Personalkalender

Der Personalkalender gibt Ihnen die Möglichkeit komfortabel Fehlzeiten und Zeitmodelländerungen zu planen, oder fest einzubuchen.

Um den Planer für Ihren Bedarf individuell einstellen zu können, gehen Sie bitte über das Kontextmenü in die Einstellungen und aktiveren so, wie es für Sie am besten ist.

| 📆 Einstellungen Personalkale | nder      |         | × |
|------------------------------|-----------|---------|---|
| Anzeige Stundenkonto         |           |         |   |
| Anzeige Resturlaub           | Earbe a   | nzeigen |   |
| Anzeige Zeitmodelle          | O Farbe a | nzeigen |   |
| Anzeige Feiertage            | Farbe     |         |   |
| 🗹 Anzeige Wochenenden        | Farbe     |         |   |
|                              |           |         |   |
|                              |           | 8       | 0 |
|                              |           |         |   |

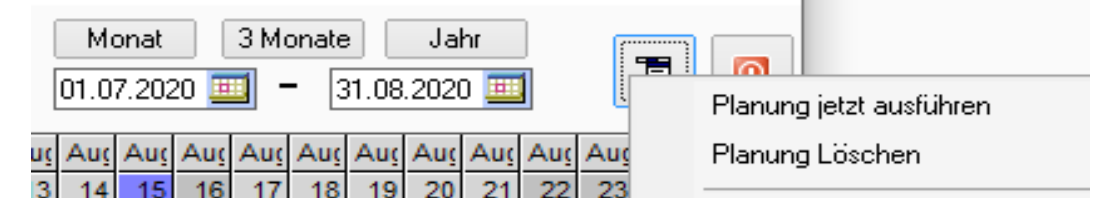

| P P   | rsonalkalender        |          |        |      |      |      |      |      |      |      |      |      |      |      |      |      |      |      |      |      |      |      |      |      |      |      |      |      |      |      |      |      |           |      |
|-------|-----------------------|----------|--------|------|------|------|------|------|------|------|------|------|------|------|------|------|------|------|------|------|------|------|------|------|------|------|------|------|------|------|------|------|-----------|------|
| *     |                       |          |        |      |      |      |      |      |      |      |      |      |      |      |      |      |      |      |      |      |      |      |      |      |      |      |      |      |      |      |      |      |           |      |
| Pers. | Ir. Name              | Stunden  | Urlaub | Juli | Juli | Juli | Juli | Juli | Juli | Juli | Juli | Juli | Juli | Juli | Juli | Juli | Juli | Juli | Juli | Juli | Juli | Juli | Juli | Juli | Juli | Juli | Juli | Juli | Juli | Juli | Juli | Juli | Juli      | Juli |
|       |                       |          |        | 1    | 2    | 3    | 4    | 5    | 6    | 7    | 8    | 9    | 10   | 11   | 12   | 13   | 14   | 15   | 16   | 17   | 18   | 19   | 20   | 21   | 22   | 23   | 24   | 25   | 26   | 27   | 28   | 29   | 30        | 31   |
| :     | 33 xyz, abc           | -1364:23 | 40     |      |      |      |      |      |      |      |      |      |      |      |      |      |      |      |      |      |      |      |      |      |      |      |      |      |      |      |      |      |           |      |
| 1     | 3 Bruchner, Martina   | -661:29  | 15     |      |      |      |      |      |      |      |      |      |      |      |      |      |      |      |      |      |      |      |      |      |      |      |      |      |      |      |      |      | $\square$ |      |
| 2     | 2 Gebelein, Karl      | -420:30  | 49     |      |      |      |      |      |      |      |      |      |      |      |      |      |      |      |      |      |      |      |      |      |      |      |      |      |      |      |      |      | $\square$ |      |
| 7     | 7 Schulz, Rico        | -875:05  | 30     |      |      |      |      |      |      |      |      |      |      |      |      |      |      |      |      |      |      |      |      |      |      |      |      |      |      |      |      |      | $\square$ |      |
| 15    | 7 Hagen, Heinrich     | -3906:55 | 145    |      |      |      |      |      |      |      |      |      |      |      |      |      |      |      |      |      |      |      |      |      |      |      |      |      |      |      |      |      | $\square$ |      |
| 24    | 68 Muster, Max        | -08:00   | 30     |      |      |      |      |      |      |      |      |      |      |      |      |      |      |      |      |      |      |      |      |      |      |      |      |      |      |      |      |      | $\square$ |      |
| 25    | 6 Neubner, Sebastian  | -4938:13 | 130,5  |      |      |      |      |      |      |      |      |      |      |      |      |      |      |      |      |      |      |      |      |      |      |      |      |      |      |      |      |      | $\square$ |      |
| 35    | 78 Jung, Sonja        | -429:06  | 10,5   |      |      |      |      |      |      |      |      |      |      |      |      |      |      |      |      |      |      |      |      |      |      |      |      |      |      |      |      |      |           |      |
| 47    | 11 Mustermann, Martin | -348:20  | 30     |      |      |      |      |      |      |      |      |      |      |      |      |      |      |      |      |      |      |      |      |      |      |      |      |      |      |      |      |      |           |      |
| 55    | i5 test2, test        | -1245:54 | 45     |      |      |      |      |      |      |      |      |      |      |      |      |      |      |      |      |      |      |      |      |      |      |      |      |      |      |      |      |      |           |      |
| 77    | 38 test, Test         | -754:23  | -1     |      |      |      |      |      |      |      |      |      |      |      |      |      |      |      |      |      |      |      |      |      |      |      |      |      |      |      |      |      |           |      |
| 465   | 39 testß, testß       | -912:31  | 25     |      |      |      |      |      |      |      |      |      |      |      |      |      |      |      |      |      |      |      |      |      |      |      |      |      |      |      |      |      |           |      |
| 663   | 35 Muster, Michael    | 04:00    | 29,5   |      |      |      |      |      |      |      |      |      |      |      |      |      |      |      |      |      |      |      |      |      |      |      |      |      |      |      |      |      |           |      |

Fragen Sie über das Kontextmenü → Abfrage, entsprechend Ihrer Vorgabe, den eingestellten Zeitraum ab. Filtern Sie mit Mitarbeiter oder Abteilungen in der Auswahl auf ein, oder mehrere Mitarbeiter.

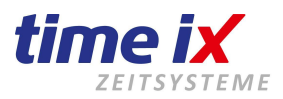

|                                                                                                    | _                                                                                                    |                                                                                                    |
|----------------------------------------------------------------------------------------------------|----------------------------------------------------------------------------------------------------|----------------------------------------------------------------------------------------------------|
| Monat       3 Monate       Ja         01.07.2020       -       31.08.202         15       Aug       Aug< | hr<br>0 1 22 2<br>21 22 2<br>1 22 2<br>1 2<br>1 | <ul> <li>×</li> <li>Planung jetzt ausführen<br/>Planung Löschen</li> <li>Abfrage</li> <li>Abfrage</li> <li>Mitarbeiter</li> <li>Einstellungen</li> <li>Zeitmodell setzen</li> <li>Fehlzeiten setzen</li> <li>Fehlzeiten löschen</li> <li>Zeitkonto</li> <li>Workflow</li> <li>Drucken Fehlzeiten</li> <li>Editieren Fehlzeiten alle Mitarbeiter</li> <li>Editieren Fehlzeiten alle Mitarbeiter</li> </ul> |
|                                                                                                    |                                                                                                    | Editieren Fenizeiten alle Mitarbeiter<br>Drucken Zeitmodelle<br>Editieren Zeitmodelle                                                                                                    |
|                                                                                                    |                                                                                                    | iCal Export                                                                                                    |

Markieren Sie dazu den gewünschten Zeitraum.

Es sind auch Markierungen mehrerer Mitarbeiter gleichzeitig erlaubt, sowie die Markierung eines einzelnen Tages für die gesamte Mitarbeitergruppe.

Auf diese Art lassen sich z.B. sehr komfortabel Brückentage und ein Betriebsurlaub einplanen.

|     |     | Mär | Apr | Apr | Apr | Apr | Apr | Apr | Apr | Apr | Apr | Apr | Apr | Apr | Apr | Apr | Apr | Apr | Apr | Apr | Apr |
|-----|-----|-----|-----|-----|-----|-----|-----|-----|-----|-----|-----|-----|-----|-----|-----|-----|-----|-----|-----|-----|-----|
| Mär | Mär | 31  | 1   | 2   | 3   | 4   | - 5 | 6   | 7   | 8   | 9   | 10  | -11 | 12  | 13  | 14  | 15  | 16  | 17  | 18  | 19  |
| 20  | 21  |     |     |     |     |     |     |     |     |     |     |     |     |     |     |     |     |     |     |     |     |
|     |     |     |     |     |     |     |     |     |     |     |     |     |     |     |     |     |     |     |     |     |     |
|     |     | Sp  | Sp  | Sp  | Sp  | Sp  | Sp  | Sp  | Sp  | Sp  | Sp  | Sp  | Sp  | Sp  | Sp  | Sp  | Sp  | Sp  | Sp  | Fr  | Fr  |
| Na  | Fr  | Ta  |     |     |     |     |     |     |     |     |     |     |     |     |     |     |     |     |     |     |     |
| Fr  | Sp  |     |     |     |     |     |     |     |     |     |     |     |     |     |     |     |     |     |     |     |     |
|     |     | Fr  | Fr  | Fr  | Fr  | Na  | Na  | Na  | Na  | Na  | Na  | Na  | Na  | Na  | Na  | Na  | Na  | Na  | Na  | Та  | та  |
| Та  | Na  |     |     |     |     |     |     |     |     |     |     |     |     |     |     |     |     |     |     |     |     |

| man | -γPi | - Pri | -γPi | - Pri | - Pri | - Pri | الإب | Apr | Apr | Apr | Apr | Apr | Apr | Apr | Apr | Apr | ŀ |
|-----|------|-------|------|-------|-------|-------|------|-----|-----|-----|-----|-----|-----|-----|-----|-----|---|
| 31  | 1    | 2     | 3    | 4     | 5     | 6     | - 7  | 8   | 9   | 10  | 11  | 12  | 13  | 14  | 15  | 16  |   |
|     |      |       |      |       |       |       |      |     |     |     |     |     |     |     |     |     |   |
|     |      |       |      |       |       |       |      |     |     |     |     |     |     |     |     |     |   |
| Sp  | Sp   | Sp    | Sp   | Sp    | Sp    | Sp    | Sp   | Sp  | Sp  | Sp  | Sp  | Sp  | Sp  | Sp  | Sp  | Sp  | s |
| Та  |      |       |      |       |       |       |      |     |     |     |     |     |     |     |     |     |   |
|     |      |       |      |       |       |       |      |     |     |     |     |     |     |     |     |     |   |
| Fr  | Fr   | Fr    | Fr   | Na    | Na    | Na    | Na   | Na  | Na  | Na  | Na  | Na  | Na  | Na  | Na  | Na  | N |
|     |      |       |      |       |       |       |      |     |     |     |     |     |     |     |     |     |   |
| _   |      |       |      | 110   | 110   |       |      |     |     |     |     |     |     | 110 |     | ĺ   |   |

Nach Markierung der gewünschten Tage, brauchen Sie nur noch die entsprechende Fehlzeit oder das Zeitmodell auswählen und einbuchen ("Fehlzeit setzten" über das Kontextmenü oder rechte Maustaste). Die Tage werden automatisch in die Zeitkonten übertragen.

Firma Time iX - 95138 Bad Steben - www.txzeit.de - office@time-ix.com - support@time-ix.com - vertrieb@time-ix.com Seite 77 / 99

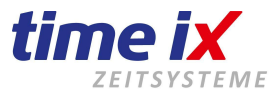

| 💾 Auswahl       | ×             |
|-----------------|---------------|
| Ab Abfeiern     | planen buchen |
| Arz Arztbesuch  | planen buchen |
| BS Berufsschule | planen buchen |
| Die Dienstreise | planen buchen |
| EZ Elternzeit   | planen buchen |

Auch das Löschen einer Fehlzeit, vor allem über einen längeren Zeitraum, können Sie im Personalkalender unkompliziert durchführen.

Wenn Sie den Zeitraum wieder markiert haben, wählen Sie über das Kontextmenü "Fehlzeit löschen". Das System fragt durch die Anzeige "P" sozusagen nach, ob Sie das wirklich möchten. Wenn Sie den Bereich noch einmal markieren und danach 'Planung jetzt ausführen', ist die Fehlzeit gelöscht.

| Pers.Nr. | Name              | Stunden  | Urlaub | Juli | Juli | Juli | Juli | Juli | Juli | Juli | Juli | Juli | Juli |   |
|----------|-------------------|----------|--------|------|------|------|------|------|------|------|------|------|------|---|
|          |                   |          |        | 1    | 2    | 3    | - 4  | 5    | 6    | - 7  | 8    | 9    | 10   |   |
| 33       | xyz, abc          | -1364:23 | 40     | Р    | P    | P    | υ    | ъ    | Ρ    | P    | υ    | ъ    | Ρ    |   |
| 400      | Developen Martine | 004-00   | 45     |      |      |      |      |      |      |      |      |      |      | Г |

#### iCal Export

Schnittstelle für den Export von Fehlzeiten aus dem Personalkalender z.B. in einen Outlook Kalender.

## 3.2.4 Schnellauskunft

In der Schnellauskunft erhalten Sie, wie die Bezeichnung bereits ausdrückt, eine gesammelte Information aller Mitarbeiter über die wichtigsten Salden.

| Schnellauskunft |                   |               |                 |              |               |                  |                 |  |  |  |
|-----------------|-------------------|---------------|-----------------|--------------|---------------|------------------|-----------------|--|--|--|
|                 |                   | A .           |                 |              |               |                  |                 |  |  |  |
| PersNr 📍        | Name              | Stunden Konto | Resturl, Gesamt | Url. planbar | Url. Verplant | ges. Gutzeit (T) | 1, Istminderung |  |  |  |
| 33              | xyz, abc          | -1364:23      | 40,00           | 40,00        | 0,00          | -130,50          | 00:00           |  |  |  |
| 123             | Bruchner, Martina | -661:29       | 15,00           | 15,00        | 0,00          | -67,70           | 00:00           |  |  |  |
|                 |                   |               |                 |              |               |                  |                 |  |  |  |

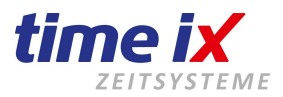

| <br>Abfrage<br>Mitarbeite | r   |         |
|---------------------------|-----|---------|
| Anzeige                   | × 🗸 | Tage    |
| Zeitkonto                 |     | Stunden |
| Drucken<br>Editieren      |     |         |

Über das Kontextmenü lässt sich, wie aus allen Programmteilen bekannt, der Mitarbeiteranzeige einschränken, oder nach Tagen und Stunden selektieren.

Es handelt sich um ein reines Auskunftstool, Bearbeitungen können hier nicht vorgenommen werden.

## 3.2.5 Workflow

Hier sehen Sie das Workflowprotokoll, über das Sie jederzeit nachvollziehen können, welche Anträge über das Portal gestellt, genehmigt oder abgelehnt wurden.

| ™ Workflowproto  | koll   |                    | 01.01.20                | 21 🔟 - 24.09.2021 🛄 |         |              |
|------------------|--------|--------------------|-------------------------|---------------------|---------|--------------|
| Suche            |        |                    |                         | X                   |         | Abfrage      |
| Antrag gestellt  | PersNr | Name               | Antragsdatum            | Antragsart          | Status  | Entscheidung |
| 24.09.2021 11:23 | 6      | Schulz, Rico       | 30.09.2021 - 30.09.2021 | Urlaub-ganzer Tag   | beendet | genehmigt    |
| 21.09.2021 16:35 | 6      | Schulz, Rico       | 23.08.2021 - 23.08.2021 | Urlaub-ganzer Tag   | beendet | genehmigt    |
| 20.09.2021 13:07 | 6      | Schulz, Rico       | 27.09.2021 - 27.09.2021 | Urlaub-ganzer Tag   | beendet | genehmigt    |
| 24.08.2021 10:41 | 6      | Schulz, Rico       | 24.08.2021 12:00        | Kommen              | aktiv   | aktiv        |
| 24.08.2021 10:40 | 6      | Schulz, Rico       | 24.08.2021 - 24.08.2021 | Dienstreise         | aktiv   | aktiv        |
| 12.08.2021 12:41 | 7      | Bruchner, Martina  | 16.08.2021 - 16.08.2021 | Urlaub-ganzer Tag   | beendet | genehmigt    |
| 12.08.2021 12:39 | 7      | Bruchner, Martina  | 13.08.2021 - 13.08.2021 | Urlaub-ganzer Tag   | beendet | genehmigt    |
| 11.08.2021 08:30 | 1      | Neubner, Sebastian | 18.10.2021 - 22.10.2021 | Dienstreise         | beendet | abgelehnt    |
| 11.08.2021 08:29 | 1      | Neubner, Sebastian | 10.08.2021 17:50        | Gehen               |         |              |

## 3.2.6 Mitarbeiternachricht

(Nur in Verbindung mit dem PoC. Da diese Modul nicht mehr weiterentwickelt/verkauft wird, können Sie diesen Punkt überspringen)

Hier können Sie Nachrichten an alle Mitarbeiter im Unternehmen versenden, die im **PoC** aktiv sind. Ohne diese Zusatzmodule, kann diese Funktion nicht genutzt werden.

Im Kontextmenü wählen Sie dazu "Neu" und unter Mitarbeiterauswahl selektieren sie die Mitarbeiter.

Das Ablaufdatum steht dafür, wann die Nachricht automatisch wieder gelöscht wird.

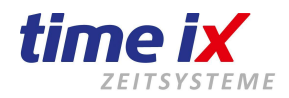

| Mitarbeiternachricht             |              |             |    |                | Х |              |
|----------------------------------|--------------|-------------|----|----------------|---|--------------|
|                                  |              |             |    |                | 0 |              |
| Nachricht                        | Erstelldatum | Ablaufdatum | MA | Kenntnisnahmen |   |              |
| Bitte Antrag zur Kenntnis nehmen | 01.12.2017   | 15.12.2017  | 3  | 0%             |   |              |
|                                  |              |             |    |                |   | Aktualisiere |
|                                  |              |             |    |                |   | Neu          |
|                                  |              |             |    |                |   | Löschen      |
|                                  |              |             |    |                |   | Drucken      |
|                                  |              |             |    |                |   | Editieren    |

| ™ Mitarbeite | rnachricht          |                          | × |
|--------------|---------------------|--------------------------|---|
|              |                     |                          |   |
| Neue Mita    | rbeiternachricht    |                          |   |
|              |                     |                          |   |
|              |                     |                          |   |
|              |                     |                          |   |
|              |                     |                          |   |
| Mitarb       | eiterauswahl 🗸 (3)  | Ablaufdatum 15.12.2017 🛄 | 8 |
| PersNr       | Mitarbeiter         | Kenntnisnahme            |   |
| 12           | 3 Bruchner, Martina | -                        |   |
| 22           | 2 Gebelein, Karl    | -                        |   |
| 1593         | 7 Hagen, Heinrich   | -                        |   |

## 3.3 Abschluss

Im Bereich Abschluss finden Sie alles über die Abrechnung der aufgelaufenen Zeitdaten und die Aufbereitung der Daten für die Lohnabrechnung, sowie die Jahreswechselfunktionen.

## 3.3.1 Kontenabschluss

## Abschlussübersicht

Im Kontenabschluss finden Sie alles rund um die periodische Abrechnung der Mitarbeiterkonten.

Beim ersten Aufruf, müssen Sie das Beginndatum wählen und abspeichern.

| 📆 Kont | tenabschluss                |                        |         | × |
|--------|-----------------------------|------------------------|---------|---|
| Begir  | nndatum des ersten Abschlus | sses wählen: 01.10.201 | 7 🔳 🔲 🦛 |   |
| Nr     | Bezeichnung                 | von                    | bis     |   |
|        |                             |                        |         |   |

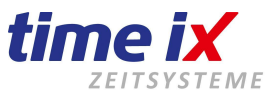

Bei allen weiteren Abschlüssen wählen Sie über das Kontextmenü "Neu". Es wird Ihnen automatisch immer der Folgemonat vorgeschlagen.

Natürlich können Sie den <u>letzten</u> bestehenden Abschluss auch wieder stornieren. Auch diese Funktion kann einfach über das Kontextmenü gewählt werden.

| 📆 Kor | ntenab | oschluss         |            |            |                                       | × |
|-------|--------|------------------|------------|------------|---------------------------------------|---|
|       |        |                  |            |            |                                       | 1 |
| Nr    |        | Bezeichnung      | von        | bis        | Neu                                   | • |
|       | 41     | Mai [2017]       | 01.05.2017 | 31.05.2017 |                                       |   |
|       | 40     | April [2017]     | 01.04.2017 | 30.04.2017 | Offnen V                              |   |
|       | - 39   | März [2017]      | 01.03.2017 | 31.03.2017 | Stornieren                            |   |
|       | 38     | Februar (2017)   | 01.02.2017 | 28.02.2017 | · · · · · · · · · · · · · · · · · · · |   |
|       | 37     | Januar (2017)    | 01.01.2017 | 31.01.2017 | Lohnexport erstellen                  |   |
|       | 36     | Dezember [2016]  | 01.12.2016 | 31.12.2016 | <b>F</b> ' <b>1</b>                   |   |
|       | 35     | November [2016]  | 01.11.2016 | 30.11.2016 | Einstellungen                         |   |
| ļ     | 34     | Oktober [2016]   | 01.10.2016 | 31.10.2016 | <b>F</b> 191                          |   |
| (     | 33     | September [2016] | 01.09.2016 | 30.09.2016 | Editieren                             |   |
|       | 32     | August [2016]    | 01.08.2016 | 31.08.2016 | Drucken 🕨                             |   |
|       | 31     | Juli (2016)      | 01.07.2016 | 31.07.2016 |                                       |   |

Sie haben hier die Möglichkeit einen zurückliegenden Zeitraum, in der Regel den vergangenen Monat, abzuschließen. Sie können jedoch auch eine unabhängige Periode wählen, z.B. bis Mitte des Monats.

| 📆 Konter | nabschluss       |            |            |                     | 8        |
|----------|------------------|------------|------------|---------------------|----------|
|          |                  |            |            |                     |          |
| Nr       | Bezeichnung      | von        | bis        | Erstelldatum        | <b>_</b> |
| 041      | Mai [2017]       | 01.05.2017 | 31.05.2017 | 06.02.2018          |          |
| 040      | April [2017]     | 01.04.2017 | Absch      |                     | X        |
| 039      | März [2017]      | 01.03.2017 |            |                     |          |
| 038      | Februar [2017]   | 01.02.2017 | Bezeichnu  | ing                 |          |
| 037      | Januar [2017]    | 01.01.2017 | Juni (201  | 7]                  |          |
| 036      | Dezember [2016]  | 01.12.2016 |            |                     |          |
| 035      | November [2016]  | 01.11.2016 | 01.06.201  | 17 🔟 — 30.06.2017 📱 |          |
| 034      | Oktober [2016]   | 01.10.2016 |            |                     |          |
| 033      | September [2016] | 01.09.2016 |            | 😵 🔮                 |          |
| 032      | August [2016]    | 01.08.2016 |            |                     |          |
| 031      | Juli [2016]      | 01.07.2016 | 31.07.2016 | 20.01.2017          |          |

Zum Öffnen eines Kontenabschlusses klicken Sie einfach doppelt auf den gewünschten Monat. Übergeben Sie auch aus dem Kontextmenü den gerade angewählten Kontenabschluss an Ihr anhängendes Lohnprogramm.

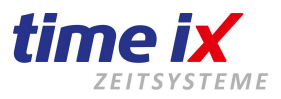

## Kontenabschluss

Sie haben aus der Abschlussliste einen gewünschten Monats-Abschluss durch Doppelklick angewählt. Sie sehen nun die Abschlussdaten der einzelnen Mitarbeiter.

| PersNr | Name 📩             | Soll   | İst    | Differenz | Auszahlung | Ausz, H-Konto | h-Konto Vormonat | h-Konto Fluss | h-Konto jetzt | erstellt / geändert  |
|--------|--------------------|--------|--------|-----------|------------|---------------|------------------|---------------|---------------|----------------------|
| 123    | Bruchner, Martina  | 184:45 | 15:15  | -169:30   | 184:45     |               | -712:41          | -169:30       | -882:11       | 06.04.2016 / Martina |
| 222    | Gebelein, Karl     | 184:00 | 196:55 | 12:55     | 186:40     |               | 39:39            | 12:55         | 52:34         | 15.04.2016 / Martina |
| 1597   | Hagen, Heinrich    | 172:30 | 29:00  | -143:30   | 172:30     |               | -2861:25         | -143:30       | -3004:55      | 19.04.2016 / Martina |
| 3578   | Jung, Sonja        | 172:30 | 15:00  | -157:30   | 172:30     |               | -1770:46         | -157:30       | 1928:16       | 06.04.2016 / Martina |
| 2468   | Muster, Max        | 172:30 | 174:45 | 02:15     | 172:30     |               | 52:00            | 02:15         | 54:15         | 02.05.2016 / Admin   |
| 4711   | Mustermann, Martin | 173:20 | 15:00  | -158:20   | 173:20     |               | -1581:24         | -158:20       | -1739:44      | 27.04.2016 / Admin   |
| 2586   | Neubner, Sebastian | 192:00 | 221:45 | 29:45     | 208:00     |               | 00:00            | 00:00         | 00:00         | 18.04.2016 / Martina |
| 9433   | xyz, abc           | 177:15 | 174:00 | -03:15    | 177:15     |               | -120:00          | -03:15        | -123:15       | 28.04.2016 / Martina |

#### <u>Hinweis</u>

L

Sie können im Kontenabschluss keine Details der Mitarbeiterkonten ändern. Alle Änderungen von Stempelungen oder Fehlzeiten werden nach wie vor im Zeitkonto durchgeführt. Danach führen Sie bitte über das Kontextmenü eine Neuberechnung des Mitarbeiters durch.

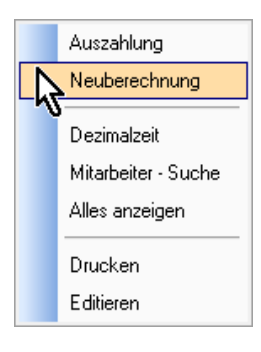

| PersNr | Name 📩             | Soll   | lst    | Differenz | Auszahlung | Ausz, H-Konto                         | h-Konto Vormanat      | h-Konto Fluss      | h-Konlo jelzt | erstellt / geändert  |
|--------|--------------------|--------|--------|-----------|------------|---------------------------------------|-----------------------|--------------------|---------------|----------------------|
| 123    | Bruchner, Martina  | 184:45 | 15:15  | -169:30   | 184:45     |                                       | -712:41               | -169:30            | -882.11       | 06.04.2016 / Martina |
| 222    | Gebelein, Karl     | 184:00 | 196:55 | 12:55     | 186:40     |                                       | 39:39                 | 12:55              | 52:34         | 15.04.2016 / Martina |
| 1597   | Hagen, Heinrich    | 172:30 | 29.00  | -143:30   | 172:30     |                                       | -2861:25              | -143:30            | -3004:55      | 19.04.2016 / Martina |
| 3578   | Jung, Sonja        | 172:30 | 15:00  | -157:30   | 172:30     |                                       | -1770:46              | -157:30            | -1928:16      | 06.04.2016 / Martina |
| 2468   | Musier, Max        | 172:30 | 174:45 | 02:15     | 172:30     | 17.016                                | 52:00                 |                    | 54:15         | 02.05.2016 / Admin   |
| 4711   | Musiermann, Martín | 173:20 | 15:00  | -158:20   | Neuberechn | ung                                   |                       |                    | )             | < 27.04.2016 / Admin |
| 2586   | Neubner, Sebastian | 192:00 | 221:45 | 29:45     |            |                                       |                       |                    |               | 18.04.2016 / Martina |
| 9433   | xyz, abc           | 177:15 | 174:00 | -03:15    |            | Sell des Altradition                  | Conden Mitada Street  | 122 / D            | 1             | 28.04.2016 / Martina |
|        |                    |        |        |           | ?          | son der Abschluss<br>erstellt werden? | s fur den Mitarbeiter | 123 / Bruchner, IV | viartina neu  |                      |
|        |                    |        |        |           | -          |                                       |                       |                    |               |                      |
|        |                    |        |        |           |            |                                       |                       |                    |               |                      |
|        |                    |        |        |           |            |                                       | [                     | Ja                 | Nein          | 1                    |

Damit Ihnen keine Änderung/Neuberechnung entgeht, empfehlen wir Ihnen im Admin folgende Einstellung vorzunehmen:

TTM Admin/Einstellungen/PZE Client

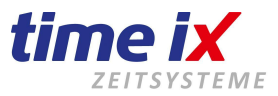

#### TTM Admin 4.0.3

| Datei Hilfe           |                                                          |  |  |  |  |  |  |  |
|-----------------------|----------------------------------------------------------|--|--|--|--|--|--|--|
| Supportanfrage online | Einstellungen                                            |  |  |  |  |  |  |  |
|                       |                                                          |  |  |  |  |  |  |  |
| Protokolle            |                                                          |  |  |  |  |  |  |  |
| Einstellungen         | TTM Admin TTM Server TTM Communication Server PZE Client |  |  |  |  |  |  |  |
| Benutzer              |                                                          |  |  |  |  |  |  |  |
| Terminalverwaltung    | GoBD Richtlinien erzwingen                               |  |  |  |  |  |  |  |

Dadurch werden Sie bei einer nach dem Abschluss ausgeführten Änderung im Zeitkonto hingewiesen, dass automatisch eine Neuberechnung durchgeführt wird.

Diese Automatisierung kann eine "manuelle" Neuberechnung aber nicht immer ersetzen. Manchmal, wenn es Differenzen in den Salden gibt, werden Sie bei Erstellung des Abschlusses aufgefordert einen Saldenlauf und anschließend eine Neuberechnung durchzuführen.

| Saldoprob | leme wurden festgestellt                                                                            | × |
|-----------|----------------------------------------------------------------------------------------------------|---|
| 8         | Achtung!!!<br>Für folgende Mitarbeiter wurden Konsistenzfehler in der<br>Saldotabelle festgestellt! |   |
|           | 123, Bruchner, Martina                                                                              |   |
|           | Ein Salden-Neuberechnen und danach ein Neu-Berechnen<br>des Abschlusses wird empfohlen!             |   |
|           | ОК                                                                                                  |   |

Einzig die Auszahlung von Urlaub, Überstunden, und Sonderkonten ist im Abschluss möglich. Wählen Sie diese Funktion ebenfalls über das Kontextmenü (oder rechte Maustaste).

| Auszahlung Mitarbeiter                     |           |
|--------------------------------------------|-----------|
| Mitarbeiter: Muster, Max                   |           |
| Auszahlstunden h-Konto Urlaub Sonderkonten | Protokoll |
| Aktueller Wert -08:00<br>Abzug 00:00       |           |
| neuer Wert -08:00                          |           |
| Umbuchung nach                             |           |
| Auszahlung( 00:00 )                        |           |
| Sonderkonto                                |           |

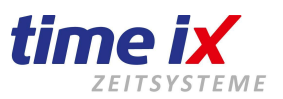

Bitte führen Sie nach einer Auszahlung <u>keine</u> Neuberechnung durch, da sonst die Auszahlungen wieder rückgängig gemacht werden.

# Außerdem ist zu beachten, dass im Abschluss der Urlaub immer mit 8:00 Stunden (ganzer Tag) bzw. 4:00 Stunden (halber Tag) ausgezahlt wird.

# Vorjahresurlaub kann nicht ausbezahlt werden. Das System nimmt die Auszahlstunden immer vom aktuellen Resturlaub.

#### **Wichtig**

Muss der gesamte Abschluss aus diversen Gründen storniert und neu durchgeführt werden, werden die zuletzt beschriebenen, manuellen Kontoumbuchungen (z.B. Auszahlungen) gelöscht und **müssen** danach neu durchgeführt werden. Außerdem müssen Sie die Stornierung für das Protokoll begründen.

#### Hinweis

Es kann immer nur der letzte Abschluss storniert werden. Dies betrifft auch die Neuberechnung der Abschlusswerte. Grund hierfür ist, dass alle Abschlüsse aufeinander aufbauen und durch Veränderungen vorhergehender Abschlüsse die Werte im Folgemonat nicht mehr stimmen würden.

Drucken Sie einen Kontenabschluss durch die Druckfunktion, die Sie wieder über das Kontextmenü erreichen. Alle Druckformulare wie auch das Abschlussformular können Sie bearbeiten und somit die Ausgabe nach Ihren Vorstellungen verändern.

Die in der Abschlussmaske gezeigten Informationen/Spalten konfigurieren Sie aus der Abschlussübersicht  $\rightarrow$  Kontenabschluss  $\rightarrow$  Kontextmenü  $\rightarrow$  Einstellungen

| 🗂 Lohneinstell   | ungen                          |           |   |   |           |                   |      |         |             | <b>-</b> × |  |
|------------------|--------------------------------|-----------|---|---|-----------|-------------------|------|---------|-------------|------------|--|
| Einstellungen So | chnittstelle Einstellungen Exp | oortdatei |   |   |           |                   |      |         |             |            |  |
|                  |                                |           |   |   |           |                   |      |         | •           |            |  |
| Art              | Bezeichnung                    | LA        |   | • | Art       | Bezeichnung       | LA   | Ausgabe | Ausg.Vormor |            |  |
| Lohnart          | Gehalt                         |           | 0 |   | Abschluss | Soll              | 002  | Lohn    |             | 137        |  |
| Lohnart          | Std Lohn                       |           | 0 |   | Abschluss | lst               | 100  | Lohn    |             |            |  |
| Lohnart          | Ausb. Vergütung                |           | 0 |   | Abschluss | Differenz         | 0    | Lohn    |             | 4          |  |
| Lohnart          | Aushilfslohn                   |           | 0 |   | Abschluss | Urlaubstage       | 005  | Lohn    |             |            |  |
| Abschluss        | Soll-Tage                      |           | 0 |   | Abschluss | Kranktage         | 0    | Lohn    |             |            |  |
| Abschluss        | lst-Tage                       |           | 0 |   | Abschluss | Feiertage         | 0    | Lohn    |             |            |  |
| Abschluss        | Urlaub                         |           | 0 |   | Abschluss | geleistete Arbeit | 4711 | Stat    |             |            |  |
| Abschluss        | Auszahlurlaub                  |           | 0 |   | Abschluss | Auszahlung        | 0    | Lohn    |             |            |  |
| Abschluss        | Krank                          |           | 0 |   | Abschluss | Ausz. H-Konto     | 0    | Lohn    |             |            |  |
| Abschluss        | Fehltage                       |           | 0 |   | Abschluss | h-Konto Vormonat  | 0    | Lohn    |             |            |  |
| Abschluss        | Feiertagsstd.                  |           | 0 |   | Abschluss | h-Konto Fluss     | 0    | Lohn    |             |            |  |
| Abschluss        | Überstunden                    |           | 0 |   | Abschluss | h-Konto jetzt     | 0    | Lohn    |             |            |  |

Wählen Sie hier die gewünschten Informationen auf die rechte Tabellenseite.

Hier können Sie auch mit Hilfe der beiden Buttons, Pfeil rauf/runter, die Reihenfolge innerhalb der verschiedenen Themen verändern.

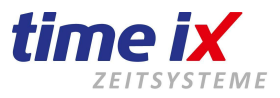

#### Lohnexport

Sie können die im Abschluss aufbereiteten Daten auch elektronisch in Ihr anhängendes Lohnprogramm übergeben.

#### **Wichtig**

Damit die Daten korrekt übergeben werden, müssen die gewählten Bezeichnungen mit einer Lohnart versehen werden (rechte Maustaste), die unbedingt mit den Vorgaben aus dem Lohnprogramm übereinstimmen muss. Außerdem ist zu beachten, dass Lohnarten mit einer Lohnartnummer "0" nicht berücksichtigt werden.

| instellungen S | chnittstelle Einstellungen Ex | portdatei |     |            |                |     |          |            |                 |
|----------------|-------------------------------|-----------|-----|------------|----------------|-----|----------|------------|-----------------|
|                |                               |           |     |            |                |     |          | 1          |                 |
| Art            | Bezeichnung                   | LA        |     | Art        | Bezeichnung    | LA  | Ausgabe  | AusgVormor |                 |
| Lohnart        | Gehalt                        | 0         |     | Abschluss  | Soll           |     | 002 Lohn |            |                 |
| Lohnart        | Std Lohn                      | C         |     | Abschluss  | lst            |     | 100 Lohn |            |                 |
| Lohnart        | Ausb. Vergütung               | 0         |     | Abschluss  | Differenz      |     | 0 Lohn   |            | - <b>*</b>      |
| Lohnart        | Aushilfslohn                  | 0         |     | Abschluss  | Urlaubstage    |     | 005 Lohn |            | - 77            |
| Abschluss      | Sol-Tage                      | 0         |     | Abschluss  | Kr ma          |     |          |            | V               |
| Abschluss      | Ist-Tage                      | 0         |     | Abschluss  | Fe Lohnart     |     |          | 🗏 Lohnai   | rt ändern 🍍     |
| Abschluss      | Urlaub                        | 0         |     | Abschluss  | ge Lidaubstage |     |          | Augal      | ha in           |
| Abschluss      | Auszahlurlaub                 | 0         |     | Abschluss  | Au             |     |          | Ausga      | be m            |
| Abschluss      | Krank                         | 0         |     | Abschluss  | Αι             |     |          | Ausgal     | be Vormonat änd |
| Abschluss      | Fehltage                      | 0         |     | Abschluss  | h-t            | 005 |          |            |                 |
| Abschluss      | Feiertagsstd                  | 0         | j l | Abschluss  | h-t            |     | •        | Lohne      | xport erstellen |
| Abaslalusa     | Überehunden                   |           |     | Abaalaluaa | la la          |     |          |            |                 |

Die Auswahl von vorkonfigurierten Lohnschnittstellen ist aus der Abschlussübersicht  $\rightarrow$  Kontextmenü  $\rightarrow$  Einstellungen  $\rightarrow$  TAB "Einstellungen Exportdatei" erreichbar.

Außerdem können Sie festlegen, welche Daten für welche Mitarbeiter übergeben werden sollen und ob die Ausgabe der Werte vom aktuellen Monat, einem Vormonat, für den Lohn oder als Statistik erfolgen soll. Die Einstellungen

Gehalt Stundenlohn Ausbildungsvergütung und Aushilfslohn

werden über das Arbeitsverhältnis generiert.

| Ausg.Vormor | Gehalt   | Std Lohn       | Ausb.    | Aushilfslohn | [    |                      |               |
|-------------|----------|----------------|----------|--------------|------|----------------------|---------------|
|             |          |                |          |              |      |                      |               |
|             | <        |                | <u> </u> |              |      |                      |               |
|             | Lohnart  | ändern         |          |              |      |                      |               |
|             | Ausgab   | ein            | ×        | X            |      |                      |               |
|             | Ausgab   | e Vormonat     | 🖌 aktu   | uelle Wert   |      |                      |               |
|             | Lobnex   | nort erstellen | Vorr     | monat 1      | Lohn | <                    | ×             |
|             | Lonnon   |                | Vorr     | monat 2      | Lohn | Lohnart ändern       |               |
|             | <u>×</u> | X              | Vorr     | monat 3      | Lohn | Ausgabe in           | Lohn          |
|             | ×        | X              | Vorr     | monat 4      | Lohn | Ausgabe Vormonat     | 🗸 Statistik   |
|             | X        | ×              | Vorr     | monat 5      | Stat |                      | Kostenstellen |
|             |          | X              |          |              | Lohn | Lohnexport erstellen |               |

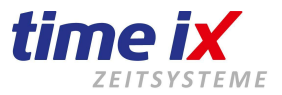

Sie finden im System bereits die gängigsten Lohnschnittstellen vorkonfiguriert, als Auszug daraus:

| DATEV Lodas<br>DATEV Lohn & Gehalt<br>HS Lohn<br>GDI  |           |
|-------------------------------------------------------|-----------|
| Lexware Lonni usw.                                    |           |
| 🗂 Lohneinstellungen                                   |           |
| Einstellungen Schnittstelle Einstellungen Exportdatei |           |
| Schnittstelle: GDI *Aktuell*                          | nung: GDI |
| Lohn Statistik Kostenstellen                          | Vorschau: |
| Ausgabe                                               |           |
| Schnittstellen Definition                             |           |
| Pfad C:\                                              |           |
| Datei GDILOHN2.csv                                    |           |
| Header                                                |           |

Fragen Sie Ihren Time iX Betreuer, wenn Sie Ihre Schnittstellenbeschreibung nicht in der Auswahl finden. Hinterlegen Sie einen Pfad, unter dem die Textdatei gespeichert werden soll.

Wenn alle Einstellungen getroffen sind, gehen Sie über das Kontextmenü auf "Lohnexport erstellen" und wählen den Abschlussmonat, danach noch die Mitarbeiter die diesbezüglich betroffen sind.

## Jahreswechsel

Im Installationsordner "TTM Admin" — Handbuch" finden Sie ein ausführliches Dokument zum Thema Jahreswechsel.

Deshalb werden wir hier nur allgemein darauf eingehen.

## 3.3.2 Jahreswechsel Zeitkonto

Das Programm erzeugt nicht automatisch ein neues Zeitkonto für das Folgejahr, dies kann allerdings zu jederzeit bedenkenlos angelegt werden. Hierbei wird das aktuell zugewiesene Zeitmodell im neuen Zeitkonto abgebildet.

Der Programmpunkt "Jahreswechsel Zeitkonto" legt für das Folgejahr die Zeitkonten der aktiven Mitarbeiter an und überträgt die Einstellungen des Zeitmodell bzw. der Schichten inkl. Feiertage in das persönliche Zeitkonto ein.

|           |              |         |            | Jahreswahl  |       |
|-----------|--------------|---------|------------|-------------|-------|
| Abschluss | Statistiken  | Tools   | Administra | Kontenanlag | e für |
| Konte     | nabschluss   |         |            | ,           |       |
| Jahres    | wechsel Zeit | conto   |            | Jahr        | 2021  |
| Jahres    | wechsel Schi | chtplan |            |             |       |
| Urlaut    | osvortrag    |         |            |             | 8     |
|           |              |         |            |             |       |

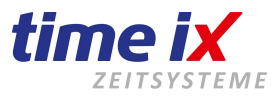

#### Wichtig

Den Jahreswechsel Zeitkonto **müssen** Sie bereits vor Beginn des neuen Jahres durchführen, damit das Zeitkonto bereits im neuen Jahr besteht.

Zur Durchführung des Jahreswechsels wählen Sie zunächst das gewünschte Jahr aus.

In der Regel wird es sich um das vorgeschlagene Folgejahr handeln.

Danach erfolgt die Auswahl der Mitarbeiter, aktivieren Sie in der Regel alle die im Folgejahr weiter im Betrieb tätig sind.

Der folgende Lauf kann je nach Rechnerleistung mehrere Minuten dauern. Da für diesen Zeitraum die Serverprogramme bzw. Dienste eine relativ hohe Auslastung zeigen, ist die Jahreswechselfunktion zu einer ruhigeren Tageszeit anzuwenden, also beispielsweise nicht gerade zum Schichtwechsel wenn eine Vielzahl von Mitarbeitern sich an- und abmelden möchten.

Ab November erhalten Sie automatisch bei jedem Start des Programms eine Meldung, dass Sie die Zeitkonto anlegen müssen.

## 3.3.3 Jahreswechsel Schichtplan

Dies hält sich parallel zu Jahreswechsel Zeitkonto, nur das die Schichtpläne auf das Folgejahr übertragen werden.

## 3.3.4 Urlaubsvortrag

Der Urlaubsvortrag weist dem Mitarbeiter seinen neuen Urlaubsanspruch zu.

Im neuen Jahr, nachdem der Dezember abgeschlossen ist und feststeht, dass **keine** Korrekturen mehr im Altjahr vorgenommen werden müssen, eine Dezember Monatsauswertung mit Stundenkonto und Urlaubskonto zum 31.12. ausgedruckt wurde, sowie falls notwendig der geänderte Jahresurlaubsanspruch zum Mitarbeiter angepasst wurde, wird der Urlaubsvortrag durchgeführt.

Es werden die Urlaubstage vom Vorjahr als Resturlaubstage in die aktuelle Urlaubsverwaltung eingetragen, und dem Mitarbeiter wird der zustehende Jahresurlaub neu zugewiesen.

| Urlaubsvortrag                                         | TTM PZE Client X                                                                         |
|--------------------------------------------------------|------------------------------------------------------------------------------------------|
| <pre>!!! Achtung !!!</pre>                             | ACHTUNG !!!<br>Der Urlaubsvortrag in das Jahr 2020 wurde bereits ausgeführt!             |
| Haben Sie das alte Jahr komplett abgeschlossen ?       | Eine nochmalige Ausführung ist nicht möglich!                                            |
| Nur dann sollte der Urlaubsvortrag ausgeführt werden ! | Sollten eine erneute Ausführung notwendig sein, wenden Sie<br>sich bitte an den Support. |
| Vortrag in das Jahr 2020                               |                                                                                          |
| 8                                                      | ОК                                                                                       |

Zu diesem Thema (Jahreswechsel) finden Sie ein ausführliches Dokument im TTM Admin!!!

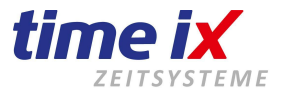

# 3.4 Statistiken

Unter Statistiken finden Sie alles an Auswertungen, Meldungen und Jahresstatistiken zu Ihren Mitarbeiterabrechnungen.

| Stammdaten | Bearbeiten | Abschluss | Statistiken Tools Administration Hilfe |
|------------|------------|-----------|----------------------------------------|
|            |            |           | Auswertungen                           |
|            |            |           | Self Made Statistik                    |
|            |            |           | Fehlzeiten                             |

## 3.4.1 Auswertungen

Hier finden Sie unter Auswertungen alles was mit den Jahresauswertungen zu tun hat, das sind Mitarbeiter übergreifende Auswertungen wie z.B. Jahresurlaubsstatistik, Zeitkontoauswertungen und Informationen zu Jahresmeldungen.

Wir haben bereits eine Vielzahl an Listen für Sie bereitgestellt

| <sup>™</sup> Listen und Ausw | ertungen                                      |           | ×  |
|------------------------------|-----------------------------------------------|-----------|----|
| Art Bez.                     | Listenbezeichnung                             | Favoriten |    |
| Stammdatenliste              | Abteilugen                                    | ×         |    |
| Stammdatenliste              | Etiketten                                     |           |    |
| Stammdatenliste              | Fehlzeiten                                    | ×         |    |
| Stammdatenliste              | Feiertage                                     |           |    |
| Stammdatenliste              | Kostenstellen                                 |           |    |
| Stammdatenliste              | Mitarbeiter                                   | ×         |    |
| Stammdatenliste              | Mitarbeiter Geburtstagsliste                  |           |    |
| Stammdatenliste              | Mitarbeiter Telefonliste                      |           |    |
| Stammdatenliste              | Mitarbeiterdaten ausführlich                  | ×         |    |
| Stammdatenliste              | Zeitmodelle                                   |           |    |
| Auswertung                   | Fehlzeiten                                    |           |    |
| Auswertung                   | Fehlzeitenübersicht (Jahr) Bezeichrung ändern |           |    |
|                              | Favoriten Favoriten anzeigen                  | 1         |    |
|                              | Liste importieren zu Favoriten hinzufügen     |           |    |
|                              | aus Favorien enlfernen                        | Druck     | en |
|                              | Drucken                                       | Editien   | en |
|                              | XIII                                          | Luiter    | er |

Zum Öffnen einer Liste klicken Sie einfach doppelt auf die gewünschte Auswahl.

Auswertungen die zeitraumbezogen sind, fragen als einen Zeitraum oder Monat ab.

In nahezu jeder Auswertung können Sie nach einzelnen Mitarbeitern, Abteilungen oder Mitarbeitergruppen selektieren.

Danach erfolgt die Ausgabe der Liste.

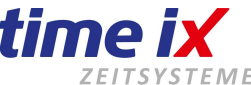

Sie können nun noch entscheiden ob Sie die Liste direkt auf den Drucker ausgeben möchten ober ob Sie zunachste eine Druckvorschau einsehen möchten.

Für jede Liste besteht eine Editiermöglichkeit, diese muss jedoch in der Benutzerverwaltung von Ihrem Administrator freigegeben sein. Wenden Sie sich im Zweifelsfall an ihn, um eine Liste zu bearbeiten.

#### **Wichtig**

Eine Auswertungsliste sollte nur von erfahrenen Benutzern bearbeitet werden, da es sich um sehr komplexe Vorgänge handelt.

Interessant ist die Favoritenfunktion.

Sie können sich oft benötigte Auswertungen über das Kontextmenü als Favorit markieren.

Schalten Sie dann ebenfalls über das Kontextmenü in den Favoritenmodus, dann erhalten Sie die komprimierte Auswahl Ihrer wichtigsten Auswertungen.

## 3.4.2 Self Made Statistik

In der Self Made Statistik haben Sie die Möglichkeit Auswertungen nach Ihren eigenen Vorstellungen zu erstellen. Den Zeitraum können Sie zwischen 1 Tag und einem ganzen Jahr wählen.

| 🔀 Statistik                                                             |                                                                                                    |                                                                                                    | <b>X</b>                                                                                                    |
|-------------------------------------------------------------------------|----------------------------------------------------------------------------------------------------|----------------------------------------------------------------------------------------------------|----------------------------------------------------------------------------------------------------|
| 01.01.2017 🔤 - 31.12.201                                                | 7 🎫                                                                                                    |                                                                                                    | 0                                                                                                    |
| Allgemein<br>Soll<br>Ist<br>Jifferenz<br>geleistete Arbei<br>Dienstgang | Fehlzeiten<br>Feiertagsaus<br>Freier Tag<br>Homeoffice<br>Kind krank<br>Krank Feiertag<br>Krank Feiertag<br>Krank Festwert<br>Krank o. Attest<br>Krank variabel<br>Kur<br>Kurzarbeit<br>Sollzeitauff<br>Sollzeitmind<br>Sonderurlaub<br>Urlaub D-Soll | Zuschläge<br>123 Test<br>14 - 20 Uhr<br>22 - 23.59 Uhr<br>Feiertag 100%<br>Freistunden<br>Montage 15%<br>Nacht 50%<br>Profilan Kto<br>Samstag 25%<br>Sonntag 75%<br>Spät<br>Test<br>Zuschlag Nacht | Zeitmodelle<br>20 Std.<br>Altenstadt<br>Beyss<br>Beyss Montage<br>Brühl<br>Deutronic<br>Einzelhandel la<br>Einzelhandel lb<br>Friedrich<br>Haller WE<br>HMT<br>Krügel<br>MA<br>Samstag<br>Maass |
|                                                                         | Urlaub ganz<br>Urlaub halb                                                                                                    |                                                                                                    | <ul> <li>✓ MTA Mölbis</li> <li>✓ Multiton</li> </ul>                                                                                                    |
| Alle                                                                    | Alle                                                                                                    | Alle                                                                                                    | Alle                                                                                                    |

Nach dem Markieren der gewünschten Angaben bestätigen Sie die Auswahl mit dem grünen Button.

Die Auswertung ist nicht abhängig von einem bestimmten Zeitraum. Sie können die Liste z.B. für ein ganzes Jahr oder nur 1 Monat aufrufen.

Danach öffnet sich die Mitarbeiterauswahl.

Wählen Sie die gewünschte Mitarbeitergruppe.

Es folgt die Ausgabe der Auswertung, Funktionsweise siehe analog zu den vorherigen Auswertungen.

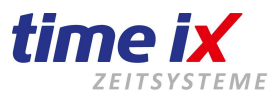

## 3.4.3 Fehlzeiten

Hier haben Sie die Möglichkeit eine Fehlzeitenübersicht auszugeben.

Der erste Eindruck ist ähnlich dem Personalplaner.

Jedoch können Sie hier keine Buchungen vornehmen, nur die Fehlzeiten Ihrer Mitarbeiter komfortabel und übersichtlich für jeden gewünschten Zeitraum auswerten.

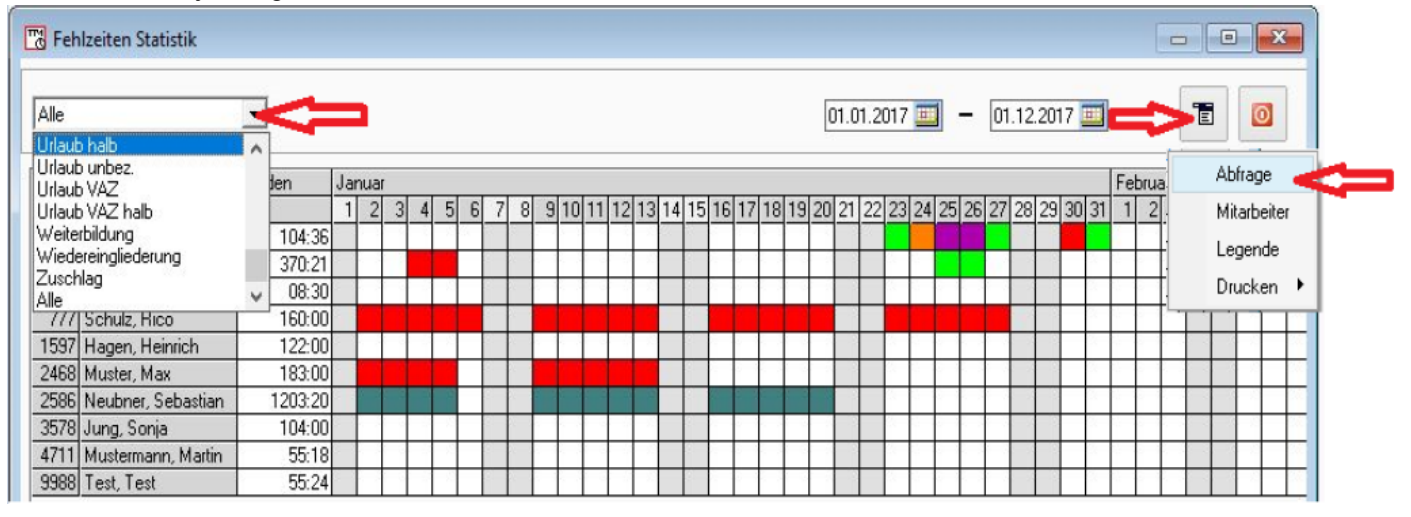

Da es hier zu keinen Eingaben kommt, sondern nur Abfragen gestartet werden, somit also auch keine Gefahr von Fehlbuchungen oder Fehlfunktionen besteht, gehen wir auf das Handling nicht im besonderen ein, sondern bitten Sie einfach, sich intuitiv an dieser Auswertung zu probieren.

Im Kontextmenü können Sie eine Abfrage starten, die Miterbeiter auswählen und in der Legende die Farbzuordnung einsehen.

## 3.4.4 Grafische Auswertungen

Unter diesem Programmpunkt können Sie selbst den **statistischen** Mitarbeiter Datenbestand nach diversen Kriterien auswerten. Die Anzeige erfolgt grafisch als Balken- oder Tortendiagramm.

Die selektierbaren Funktionen sind selbsterklärend und werden daher im folgenden nicht im Detail beschrieben.

| 🗂 Grafische Auswertungen  |                                 |         | _ | ×                           |
|---------------------------|---------------------------------|---------|---|-----------------------------|
| 01.01.2017 🔤 30.11.2017   | 7 📖                             |         |   | Gebur                       |
| 💽 Fehlzeit 💦 Auswahl      | <ul> <li>Mitarbeiter</li> </ul> | Balken  |   | Abfrage                     |
| O Überstunden (täglich)   | O Abteilungen                   | C Torte |   | Mitarbeiter                 |
| O Überstunden (monatlich) | MA-Gruppen                      |         |   |                             |
|                           | O Wochentag                     |         |   | Drucken                     |
|                           | 🔿 Tag                           |         |   | Editieren                   |
|                           | C Monat                         |         |   | Disease als Bild as sisters |
|                           | C Jahr                          |         |   | Diagramm als Bild speichern |

Auch hier stehen Ihnen wie üblich das Kontextmenü mit erweiterten Funktionen zur Verfügung. Dort finden Sie die Möglichkeit die Auswertung zu drucken, sowie die grafische Auswertung als Bild abzulegen um diese beispielsweise in externen Berichten weiter zu verarbeiten.

| TH ( | Grafische Auswertungen                                               |                                                                                                    |                     |                       |         | - 🗆 X |
|------|----------------------------------------------------------------------|----------------------------------------------------------------------------------------------------|---------------------|-----------------------|---------|-------|
| 01   | .01.2017 🔳 30.11.2013                                                | 7 🔟                                                                                                    |                     |                       |         |       |
| 000  | Fehlzeit Auswahl<br>Überstunden (läglich)<br>Überstunden (monatlich) | Mitabeiler     Mitabeiler     Abteilungen     Torte     MA-Gruppen     Vochentag     Tag     Monat     Jahr |                     |                       |         |       |
|      |                                                                      |                                                                                                    | Auswertung Urlaub r | 1947 / Mitarbaiter    |         |       |
|      | I                                                                    |                                                                                                    | Haswellang oneably  | Janz 7 Millar Deiller |         |       |
| 400  |                                                                      |                                                                                                    |                     |                       |         |       |
| 380  |                                                                      |                                                                                                    |                     |                       |         |       |
| 360  |                                                                      |                                                                                                    |                     |                       |         |       |
| 340  |                                                                      |                                                                                                    |                     |                       |         |       |
| 320  |                                                                      |                                                                                                    |                     |                       |         |       |
| 300  |                                                                      |                                                                                                    |                     |                       |         |       |
| 280  |                                                                      |                                                                                                    |                     |                       |         |       |
| 260  |                                                                      | Bruchner                                                                                                    |                     |                       |         |       |
| 240  |                                                                      |                                                                                                    |                     |                       |         |       |
| 220  |                                                                      |                                                                                                    |                     |                       |         |       |
| 190  |                                                                      |                                                                                                    |                     |                       |         |       |
| 160  |                                                                      |                                                                                                    |                     |                       |         |       |
| 140  |                                                                      |                                                                                                    |                     |                       |         |       |
| 120  |                                                                      |                                                                                                    |                     |                       |         |       |
| 100  |                                                                      |                                                                                                    |                     |                       |         | Jung  |
| 80   |                                                                      |                                                                                                    |                     |                       |         |       |
| 00   |                                                                      |                                                                                                    |                     | Muster                | Neubner |       |
| 40   | xyz                                                                  |                                                                                                    | Hagen               |                       |         |       |
| 20   |                                                                      |                                                                                                    |                     | -                     |         | -     |
| 0    | 33                                                                   | 123                                                                                                    | 1597                | 2468                  | 2586    | 3578  |

Die Rot gestrichelte Linie zeigt den Durchschnitt an. So können Sie schnell sehen, welcher Mitarbeiter über oder unter dem Durchschnitt liegt.

Mit Rechtsklick und dem Kontextmenü "Abfrage" können Sie jeweils die Anzeige aktualisieren.

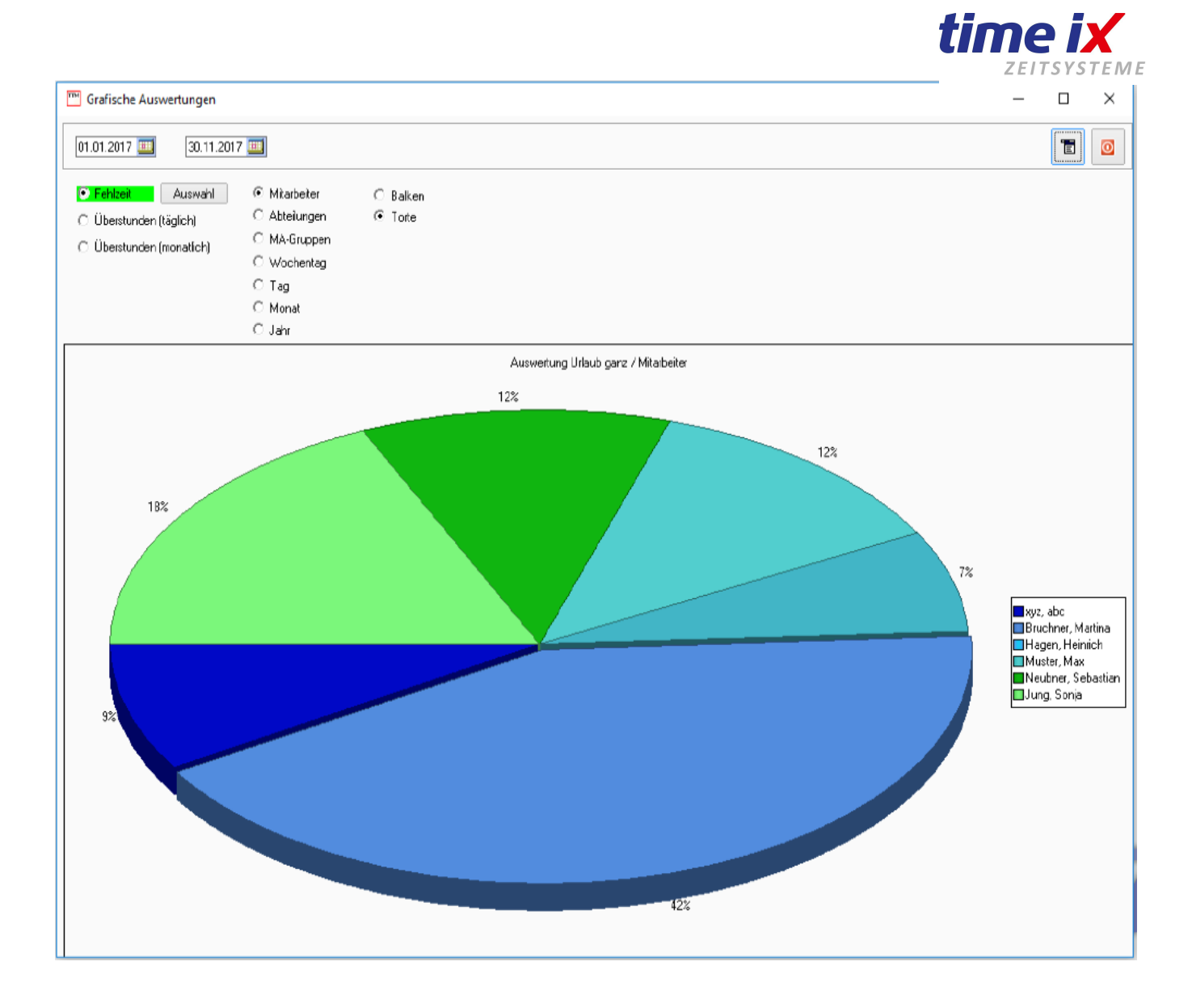

## 3.5 Tools

Unter Tools finden Sie einige technische Abfragen und Pflegeläufe, sowie Systeminfos. Wir gehen hier kurz auf die wichtigsten Funktionen ein

## 3.5.1 Pflegelauf und Pflegelauf Zuschläge

Über den Pflegelauf können Sie die Zeitkonto-Daten für einen gewissen Zeitraum nochmals neu berechnen lassen.

Standardmäßig ist der Haken bei *"Abgleich Zeitmodellvorgaben"* gesetzt. Bei dieser Einstellung wird das für den jeweiligen Tag eingegebene Schema beibehalten und sämtliche Eingaben nur nochmals neu berechnet.

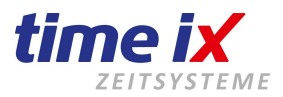

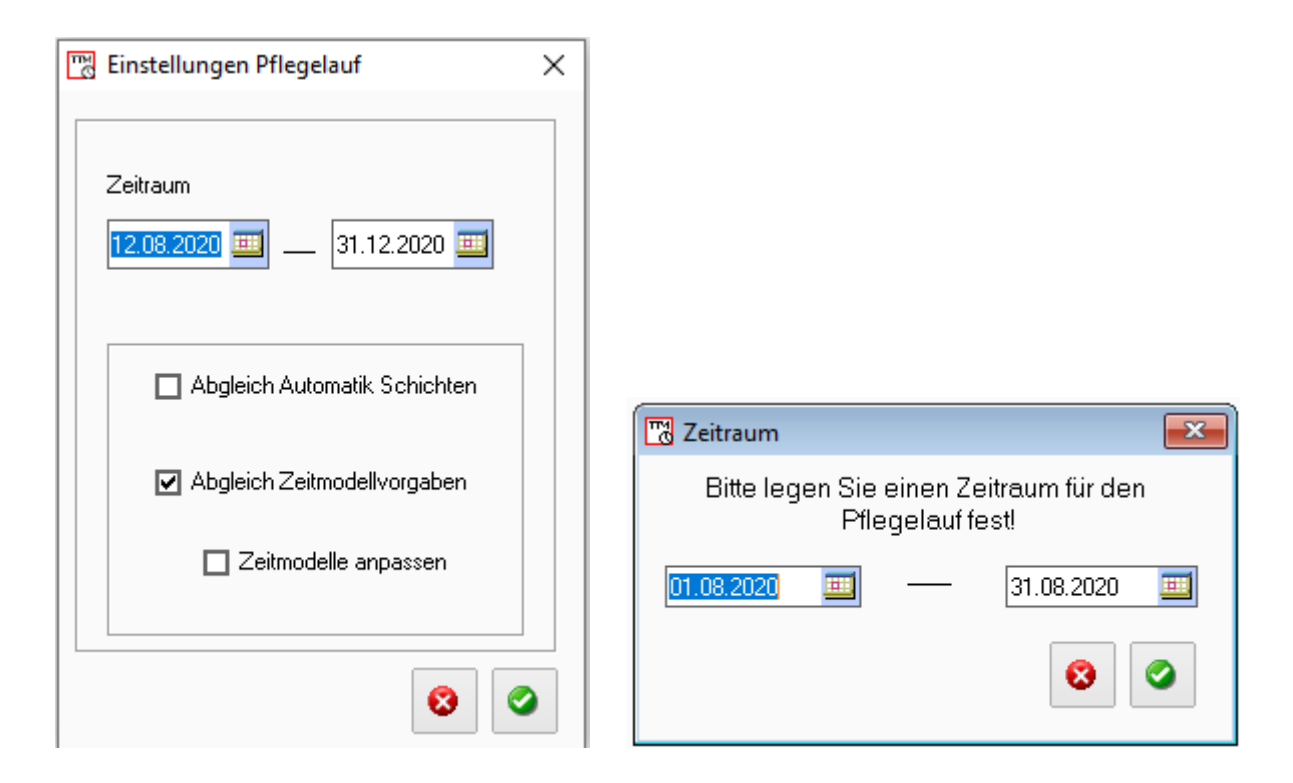

"Zeitmodelle anpassen" weißt das Grundarbeitszeitmodell eines Mitarbeiters für den eingegebenen Zeitraum neu zu. Dies ist dann notwendig, wenn sich während des Jahres das Grundarbeitszeitmodell des Mitarbeiters geändert hat.

#### **Hinweis**

Den Punkt "Zeitmodelle anpassen" sollten Sie nur verwenden, wenn die betreffenden Mitarbeiter nicht in Schichten arbeiten, da durch diese Einstellungen das im Zeitkonto standardmäßig festgelegte Zeitmodell zugeordnet wird. Ein angelegter Schichtwechsel geht somit verloren!

"Abgleich Automatik Schichten" muss dann durchgeführt werden, wenn die Zeiten nochmals neu zu den Bedingungen der Wechselschichten gegen geprüft werden sollen. Dies ist notwendig, wenn z.B. die Rahmenzeiten der Schichten verändert wurden und nun die Zeiten neu abgeglichen werden müssen.

Mit dem Pflegelauf Zuschläge können Sie falsche oder nachträglich zugeordnete Zuschläge neu berechnen lassen.

## Ein Pflegelauf ist kein "Allheilmittel". Er sollte nur ganz gezielt angewendet werden. Im Zweifelsfall fragen Sie bitte Ihren Time iX Betreuer, da nicht alle Einstellungen/Vorgänge korrigiert werden können.

#### 3.5.2 Salden neu berechnen

Hier können Sie für das gewünschte Jahr die Salden nochmals neu abgleichen lassen.

Die Anzeige (Urlaub und Stunden) in den Zeitkonten wird hiermit aktualisiert.

Zu beachten ist, dass diese Neuberechnung zwar über das ganze Jahr durchgeführt wird, allerdings bereits durchgeführte Monatsabschlüsse **nicht** berücksichtigt werden, da es sich um feststehende Werte handelt.

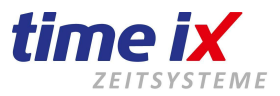

## 3.5.3 Logbuch

Hier lässt sich nachvollziehen, welcher angemeldete User im Programm eine Änderung oder Löschungen durchgeführt hat.

Ein wichtiges Tool für den programmverantwortlichen Administrator im Haus und für eine GoBD konforme Buchführung.

Legen Sie den Zeitraum fest und bestimmen über das Kontextmenü, was Sie auswerten möchten.

| System Logbuch              | Te O         | Ö           Änderungen |  |
|-----------------------------|--------------|------------------------|--|
| 01.12.2017 🛄 - 15.12.2017 🛄 | Benu Konfigu | rationsmeldungen       |  |
|                             | Protoko      | ll gelöschter Daten    |  |
|                             | Alles an     | zeigen                 |  |
|                             | System       | protokoll              |  |
|                             | Abschlu      | 188                    |  |
|                             | Zeitkon      | to Verlauf             |  |
|                             | Führers      | chein Protokoll        |  |
|                             | Drucke       | n                      |  |
|                             | Editiere     | n                      |  |
|                             |              |                        |  |

## 3.5.4 Abgelehnte Zeiten

Buchungen die z.B. durch eine Logikprüfung abgelehnt wurden, können hier abgerufen werden.

## 3.5.5 Alle geplanten Fehlzeiten löschen

Alle bereits eingebuchten Fehlzeiten können gelöscht werden.

## 3.5.6 Servicesicherung

<u>Nicht zu verwechseln</u> mit einer SQL Datensicherung aus dem Adminprogramm oder einer externen Datensicherung auf Ihrem Server.

Hierbei handelt es sich <u>nur</u> um eine Sicherung zu Servicezwecken, wenn Sie im gegebenen Fall einen Datenbestand zur Prüfung an die Time iX Hotline senden müssen.

## 3.5.7 Mitarbeiter – Terminal – Berechtigungen

Dieses Tool unterstützt Sie bei der Arbeit mit Anviz Geräten. Hier können Sie bequem die Mitarbeiter auf das/die Terminal(s) übertragen oder auch wieder löschen.

Voraussetzung ist, dass das Gerät per USB mit dem Rechner verbunden, oder über das Netzwerk angeschlossen ist. Außerdem ist eine Anlage im TTM Admin in der Terminalverwaltung notwendig.

Firma Time iX - 95138 Bad Steben - www.txzeit.de - office@time-ix.com - support@time-ix.com - vertrieb@time-ix.com Seite 94 / 99

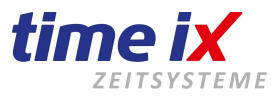

Da viele Funktionen selbsterklärend sind, werden wir nicht auf jeden Punkt im Detail eingehen.

Nach dem Auslesen über den Menübutton (oder rechte Maustaste), haben Sie eine Vielzahl von Möglichkeiten, mit dem Programm zu arbeiten.

Es werden alle Mitarbeiter mit den passenden Chipnummern angezeigt, die in der Verwaltung angelegt sind.

| Mitarbeiter Anviz Verteilung |                    |          |          |             |                             |                            |                                        |             |  |
|------------------------------|--------------------|----------|----------|-------------|-----------------------------|----------------------------|----------------------------------------|-------------|--|
|                              |                    |          |          |             |                             |                            |                                        |             |  |
| PersNr 📍                     | Name               | ChipNr   | PIN Code | Admin       | Zu-Gruppe                   | FP in DB                   | c2                                     | M3          |  |
| 33                           | xyz, abc           | 8885532  |          | ×           | 1                           | 2                          | deaktiviert                            | deaktivier  |  |
| 123                          | Bruchner, Martina  | 16556491 |          | ×           | 0                           | 2                          | aktiv                                  | deaktivier  |  |
| 222                          | Gebelein, Karl     | 222      |          |             | 0                           | 0                          | deaktiviert                            | deaktivier  |  |
| 777                          | Schulz, Rico       | 0        |          |             |                             | 0                          | deaktiviert                            | deaktivier  |  |
| 1597                         | Hagen, Heinrich    | 4711     |          |             | 1                           | 0                          | deaktiviert                            | deaktivier  |  |
| 2468                         | Muster, Max        | 2468     |          |             |                             | Ausland                    |                                        |             |  |
| 2586                         | Neubner, Sebastian | 8911     |          |             |                             | Ausiesen                   | Ausiesen                               |             |  |
| 3578                         | Jung, Sonja        | 3578     |          |             |                             | Mitarbeiter                |                                        |             |  |
| 4711                         | Mustermann, Martin | 821121   |          |             |                             |                            |                                        |             |  |
| 5555                         | test2, test        | 0        |          |             |                             | Fingerprint                | erprint neu einlesen                   |             |  |
| 9988                         | Test, Test         | 9988     |          |             |                             | Chipnumme                  | er neu einlesen                        |             |  |
|                              |                    |          |          |             |                             | Anmeldeor                  | tion für diesen MA                     | rijcksetzen |  |
|                              |                    |          |          |             |                             | Anneideop                  | Anneideoption für diesen MA fücksetzen |             |  |
| Aktuell                      |                    |          |          | Aktuellen N | ktuellen MA Daten verteilen |                            |                                        |             |  |
|                              |                    |          |          |             |                             | Alle MA Da                 | Alle MA Daten verteilen                |             |  |
|                              |                    |          |          |             |                             | Zutrittsgruppe auf alle MA |                                        |             |  |

Das Protokoll zeigt an, ob eine Verbindung zum Gerät besteht. Außerdem ob und wie viele Mitarbeiter schon auf dem Gerät vorhanden sind.

| Lese Terminal (ANVIZ C2) - Eingang                                  |
|---------------------------------------------------------------------|
| 33 Mitarbeiter auf Terminal gefunden und gelesen                    |
| Lana Tarria ( ( ) ) (7, 02)(                                        |
| Lese Terminal (ANVIZ C2) - VT                                       |
| Es konnte keine Verbindung hergestellt werden                       |
|                                                                     |
| MA 2586 aut Terminal Eingang NICHT vorhanden!                       |
|                                                                     |
| Terminal Eingang – MA 1 nicht in der DB gefunden, bitte anlegen     |
| Terminal Eingang - MA3 nicht in der DB gefunden, bitte anlegen      |
| Terminal Eingang - MA 6 nicht in der DB gefunden, bitte anlegen     |
| Terminal Eingang - MA 17 nicht in der DB gefunden, bitte anlegen    |
| Terminal Eingang - MA 18 nicht in der DB gefunden, bitte anlegen    |
| Terminal Eingang - MA 20 nicht in der DB gefunden, bitte anlegen    |
| Terminal Eingang - MA 23 nicht in der DB gefunden, bitte anlegen    |
| Terminal Eingang - MA 112304 nicht in der DB gefunden, bitte anlege |
| Terminal Eingang - MA 49 nicht in der DB gefunden, bitte anlegen    |
| Terminal Eingang - MA 51 nicht in der DB gefunden, bitte anlegen    |
| Terminal Eingang - MA 53 nicht in der DB gefunden, bitte anlegen    |
|                                                                     |

Nach dem ersten Aufruf (z.B. beim Systemstart), müssen die Mitarbeiter in der entsprechenden Spalte auf "aktiv", bzw. "aktiv ohne Saldo" gesetzt werden (Doppel-Klick). Je nachdem, ob die Überstunden und Urlaubstage am Terminal angezeigt werden sollen, oder nicht.

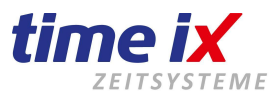

#### **Hinweis**

Diese Selektion ist für größere Betriebe wichtig, da an den Terminals nur Salden von max. 50 Personen angezeigt werden können. Wenn Sie mehr Mitarbeiter im System angelegt haben, gibt es die Möglichkeit auf eine neue Version der Saldenanzeige umzustellen. Mehr dazu finden Sie im Handbuch TTM Admin/ Terminalverwaltung.

Wenn Sie einen Mitarbeiter löschen möchten, wählen Sie "deaktiviert"

Zusätzlich kann hier ein PIN Code eingetragen (z.B. als Ergänzung zum Fingerabdruck) und Adminrechte für den Zugriff im Terminalmenü vergeben werden.

Die Zutrittsgruppe (Zu-Gruppe) kann genauso ausgelesen und übertragen werden wie die Fingerprints (FP in DB). Letzteres kommt zum Einsatz, wenn die Mitarbeiter bereits an einem Terminal mit Fingerprint angelernt sind und ein weiteres dazukommt. Die Abdrücke können dann bequem auf jedes weiteres Gerät übertragen werden.

#### Bitte beachten

Zutrittsgruppe ist natürlich nur dann verfügbar, wenn Sie eine entsprechende Softwarelizenz für den Zutritt (TTM Entry) haben.

#### **Hinweis**

Falls sich die Chipnummer ändern sollte (z.B. Verlust), beachten Sie bitte, dass der Mitarbeiter vor Änderung der Nummer entweder über die Software, oder direkt vom Terminal gelöscht werden muss. Erst danach tragen Sie, falls Möglich (RFID EM125KHz /blauer Transponder), die neue Nummer in das Chipnummernfeld beim Mitarbeiter ein.

Wenn nicht möglich (Mifare/Desfire), tragen Sie eine 0 ein.

- A. Bei RFID EM125KHz öffnen Sie unter Tools/Mitarbeiter Terminal Berechtigung das Fenster, lesen es aus und markieren den Mitarbeiter, wählen mit einem Mausrechtsklick auf den Mitarbeitername nun die Übertragungsfunktion Aktuellen Mitarbeiter Daten verteilen, der MA wird nun übertragen.
- B. Bei Mifare/Desfire (meist gelber Transponderchip), gehen Sie direkt zum Terminal ins Menü, rufen die Mitarbeiterverwaltung auf, geben die Personalnummer ein und halten den neuen Transponder davor, danach gehen Sie unter Tools/Mitarbeiter Terminal Berechtigung und öffnen nur das Fenster, die Chipnummer wird nun direkt aus dem Terminal ausgelesen und beim MA eingetragen.

| арре | FP in DB | √f      | Lese Terminal (ANVIZ C2) - vf                                           |
|------|----------|---------|-------------------------------------------------------------------------|
| 2    | 2        | deaktiv | Es konnte keine Verbindung bergestellt werden                           |
| 1    | 0        | deaktiv | Auslesen                                                                |
| 1    | D        | deaktiv | Mitarbeiter                                                             |
| 1    | 0        | deaktiv | r zugeordnet                                                            |
| 1    | 0        | deaktiv | Fingerprint neu einlesen                                                |
| 1    | 0        | deaktiv | Chippummer neu einlesen                                                 |
|      | 0        | deaktiv |                                                                         |
| 1    | 2        | deaktiv | Anmeldeoption für diesen MA rücksetzen                                  |
|      |          |         | Aktuellen MA Daten verteilen                                            |
|      |          |         | Alle Mitarbeiter aktivieren<br>Alle Mitarbeiter aktivieren (kein Saldo) |
|      |          |         | Alle Mitarbeiter deaktivieren                                           |
|      |          |         | Terminal - Mitarbeiterdaten exportieren                                 |
|      |          |         | Alle Mitarbeiter löschen                                                |
|      |          |         |                                                                         |

Mit der Anmeldeoption können Mitarbeiter am Terminal auf Voreinstellungen zurückgesetzt werden (anzeigbar über Terminalmenü Benutzer/Vergleich).

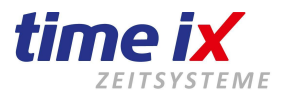

Prinzipiell wird Ihnen in allen Funktionen angezeigt:

rot: Mitarbeiter ist nicht auf dem Terminal vorhanden, oder Terminal nicht erreichbar

grün (nur Überschrift): Terminalverbindung ok

gelb (nur in der Mitarbeiterübersicht): deaktivierte Mitarbeiter sind noch auf dem Terminal vorhanden

| Mitarbo  | Mitarbeiter Anviz Verteilung |          |          |       |           |          |             |             |                                              |  |  |
|----------|------------------------------|----------|----------|-------|-----------|----------|-------------|-------------|----------------------------------------------|--|--|
|          |                              |          |          |       |           |          |             |             |                                              |  |  |
| PersNr 📍 | Name                         | ChipNr   | PIN Code | Admin | Zu-Gruppe | FP in DB | c2          | M3          | Lese Terminal (ANVIZ OC180) - c2             |  |  |
| 123      | Bruchner, Martina            | 16556491 |          |       | 2         | 2        | aktiv       | deaktiviert | Es konnte keine Verbindung hergestellt werde |  |  |
| 222      | Gebelein, Karl               | 0        |          |       | 1         | 0        | deaktiviert | deaktiviert | Lese Terminal (ANVIZ T5) - M3                |  |  |
| 1597     | Hagen, Heinrich              | 4711     |          |       | 1         | 0        | deaktiviert | deaktiviert | Es konnte keine Verbindung hergestellt werde |  |  |
| 2468     | Muster, Max                  | 0        |          |       | 1         | 0        | deaktiviert | deaktiviert | MA 122 auf Terminal of NICHT verbandeal      |  |  |
| 2586     | Neubner, Sebastian           | 8911     |          |       | 1         | 0        | aktiv       | deaktiviert | MA 3578 auf Terminal c2 NICHT vorhanden!     |  |  |
| 3578     | Jung, Sonja                  | 3578     |          |       | 1         | 0        | deaktiviert | deaktiviert | MA 4711 auf Terminal M3 NICHT vorhanden!     |  |  |
| 8855     | Schulz, Rico                 | 0        |          |       |           | 0        | deaktiviert | deaktiviert |                                              |  |  |
| 9433     | xyz, abc                     | 0        |          |       | 1         | 2        | deaktiviert | deaktiviert |                                              |  |  |
| 1        |                              |          |          |       |           |          | aktiv       |             |                                              |  |  |
| 3        |                              |          |          |       |           |          | aktiv       |             |                                              |  |  |
| 6        |                              |          |          |       |           |          | aktiv       |             |                                              |  |  |

Nachdem alle Mitarbeiter aktiv sind und alle weiteren Einstellungen vorgenommen wurden, übertragen Sie die Daten auf das Terminal. Dabei können Sie einzelne Mitarbeiter (aktuelle MA Daten) oder alle Mitarbeiter gleichzeitig verteilen.

Die Mitarbeiter sind jetzt mit der entsprechenden ID (Personalnummer) und Chipnummer am Terminal angelernt und können ab sofort Buchungen durchführen.

## 3.5.8 TMC Fingerprint Verteilung

Sie haben die Möglichkeit für TMC Terminals die einmal angelernten Fingerabdrücke Ihrer Mitarbeiter auf weitere Geräte zu übertragen.

| <br>] TMC Fing | erprintverteil | lung            |            |            |                                | - • ×                     |
|----------------|----------------|-----------------|------------|------------|--------------------------------|---------------------------|
| PersNr         | ChipNr         | Name            | Terminal 1 | Terminal 2 | Starte Download von test       | Fingerprint holen         |
| 1              | 1              | TEST1, TEST1"   |            |            | 1 Mitarbeiter erfolgreich gele | Fingerprint senden        |
| 2              | 2              | Mustermann, Max | ×          | ×          | Mitarbeiter 3 nicht auf Termin |                           |
| 3              | 3              | TEST3, TEST3    | X          | X          |                                | Fingerprint akutalisieren |
| 4              | 4              | TEST4, TEST4    | X          |            |                                |                           |
|                |                |                 |            |            |                                |                           |

**Daten auslesen:** Automatische Verbindung zu allen Terminals beim Aufruf. Daten werden ausgelesen. Diese Funktion dauert pro Terminal ca. 1 Minute.

Alle Daten senden: Sendet alle Daten auf alle Terminals.

Fingerprint aktualisieren: Löscht die Fingerprints aus der Datenbank und liest diese neu ein.

Es wird eine Abfrage angezeigt, ob neu von den Termials ausgelesen werden soll. Wenn **"Nein"** gewählt wird, werden die Daten angezeigt, die beim letzten Auslesen von den Terminals geladen wurden. Bei **"Ja"** wird die Abfrage neu gestartet.

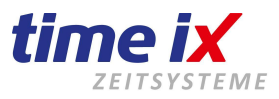

Kennzeichnung in der Terminalspalte:

<u>rot =</u> in der Datenbank sind Fingerprints für den Mitarbeiter vorhanden, aber auf dem Terminal konnten diese nicht gefunden werden

**grau =** keine Daten in Datenbank vorhanden, daher ist auch keine Aktivierung (durch einen Doppelklick) möglich **weiß =** Fingerprints in Datenbank vorhanden, wenn mit X gekennzeichnet, dann sind die Daten auch auf dem Terminal vorhanden. Ohne X nicht.

## 3.5.9 USB-Daten lesen

Wenn Sie keine direkte Netzwerkverbindung nutzen, damit die Stempeldaten direkt vom Terminal abgeholt werden, können Sie das über einen USB-Stick tun. (s. Terminalmenü USB Flash)

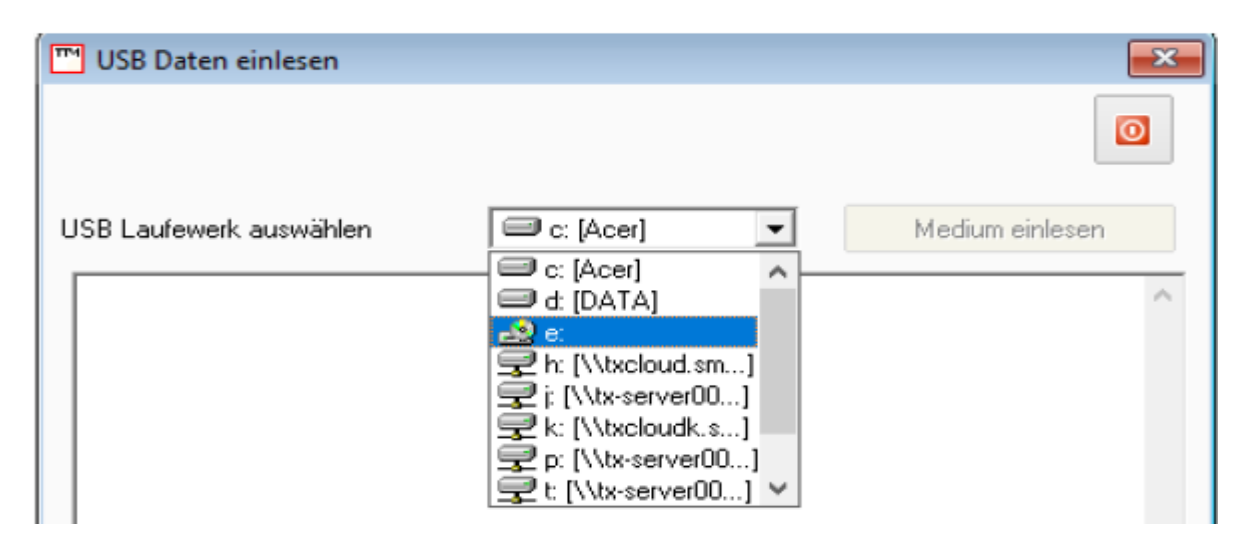

Schließen Sie den USB-Stick an Ihr Rechner an. In der Regel wird Ihnen automatisch das USB-Laufwerk angezeigt → "Medium einlesen"

Das Auslesen der Daten kann, je nach Menge der Buchungen, mehrere Minuten dauern. Im unteren Fensterbereich wird jede einzelne Stempelung angezeigt.

## 3.5.10 Rechner

Es handelt sich hierbei um einen Echtzeitrechner, nicht um einen üblichen Dezimalrechner. D.h. Sie können mit diesem Rechner komfortabel Stunden und Minuten addieren, subtrahieren usw.

## 3.5.11 Remote Zugriff (Teamviewer)

Wir bieten Ihnen die Möglichkeit bei Problemen schnell via Remoteunterstützung zu helfen.

Hierzu haben wir in unsere Software das Remotetool **"TeamViewer"** integriert, mit dessen Hilfe sich unsere Support Mitarbeiter auf Ihren Rechner aufschalten können.

Über den Ablauf einer Remotesitzung werden Sie unsere Mitarbeiter unterrichten.

Die Software kann selbstverständlich von Ihnen kostenfrei genutzt werden.

Das einzige was Sie benötigen ist eine Internetverbindung an dem Rechner, von dem die Remotesitzung durchgeführt werden soll.

#### **Wichtig**

Das Sitzungstool ermöglicht ohne Ihre Aktivierung keinen Zugriff auf Ihr System.

D.h. Sie müssen keine Bedenken haben, dass es durch bloßes Vorhandensein zu Fremdzugriffen kommen kann.

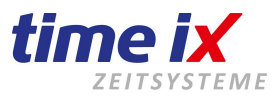

# 3.6 Administration

Rufen Sie hier das Administrationsprogramm TTM-Admin auf um Berechtigungen, Menüeinstellungen, Druck, Editierung usw. einzustellen.

Hier finden Sie auch die bereits angesprochenen Handbücher und Dokumente zu den verschiedensten Themen. Die Bedienung des Admin Programms entnehmen Sie bitte dem entsprechenden Handbuch.

Sollten Sie das Adminprogramm nicht öffnen können, wurde wahrscheinlich der Zugriff von Ihrem Systemadministrator bereits gesperrt. Wenden Sie sich in diesem Fall bei Änderungswünschen bitte an ihn.

## 3.7 Handbuch

Aufruf des PZE Client Handbuchs

# 3.8 Datenschutz

Infos zum Datenschutz sowie einer Auftragsdaten Vereinbarung finden Sie unter:

https://www.txzeit.de/i/hilfecenter